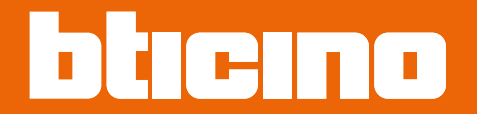

# Classe 300EOS NETATMO 344842 - 344845

Gebruikershandleiding

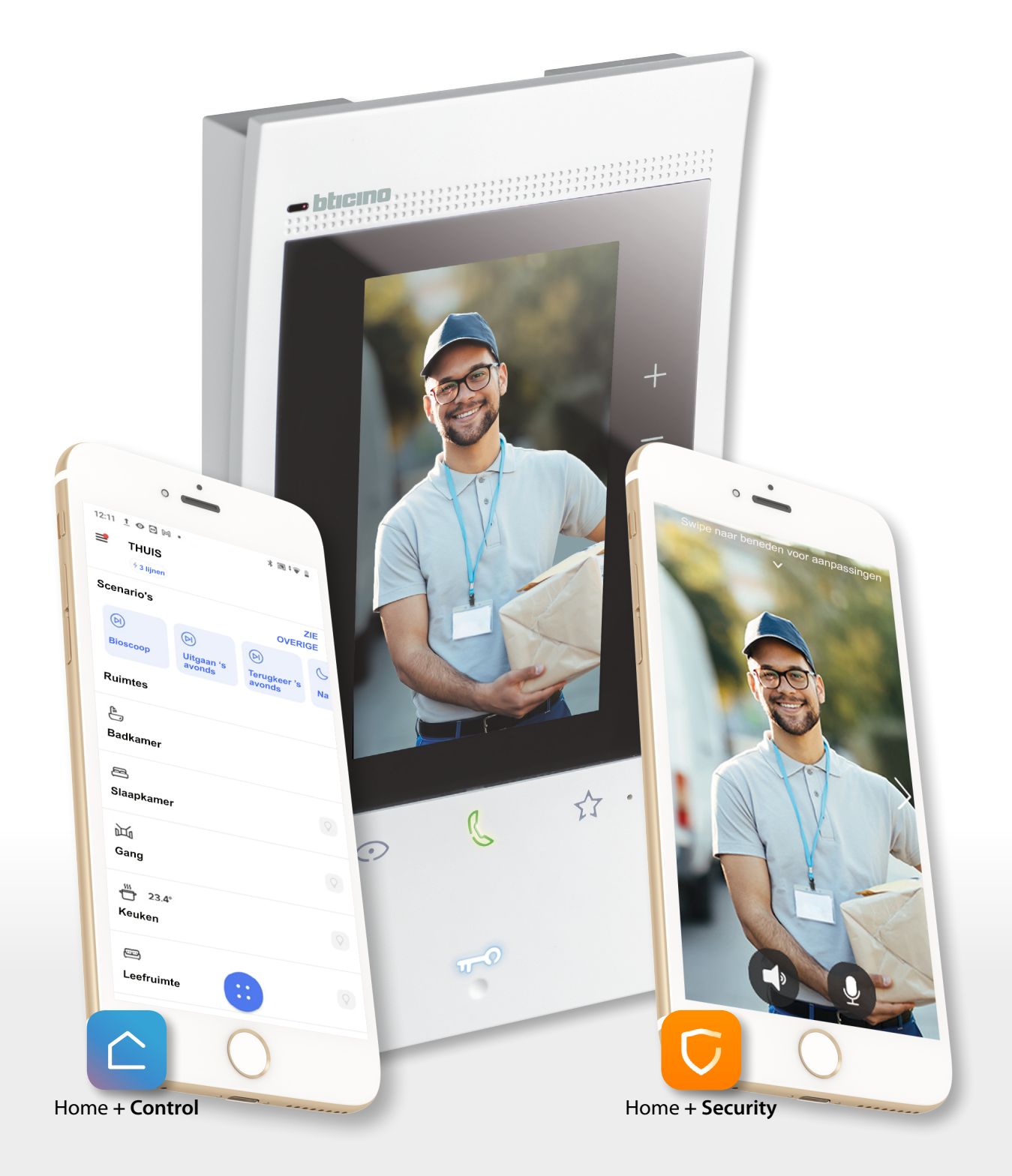

### **Classe 300EOS** With **NETATMO** *Gebruikershandleiding*

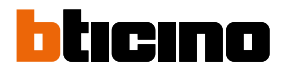

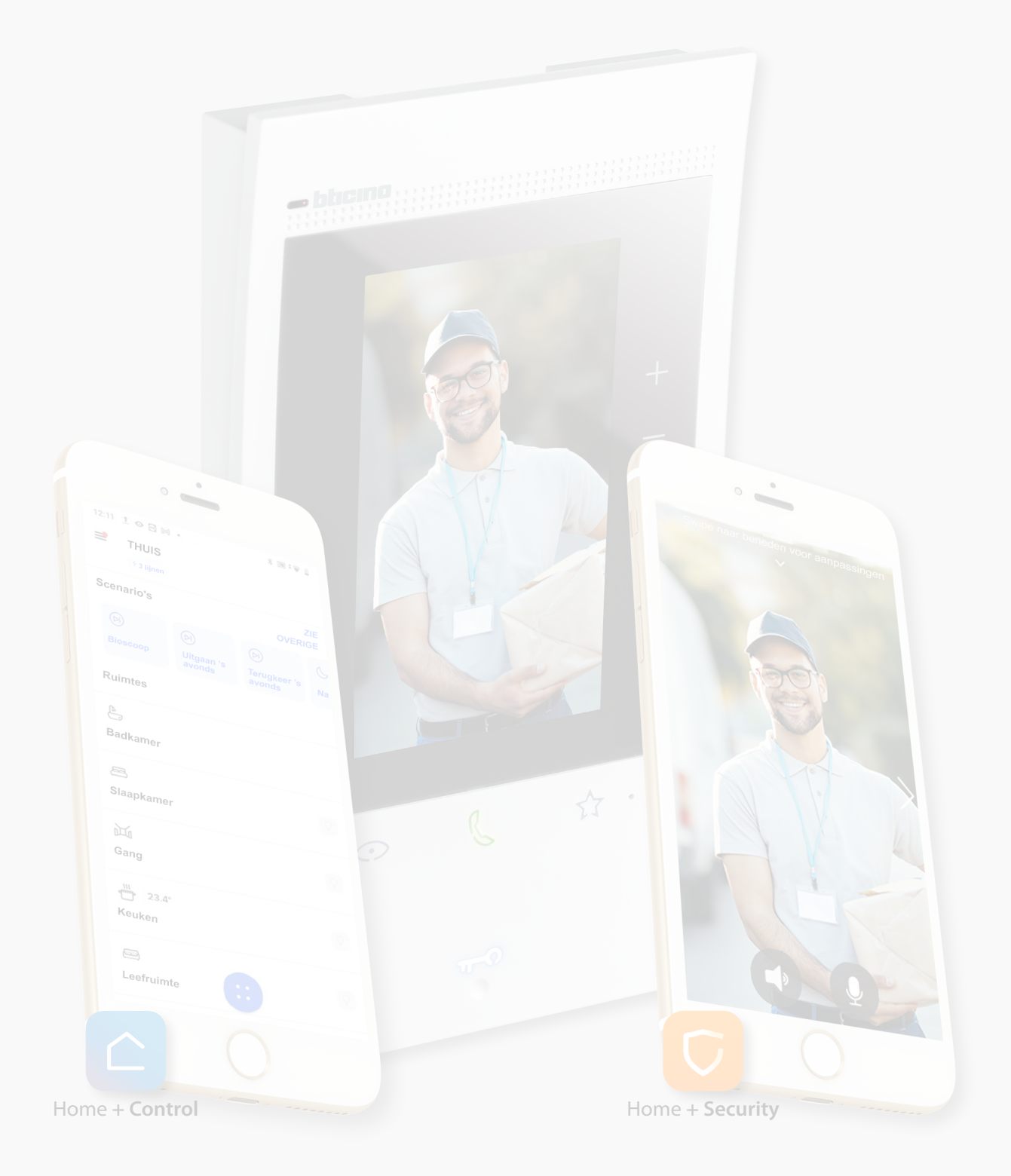

| Inhoudsopgave | Algemene informatie                                                      | 5  |
|---------------|--------------------------------------------------------------------------|----|
| innoudsopguve | Mededelingen en tips                                                     | 5  |
|               | Waarschuwingen en rechten van de consument                               | 6  |
|               | Vooraanzicht                                                             | 7  |
|               | LEDS en knoppen                                                          | 7  |
|               | De Classe 300EOS gebruiken                                               | 8  |
|               | Gebruik van het apparaat                                                 | 11 |
|               | Home Page                                                                | 11 |
|               | Status van de functies                                                   | 12 |
|               | Favorieten                                                               | 13 |
|               | Meldingen                                                                | 17 |
|               | Firmware-update                                                          | 18 |
|               | Beeldhuistelefoonfuncties                                                | 20 |
|               | Een oproep beantwoorden                                                  | 21 |
|               | Een ander vertrek of appartement oproepen (intercom)                     | 23 |
|               | Directe automatische inschakeling hoofdbuitenpost of camera's            | 25 |
|               | Het slot openen en/of een activering verrichten                          | 28 |
|               | Het antwoordapparaat van de beeldhuistelefoon raadplegen                 | 29 |
|               | Pager                                                                    | 31 |
|               | Status deur                                                              | 32 |
|               | Professionele studio                                                     | 33 |
|               | Veilig slot                                                              | 34 |
|               | Teleloop (uitsluitend voor artikel 344845)                               | 35 |
|               | MyHOME functies                                                          | 36 |
|               | Illuminazione                                                            | 37 |
|               | Tapparelle                                                               | 39 |
|               | Termoregolazione                                                         | 42 |
|               | Controllo carichi                                                        | 45 |
|               | Servizi                                                                  | 46 |
|               | Funzioni Sistema antifurto                                               | 48 |
|               | Attiva/disattiva Partizioni                                              | 49 |
|               | Attiva Scenari di inserimento                                            | 50 |
|               | Gestisci allarme Sistema antifurto                                       | 51 |
|               | Utilizzo da remoto                                                       | 53 |
|               | Controllo da remoto delle funzioni di Videocitofonia                     | 54 |
|               | Controllo da remoto delle funzioni di Videocitofonia e MyHOME            | 59 |
|               | Controllo da remoto delle funzioni di Videocitofonia e Antifurto         | 66 |
|               | Controllo da remoto delle funzioni di Videocitofonia, Antifurto e MyHOME | 75 |
|               | Controllo da remoto Sistema Antifurto per utenti secondari               | 86 |
|               | Gebruik met spraakbedieningen                                            | 91 |
|               | <b>Gebruik met</b> Amazon Alexa®                                         | 91 |
|               | Inleiding                                                                | 91 |
|               | Classe 300EOS with Netatmo koppelen met een Alexa®-account               | 91 |
|               | Instellingen                                                             | 92 |
|               | Standaardinstellingen                                                    | 92 |
|               | Algemeen                                                                 | 93 |
|               | Taal                                                                     | 93 |
|               | Datum en tijd                                                            | 94 |
|               | Beeldhuistelefoon                                                        | 96 |
|               | Functies antwoordapparaat                                                | 96 |

## Classe 300EOS WITH NETATMO

Gebruikershandleiding

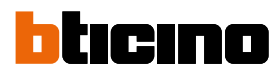

| Beltonen                                | 98  |
|-----------------------------------------|-----|
| Ottieni il controllo dell'antifurto     | 99  |
| Netwerk                                 | 100 |
| Verbinding van het netwerk met Ethernet | 101 |
| Verbinding van het netwerk met WiFi     | 103 |
| Display                                 | 104 |
| Amazon Alexa®                           | 105 |
| Mijn App                                | 106 |
| Help                                    | 107 |

### **Algemene informatie**

#### Mededelingen en tips

De garantie zal automatisch vervallen in het geval van nalatigheid, oneigenlijk gebruik of handelingen verricht door onbevoegd personeel. Het apparaat mag uitsluitend binnen geïnstalleerd worden. Het mag niet worden blootgesteld aan druppelend of opspatend water.

Gebruik het uitsluitend in combinatie met 2-draadssystemen van BTicino.

**Opmerking:** dit apparaat bevat Open Source-software. Verbind uw apparaat via de mini-USBaansluitng met uw PC Windows/Linux voor informatie over licenties en software.

Het apparaat moet worden aangesloten op een LAN- of WiFi-netwerk met de volgende eigenschappen:

- IEEE 802.11 b/g/n (2,4 GHz) 13 kanalen.
- Ondersteunde versleuteling en authenticatie:
- OPEN WPA-PSK netwerken.
- Inclusief TKIP WPA2-PSK.
- Inclusief AES WEP 64 bits (5-cijferige ASCII-codes of 10 hexadecimale cijfers).
- WEP 128 bits (13-cijferige ASCII-codes of 26 hexadecimale cijfers).
- Verbindingssnelheid minstens 512 Kbps (0,51 Mbps) om muziek en andere inhoud te streamen via Alexa.

**Opmerking:** voor de verbinding tussen het apparaat en de smartphone is een netwerk in de woning met toegang tot het internet vereist.

Om de service te kunnen gebruiken moet de klant beschikken over technische middelen die de toegang tot het internet bieden en die zijn gebaseerd op het contract dat tussen de klant en een ISP (Internet Service Provider) is afgesloten.

Om bepaalde services van BTicino te kunnen gebruiken, die een aanvulling op de normale functies van het apparaat zijn, moet de klant op diens telefoon de app Home + Security en/of Home + Control installeren.

De services die via de App geboden worden, voorzien de communicatie op afstand en via het internet met het apparaat.

In deze gevallen kunnen de integratie en de correcte werking tussen het apparaat en de App afhangen van:

- a) de kwaliteit van het gegevensnetwerk;
- b) het contract voor toegang tot het internet in de woning;
- c) het soort datacontract voor de smartphone.

BTicino acht zich niet aansprakelijkheid voor eventuele storingen, als een van deze 3 elementen niet voldoet aan de specifcates die voor de werking van het product vereist is.

De werking van de app Home + Security en/of Home + Control kan bij uitgeschakeld scherm (op de achtergrond) nadelig worden beïnvloed door op de smartphone geïnstalleerde applicaties die:

- het gebruik van de batterij en energiebesparing optmaliseren;
- het apparaat beschermen (antivirus of soortgelijke programma's).

Het product ondersteunt streaming VoIP. Daarom moet worden nagegaan of het datacontract dat voor de smartphone is afgesloten deze service niet blokkeert.

Bovendien geef men aan dat voor de service die BTicino op afstand met de App biedt, data gebruikt wordt. De kosten verbonden aan het gebruik van data hangt af van het contract dat de klant met een ISP (Internet Service Provider) heeft afgesloten. De klant moet de kosten van dit contract op zich nemen.

**OPMERKING**: De achtergrond en de weergegeven iconen kunnen van de achtergrond en de iconen op het apparaat afwijken.

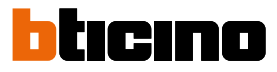

## Waarschuwingen en rechten van de consument

| <b>(</b>   | Vóór het gebruik doorlezen en voor naslag bewaren.                                                                                                    |
|------------|----------------------------------------------------------------------------------------------------|
| $\bigcirc$ | <ul> <li>Het is verboden het apparaat met natte handen aan te raken.</li> <li>Het is verboden vloeibare reinigers of verstuivers te gebruiken.</li> <li>Het is verboden de ventilatie-openingen af te sluiten.</li> <li>Het is verboden het apparaat te wijzigen.</li> <li>Het is verboden om beschermende onderdelen van het apparaat te verwijderen.</li> <li>Het is verboden om de unit bloot te stellen aan druppelend of spattend water.</li> <li>Het is verboden om de units te installeren in de buurt van koude-/warmtebronnen.</li> <li>Het is verboden de apparaten te installeren in de buurt van schadelijke gassen en stof.</li> <li>Het is verboden de units te bevestigen aan ongeschikte oppervlakken.</li> </ul> |
| 4          | Elektrocutiegevaar.                                                                                                    |
| Â          | Gevaar voor vallen van de apparaten als het oppervlak waarop ze geïnstalleerd zijn<br>instort of wegens een verkeerde installatie.<br>Verwijder de spanning alvorens werkzaamheden aan de installatie te verrichten.<br>De aansturing op afstand kan persoonlijk letsel of materiële schade veroorzaken.                                                                                                    |
| 0          | Opgelet: laat de installatie, de configuratie, de inbedrijfstelling en het onderhoud<br>uitsluitend verrichten door gekwalificeerd personeel.<br>Controleer of de installatie aan de muur correct is verricht in overeenstemming met de<br>installatieaanwijzingen.<br>Controleer of de installatie aan de muur overeenstemt met de toepasselijke normen.<br>Sluit de voedingskabels aan volgens de aanwijzingen.<br>Gebruik uitsluitend de artikelen die in de technische specificaties zijn gegeven voor de<br>eventuele uitbreiding van de installatie.                                                                                                    |
|            |                                                                                                    |

|                                                  | )S en                                                                                                    | i knoppen                                                                                                    |  |  |
|--------------------------------------------------|----------------------------------------------------------------------------------------------------|----------------------------------------------------------------------------------------------------|--|--|
|                                                  |                                                                                                    | 10                                                                                                    |  |  |
|                                                  |                                                                                                    |                                                                                                    |  |  |
|                                                  |                                                                                                    |                                                                                                    |  |  |
|                                                  |                                                                                                    | 7 A1                                                                                                    |  |  |
|                                                  |                                                                                                    | — — A2                                                                                                    |  |  |
|                                                  |                                                                                                    |                                                                                                    |  |  |
|                                                  |                                                                                                    |                                                                                                    |  |  |
|                                                  |                                                                                                    | Å4                                                                                                    |  |  |
|                                                  |                                                                                                    |                                                                                                    |  |  |
| 1                                                |                                                                                                    | Touchscreen display 5"                                                                                                    |  |  |
| 2                                                | EF                                                                                                    | Touchtoets "Favorieten"                                                                                                    |  |  |
| 3                                                | 8                                                                                                    | Microfoon                                                                                                    |  |  |
| 4                                                | R                                                                                                    | Touchtoets voor beantwoorden<br>– knipperend: binnenkomende oproep.<br>– brandt: communicatie gestart.                                                                                                    |  |  |
| 5                                                | O                                                                                                    | Touch-toets voor activering buitenpost/cyclische weergave                                                                                                    |  |  |
| 6                                                | n <del>-</del> n                                                                                                    | Toets deur openen:<br>- knippert 2 seconden: functie "veilig slot" geactiveerd, toets gedeactiveerd.<br>- knippert (2 korte knipperingen achtereenvolgens): Deur geopend (*) of professionele studio<br>geactiveerd.<br>- brandt: communicatie gestart.<br>- brandt 2 seconden: opening deur.                                                                                                    |  |  |
| 7                                                | ø                                                                                                    | Led melding uitsluiting beltoon                                                                                                    |  |  |
| /                                                |                                                                                                    | knippert: beltoon uitgesloten.<br>Led voor aanduiding van meldingen<br>– gele kleur: meldingen van Alexa <sup>®</sup> .                                                                                                    |  |  |
| 8                                                | 1                                                                                                    | – gele kleur: meldingen van Alexa®.<br>– witte kleur: berichten op antwoordapparaat                                                                                                    |  |  |
| 9                                                | ¢                                                                                                    | <ul> <li>gele kleur: meldingen van Alexa<sup>®</sup>.</li> <li>witte kleur: berichten op antwoordapparaat.</li> <li>LED aanduiding kwaliteit WiFi-signaal</li> <li>brandt: doorschakeling van oproep, automatische inschakeling of functie "Naar huis bellen" word uitgevoerd met de App Holme + Security.</li> <li>uit: Wifi gedeactiveerd of werkt correct</li> <li>knipperend: Wifi geactiveerd maar niet met een netwerk verbonden.</li> </ul>                                                                                                    |  |  |
| 7<br>8<br>9<br>10                                | ©                                                                                                    | <ul> <li>gele kleur: meldingen van Alexa<sup>®</sup>.</li> <li>witte kleur: berichten op antwoordapparaat.</li> <li>LED aanduiding kwaliteit WiFi-signaal</li> <li>brandt: doorschakeling van oproep, automatische inschakeling of functie "Naar huis bellen" word uitgevoerd met de App Holme + Security.</li> <li>uit: Wifi gedeactiveerd of werkt correct</li> <li>knipperend: Wifi geactiveerd maar niet met een netwerk verbonden.</li> <li>Naderingssensor voor toekomstige applicatie.</li> </ul>                                                                                                    |  |  |
| 7<br>8<br>9<br>10                                | 0<br>?<br>0                                                                                                    | <ul> <li>gele kleur: meldingen van Alexa<sup>®</sup>.</li> <li>witte kleur: berichten op antwoordapparaat.</li> <li>LED aanduiding kwaliteit WiFi-signaal</li> <li>brandt: doorschakeling van oproep, automatische inschakeling of functie "Naar huis bellen" word uitgevoerd met de App Holme + Security.</li> <li>uit: Wifi gedeactiveerd of werkt correct</li> <li>knipperend: Wifi geactiveerd maar niet met een netwerk verbonden.</li> <li>Naderingssensor voor toekomstige applicatie.</li> <li>knipperen tegelijkertijd: firmware-update in uitvoering.</li> </ul>                                                                                                    |  |  |
| 7<br>8<br>9<br>10<br><b>©</b><br><b>Bed</b>      | <ul> <li>⑦</li> <li><sup></sup></li> <li><sup></sup></li> <li><sup></sup></li> <li><sup></sup></li> <li><sup></sup></li> <li><sup></sup></li> <li><sup>†</sup></li> <li><sup>†</sup></li> <li<sup>†&lt;</li<sup></ul> | <ul> <li>gele kleur: meldingen van Alexa<sup>®</sup>.</li> <li>witte kleur: berichten op antwoordapparaat.</li> <li>LED aanduiding kwaliteit WiFi-signaal</li> <li>brandt: doorschakeling van oproep, automatische inschakeling of functie "Naar huis bellen" word uitgevoerd met de App Holme + Security.</li> <li>uit: Wifi gedeactiveerd of werkt correct</li> <li>knipperend: Wifi geactiveerd maar niet met een netwerk verbonden.</li> <li>Naderingssensor voor toekomstige applicatie.</li> <li>knipperen tegelijkertijd: firmware-update in uitvoering.</li> </ul>                                                                                                    |  |  |
| 7<br>8<br>9<br>10<br>©<br><b>Bed</b><br>A1       | €<br>iening<br>+                                                                                                    | <ul> <li>gele kleur: meldingen van Alexa<sup>®</sup>.</li> <li>witte kleur: berichten op antwoordapparaat.</li> <li>LED aanduiding kwaliteit WiFi-signaal</li> <li>brandt: doorschakeling van oproep, automatische inschakeling of functie "Naar huis bellen" word uitgevoerd met de App Holme + Security.</li> <li>uit: Wifi gedeactiveerd of werkt correct</li> <li>knipperend: Wifi geactiveerd maar niet met een netwerk verbonden.</li> <li>Naderingssensor voor toekomstige applicatie.</li> <li>knipperen tegelijkertijd: firmware-update in uitvoering.</li> <li>jstoetsen Alexa<sup>®</sup></li> <li>Toets voor het verhogen van het volume.</li> </ul>                                                                                               |  |  |
| 7<br>8<br>9<br>10<br>©<br><b>Bed</b><br>A1<br>A2 |                                                                                                    | <ul> <li>gele kleur: meldingen van Alexa<sup>®</sup>.</li> <li>witte kleur: berichten op antwoordapparaat.</li> <li>LED aanduiding kwaliteit WiFi-signaal</li> <li>brandt: doorschakeling van oproep, automatische inschakeling of functie "Naar huis bellen" word uitgevoerd met de App Holme + Security.</li> <li>uit: Wifi gedeactiveerd of werkt correct</li> <li>knipperend: Wifi geactiveerd maar niet met een netwerk verbonden.</li> <li>Naderingssensor voor toekomstige applicatie.</li> <li>knipperen tegelijkertijd: firmware-update in uitvoering.</li> <li>jstoetsen Alexa<sup>®</sup></li> <li>Toets voor het verhogen van het volume.</li> </ul>                                                                                               |  |  |
| 7 8 9 10 <b>Bed</b> A1 A2 A3                     | <ul> <li>(1)</li> <li>(2)</li> <li>(2)</li> <li>(3)</li> <li>(4)</li> <li>(4)</li> <li>(5)</li> <li>(5)</li> <li>(6)</li> <li>(7)</li> <li>(7)</li></ul>                                                                                                    | <ul> <li>gele kleur: meldingen van Alexa<sup>®</sup>.</li> <li>witte kleur: berichten op antwoordapparaat.</li> <li>LED aanduiding kwaliteit WiFi-signaal</li> <li>brandt: doorschakeling van oproep, automatische inschakeling of functie "Naar huis bellen" word uitgevoerd met de App Holme + Security.</li> <li>uit: Wifi gedeactiveerd of werkt correct</li> <li>knipperend: Wifi geactiveerd maar niet met een netwerk verbonden.</li> <li>Naderingssensor voor toekomstige applicatie.</li> <li>knipperen tegelijkertijd: firmware-update in uitvoering.</li> <li>gstoetsen Alexa<sup>®</sup></li> <li>Toets voor het verhogen van het volume.</li> <li>Toets voor het verlagen van het volume.</li> <li>Toets activering Alexa<sup>®</sup>.</li> </ul> |  |  |

**Opmerking:** na de inschakeling van de voeding duurt het 2 minuten voordat het apparaat gebruiksklaar is

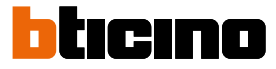

### De Classe 300EOS gebruiken

Uw Classe 300EOS beschikt over diverse functies. Naast de functies van de beeldhuistelefoon kunt u het ook voor het bedienen van uw MyHOME-woning en het Alarmsysteemgebruiken. Alle functies voorzien de bediening op het apparaat, op afstand met de specifieke apps of met spraakbedieningen via Amazon Alexa.

#### **Beeldhuistelefoonfuncties**

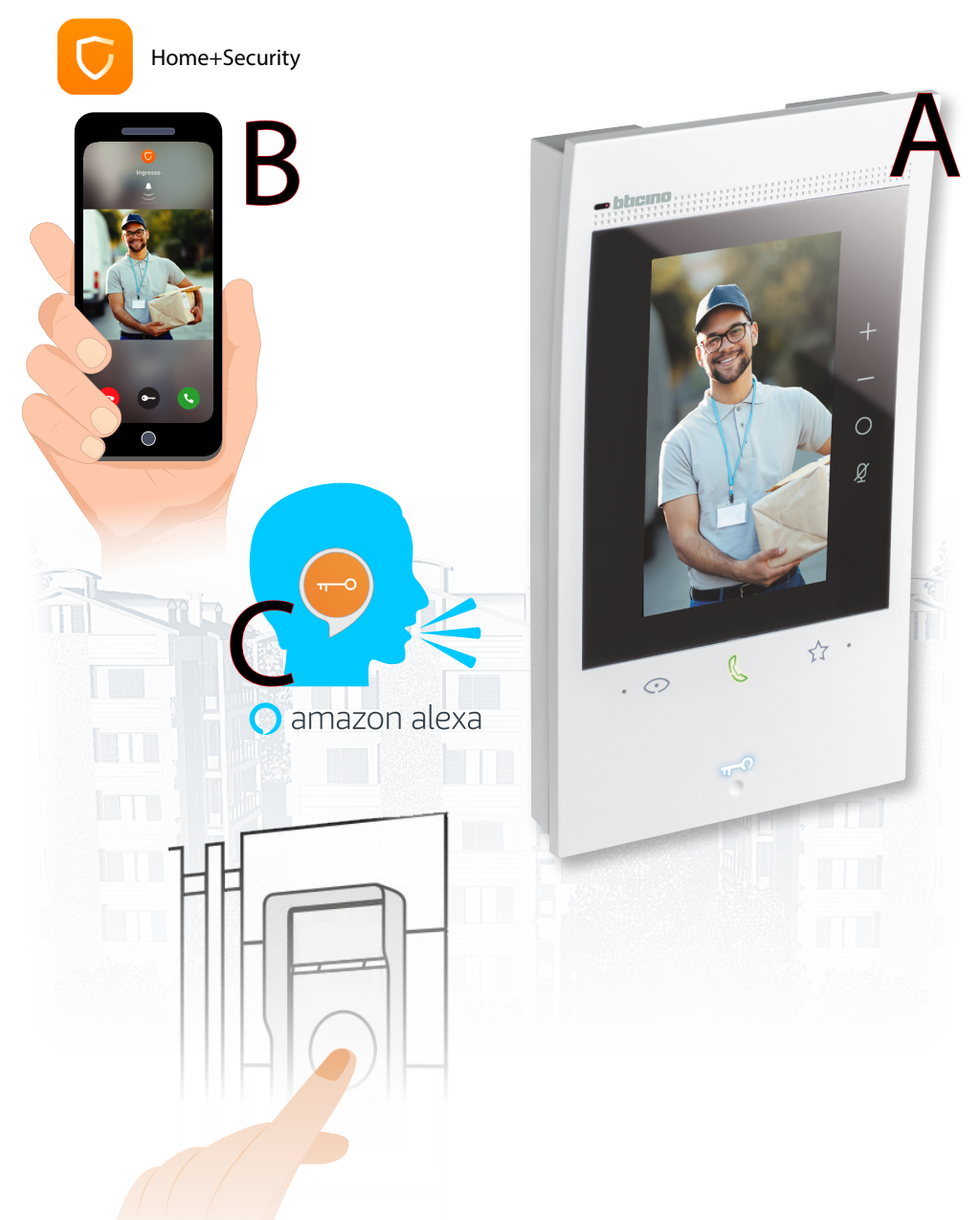

- A Op het apparaat (op passende wijze geconfigureerd door de installateur)
- B Op afstand met de app Home+Security
- C Met spraakbedieningen na de verbinding met uw Amazon Alexa® account

Gebruik de standaard spraakbedieningen van Amazon Alexa<sup>®</sup> (weer, muziek, enz.) door <u>uw Amazon-account te verbinden</u> of een nieuw account aan te maken. Installeer de app Alexa op uw smartphone en activeer de specifieke skill "Classe 300EOS with Netatmo" om de spraakbedieningen van de beeldhuistelefoon (bijvoorbeeld het beantwoorden van een oproep) te kunnen gebruiken

#### **Myhome functies**

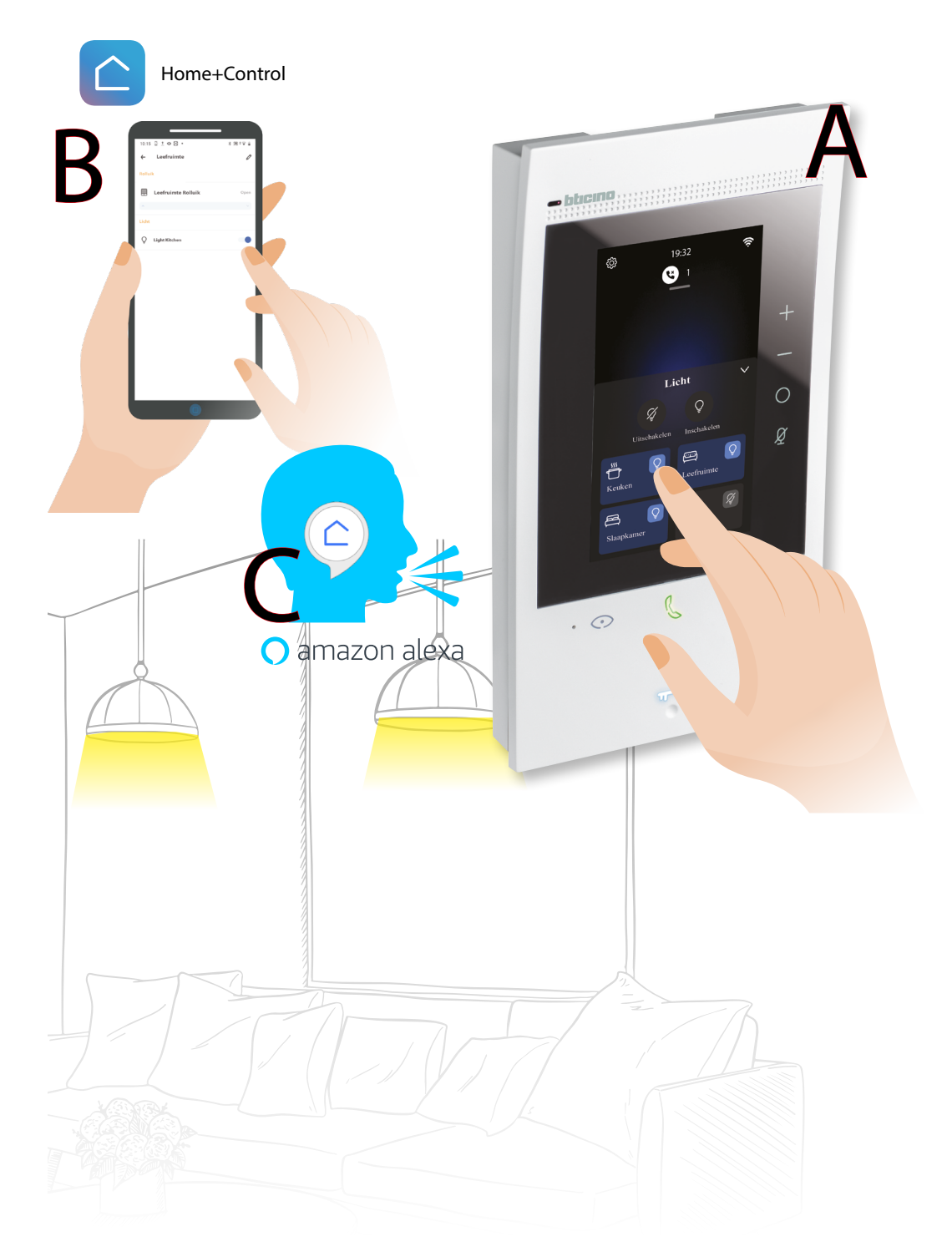

- A Op het apparaat (op passende wijze geconfigureerd door de installateur met de app H+Project)
- B Op afstand met de app Home+Control
- C Met spraakbedieningen na de verbinding met uw <u>Amazon Alexa®</u> account.

Gebruik de standaard spraakbedieningen van Amazon Alexa® (weer, muziek, enz.) door <u>uw Amazon-account te verbinden</u>.

Installeer de app Alexa op uw smartphone en activeer de specifieke skill "Legrand-Netatmo-Bticino" om de spraakbedieningen van MyHome (bijvoorbeeld het inschakelen van verlichting) te kunnen gebruiken.

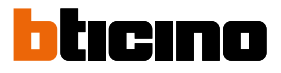

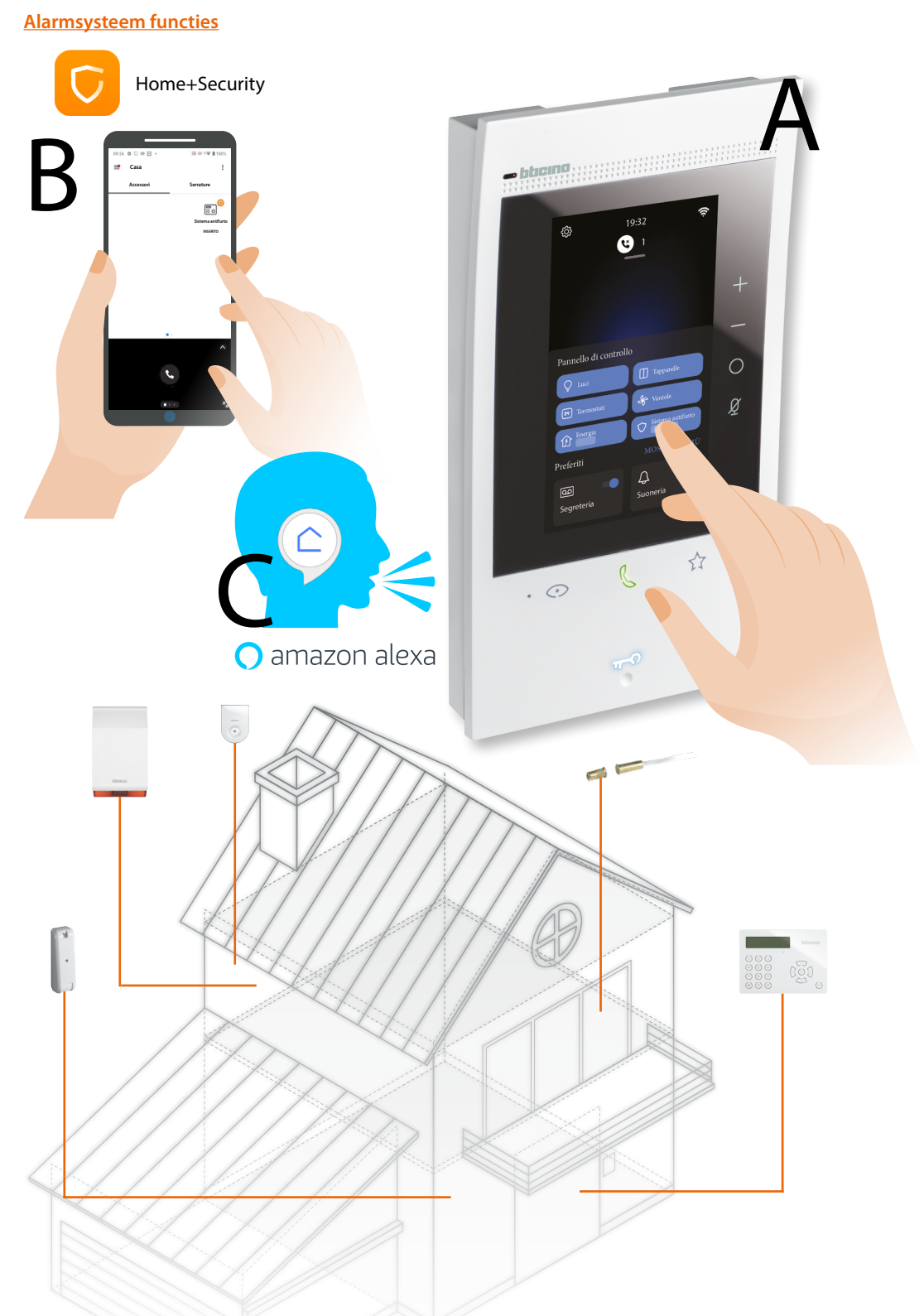

- A Op het apparaat (op passende wijze geconfigureerd door de installateur)
- B Op afstand met de app Home+Security
- C Met spraakbedieningen na de verbinding met uw <u>Amazon Alexa®</u>-account. Gebruik de standaard spraakbedieningen van Amazon Alexa® (weer, muziek, enz.) door uw Amazon-account te verbinden of een nieuw account aan te maken.

Installeer de app Alexa op uw smartphone en activeer de specifieke skill "Classe 300EOS with Netatmo" om de bedieningen (bijvoorbeeld het inschakelscenario activeren) te kunnen gebruiken

#### Gebruik van het apparaat

#### Home Page

Afhankelijk van de configuratie (fysiek of in het menu) kan deze pagina verschillende inhouden tonen. Hieronder wordt de homepagina met alle geactiveerde functies weergegeven.

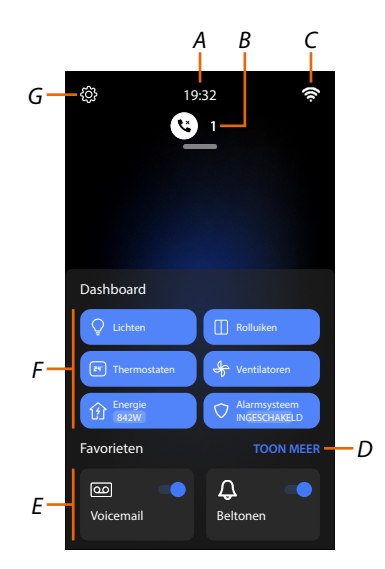

- A Huidige tijd.
- *B Meldingen:* geef de verschillende typen meldingen weer.
- C Staat van de netwerkverbinding.
- D <u>Favorieten</u>: opent het deel dat alle objecten voor de <u>beeldhuistelefonie</u> en de <u>MyHOME objecten</u> bevat die gebruikt kunnen worden om de verschillende functies te activeren.
- E Getoonde favorieten beeldhuistelefoon, standaard:
  - Uitsluitng beltoon: schakelt de beltoon uit bij een oproep.
    Antwoordapparaat: registreert de oproep afkomstig van de buitenpost als u niet opneemt.
    U kunt de getoonde favorieten personaliseren door ze in het deel Home Page aan te brengen in Een voorwerp aan favorieten toevoegen.
- F Panelen met functies: dit deel geeft een aantal MyHOME-functies en Alarmsysteem functies weer die voor de bediening van uw woning kunnen worden gebruikt.
   De panelen met functies zijn alleen zichtbaar als uw installateur de MYHOME-functies (bijvoorbeeld het inschakelen van licht) en/of de functies van het alarmsysteem (verbinding met de inbraakalarmcentrale) heeft geconfigureerd.
- G <u>Instellingen</u>: opent het menu waarin u voor een optmaal gebruik van uw apparaat de functies kunt personaliseren.

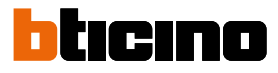

#### Status van de functies

| lcoon       | Be                                                        | etekenis                                                                                                    |
|-------------|-----------------------------------------------------------|----------------------------------------------------------------------------------------------------|
| <b>T</b> i: | Wi-Fi-verbinding geactiveerd en niet<br>aangesloten.      | De verbinding van het apparaat met een<br>WiFi-netwerk is geactiveerd, maar is niet<br>met een WiFi-netwerk verbonden.                                   |
|             | Slechte ontvangst WiFi-signaal.                           | Het WiFi-signaal is niet sterk genoeg<br>voor de correcte doorschakeling van de<br>oproep en de andere functies van de<br>smartphone.                    |
| (ſŗ         | Wi-Fi-verbinding geactiveerd en geconfigureerd.           | De verbinding van het apparaat met een<br>WiFi-netwerk is correct in het specifeke<br>deel geactiveerd en geconfigureerd.                                |
| (fer        | Wi-Fi-verbinding geactiveerd, internet<br>niet bruikbaar. | De verbinding van het apparaat met een<br>WiFi netwerk is correct geactiveerd maar<br>de router is niet verbonden met internet.                          |
| IJ          | Ethernetverbinding geactiveerd en kabe<br>aangesloten.    | De ethernetverbinding van het apparaat<br>is geactiveerd en de LAN-kabel is<br>aangesloten.                                                              |
| 2           | Ethernetverbinding geactiveerd en kabe<br>losgekoppeld.   | De ethernetverbinding van het apparaat<br>is correct geselecteerd, maar de LAN-<br>kabel is losgekoppeld of de router is niet<br>verbonden met internet. |

#### Favorieten

Naast de specifieke panelen (bedieningen voor ruimte en algemene bedieningen), kunt u de objecten en aanverwante functies ook apart bedienen door ze op de pagina Favorieten te plaatsen.

Uw installateur moet eerst de objecten configureren. Vervolgens kunt u ze in favorieten invoeren en de woning bedienen met, bijvoorbeeld, de inschakeling van verlichting, een oproep via de intercom, enz.

Het object staat altijd ter beschikking als het aan Favorieten is toegevoegd. Op deze manier kan de aanverwante functie worden geactiveerd.

Objecten die aan de pagina Favorieten toegevoegd kunnen worden

BEELDHUISTELEFONIE

LICHTEN/DIMMER

ROLLUIKEN

HANDDOEKDROGER

WANDCONTACTDOZEN

SLOTEN

SCENARIO'S

OPMERKING: Op de pagina Favorieten kunnen maximaal 20 objecten worden geplaatst

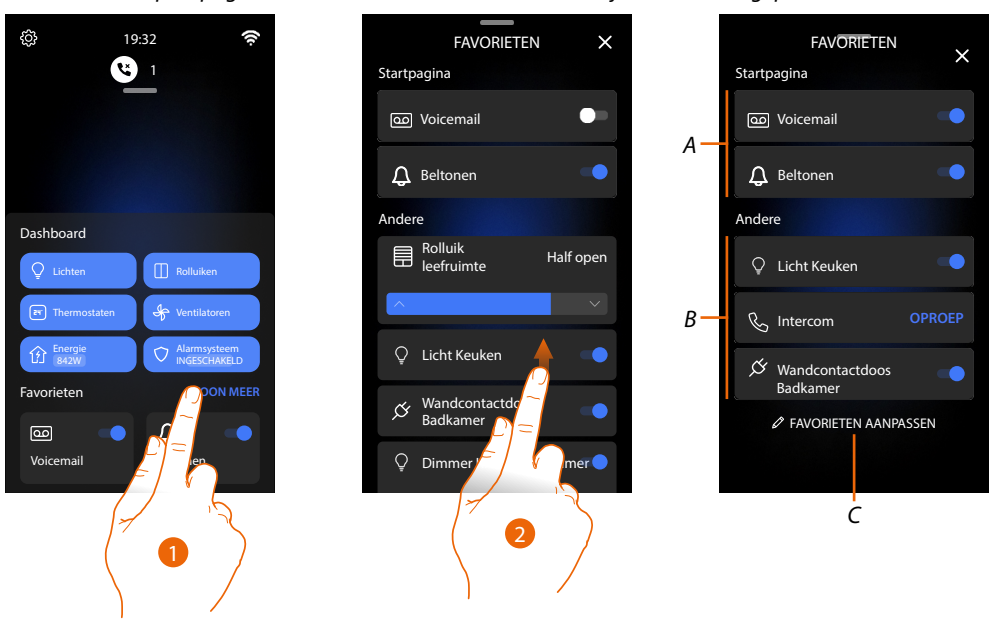

- 1. Raak het scherm aan om de pagina Favorieten te openen
- 2. Geef alle beschikbare favorieten weer door omhoog te scrollen
- A Getoonde Favorieten.
- B Beschikbare voorwerpen.
- C Opent het deel beheer favorieten.
- A Type voorwerp.
- *B* Naam voorwerp.
- C Functie geactiveerd.

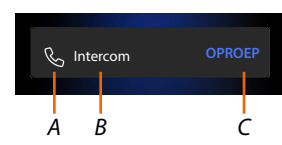

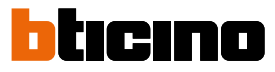

#### Een voorwerp aan favorieten toevoegen

**OPMERKING**: Als het apparaat fysiek is geconfigureerd, kunnen de objecten voor de beeldhuistelefonie niet worden geëlimineerd of gewijzigd, maar kan er uitsluitend de naam van worden aangepast.

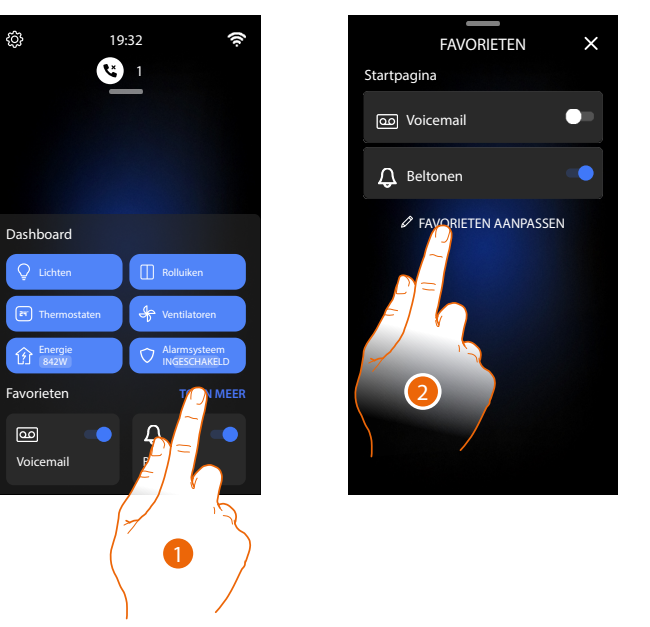

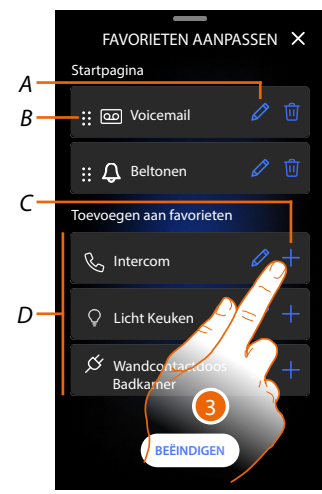

- 1. Raak het scherm aan om de pagina Favorieten te openen
- 2. Raak het scherm aan om de pagina voor het beheer te openen.
- A Naam voorwerp wijzigen.
- B Voorwerp verplaatsen.
- C Voorwerp toevoegen.
- D Beschikbare voorwerpen.
- Raak het scherm aan om een object toe te voegen.
   De beschikbare objecten zijn eerder door uw installateur geconfigureerd.

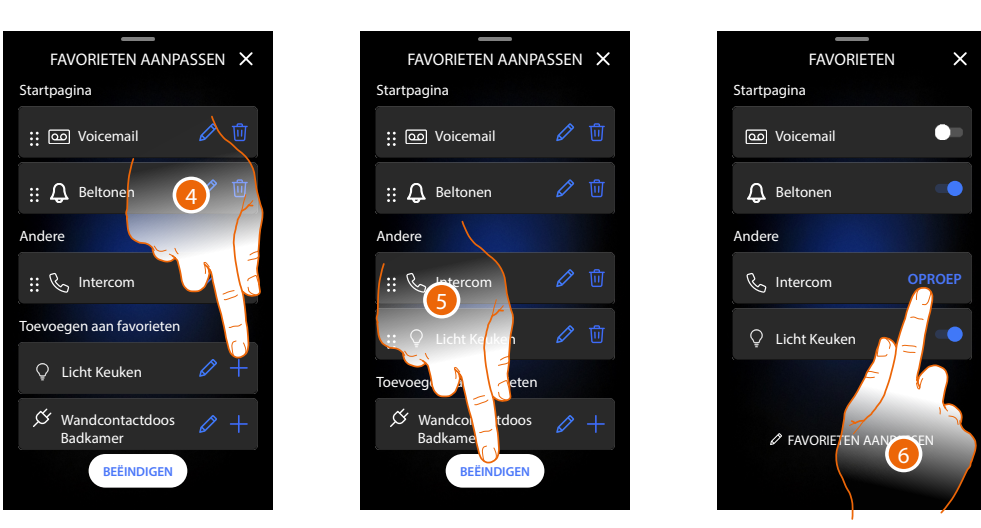

- 4. Raak het scherm aan om een ander voorwerp toe te voegen.
- 5. Raak het scherm aan om te bevestigen.
- 6. De voorwerpen zijn nu beschikbaar op de pagina Favorieten. Raak het scherm aan om de Functie te activeren.

#### Een voorwerp wijzigen

Elk voorwerp kan worden gewijzigd, verplaatst of geëlimineerd.

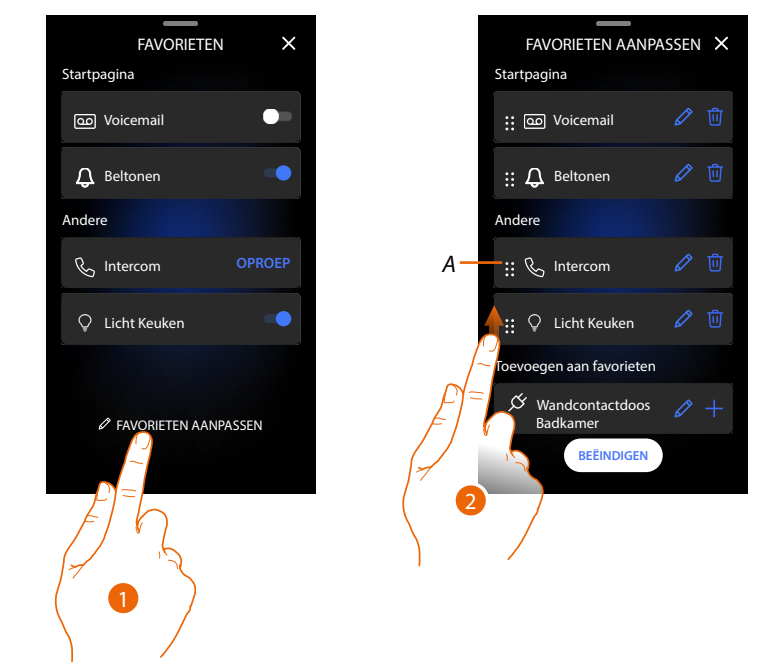

- 1. Raak het scherm aan om de pagina voor het beheer te openen.
- 2. Druk op het symbool voor de verplaatsing (A) en sleep het voorwerp naar de nieuwe posite. Als u het voorwerp verplaatst naar het deel Home Page, wordt het op de Home Page als favoriet aangegeven.

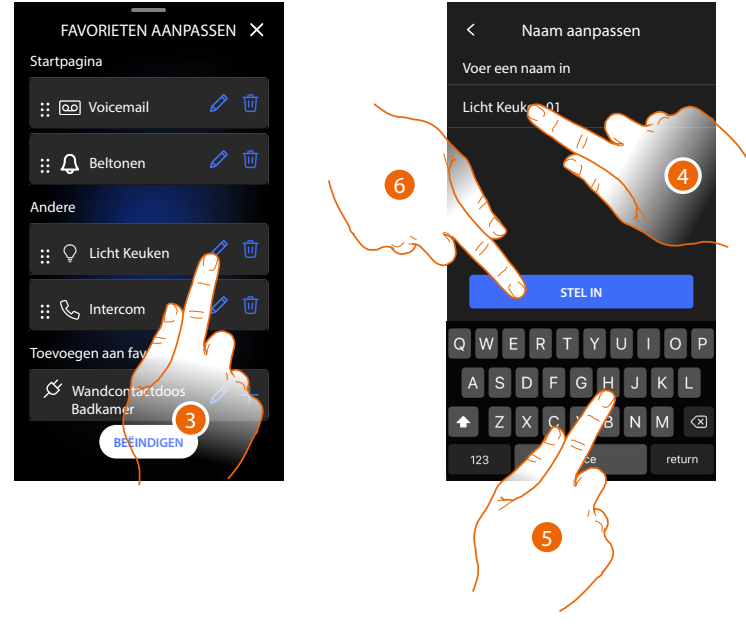

- 4. Raak het scherm aan om de naam van de voorwerp te wijzigen.
- 5. Voer de nieuwe naam in.
- 6. Raak het scherm aan om te bevestigen.

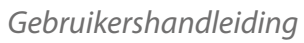

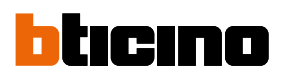

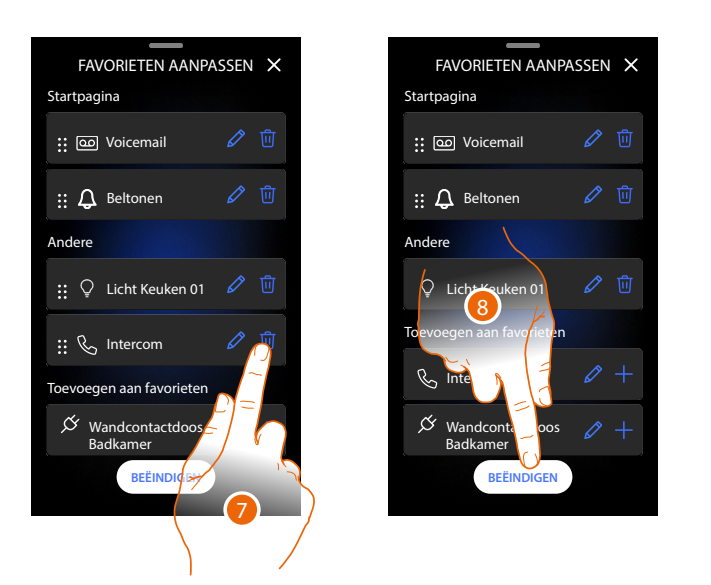

| FAVORIETEN            | ×  |
|-----------------------|----|
| Startpagina           |    |
| o Voicemail           |    |
| 🗘 Beltonen            |    |
| Andere                |    |
| Q Licht Keuken 01     | -  |
|                       |    |
|                       |    |
| FAVORIETEN AANPASSE   | N  |
| V FAVORIETEN AANPASSE | IN |

Raak de toets aan om het voorwerp te elimineren.
 *Opgelet:* het voorwerp wordt onmiddellijk geëlimineerd.
 Raak de toets aan om de wijzigingen op te slaan.

#### Meldingen

Op deze pagina kunt u de berichten van het antwoordapparaat van de beeldhuistelefoon en de systeemberichten weergeven.

Als op het antwoordapparaat nieuwe berichten geregistreerd zijn of, bijvoorbeeld, een systeembericht (bijv. software-update beschikbaar) aanwezig is, wordt op de meldingenbalk (A) een visuele aanduiding weergegeven.

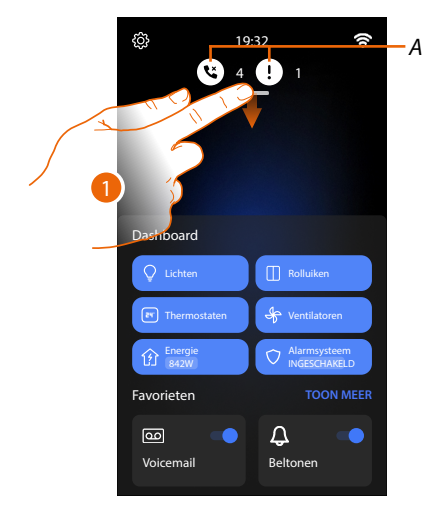

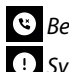

🕲 Bericht op antwoordapparaat.

! Systeemberichten.

1. Scroll omlaag om de pagina Meldingen te open.

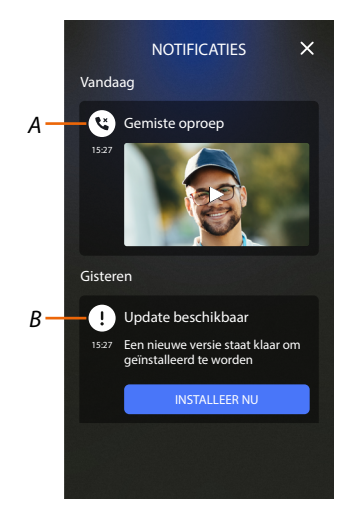

- A Audio-/videoberichten op antwoordapparaat (zie Paragraaf Het antwoordapparaat van de beeldhuistelefoon raadplegen).
- B Systeemberichten.

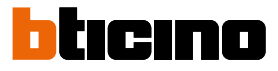

#### Firmware-update

Als een nieuwe firmware-update beschikbaar is, wordt deze automatisch door het systeem gedownload. Vervolgens stuurt het systeem een waarschuwingsbericht en kunt u ervoor kiezen om de nieuwe firmware onmiddellijk te installeren of de installatie later op de dag te laten verrichten. **Opmerking:** het updatebestand kan een omvang tot 500Mb hebben.

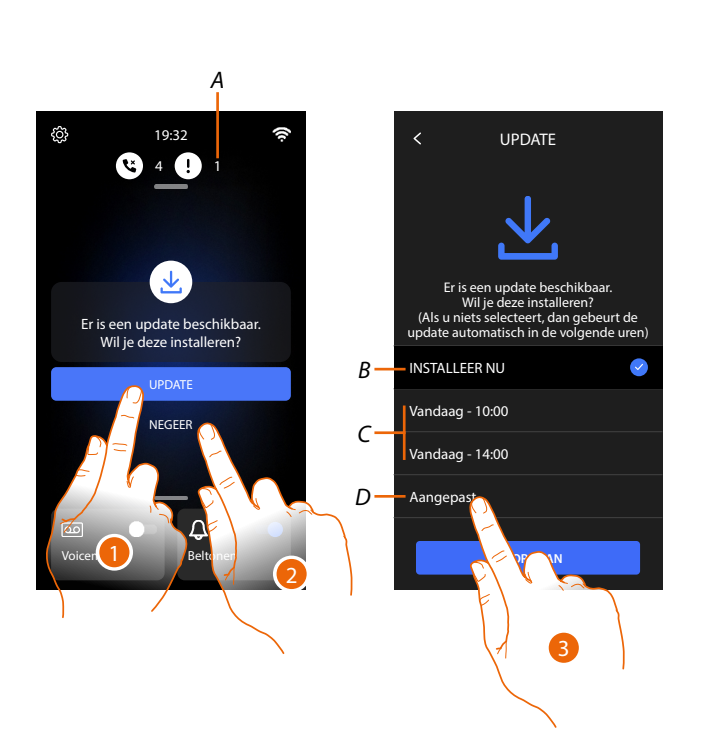

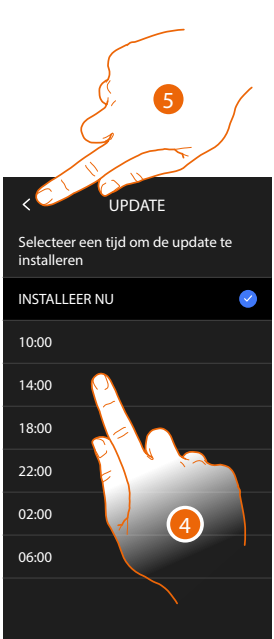

1. Raak de toets aan om de firmware te updaten.

of

2. Raak het scherm aan om de uitnodiging af te wijzen.

De updatemelding (A) wordt op de pagina Meldingen weergegeven tot de handeling wordt verricht.

Selecteer wanneer de update moet worden verricht:

- onmiddellijk (B)
- vandaag om 10:00 uur of 14:00 uur (C)
- op een tijdstip naar keuze (D)
- 3. Raak het scherm aan om het tijdstip voor de update te bepalen.
- 4. Selecteer het tijdstip.
- 5. Raak het scherm aan om te bevestigen.

# Classe 300EOS With NETATMO

Gebruikershandleiding

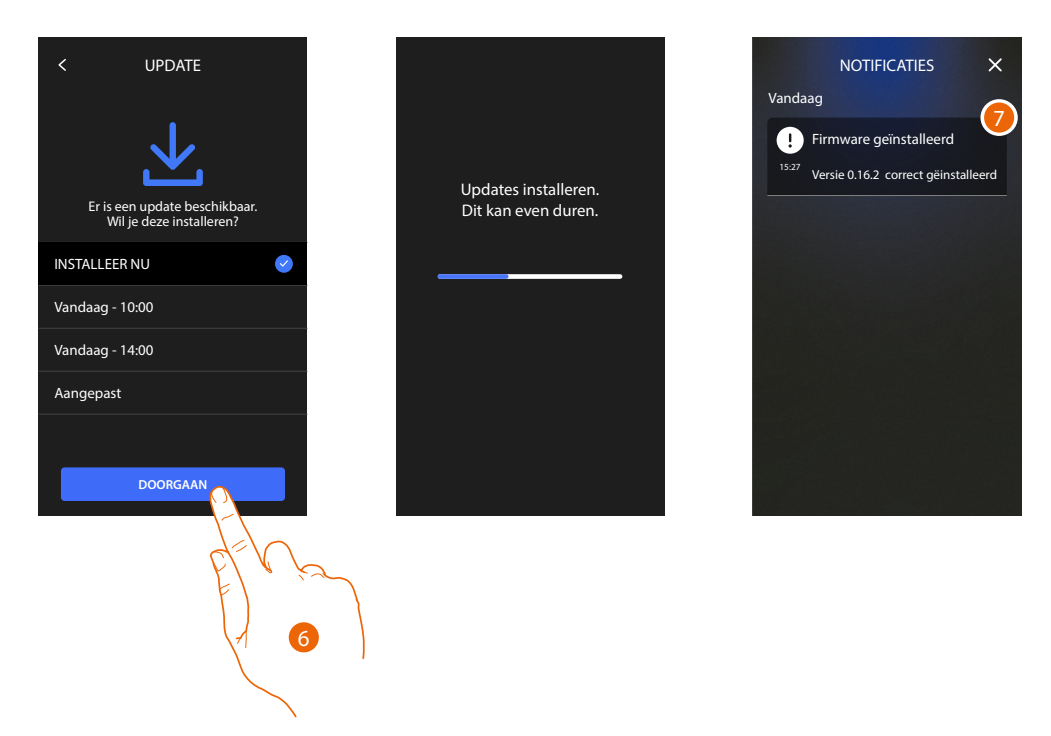

- 6. Raak de toets aan om de procedure te starten.
- 7. Aan het einde wordt een bevestigingsbericht wordt weergegeven. De leds 💿 🌡 🟠 knipperen tegelijkertijd een aantal minuten lang.

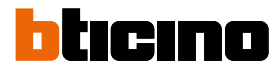

#### Beeldhuistelefoonfuncties

- Een oproep beantwoorden
- Een ander vertrek of appartement oproepen (intercom)
- Directe automatische inschakeling hoofdbuitenpost of camera's
- <u>Slot openen en/of een activering verrichten</u>
- Het antwoordapparaat van de beeldhuistelefoon raadplegen
- Pager
- Status deur
- Professionele Studio
- Veilig slot
- Teleloop (uitsluitend voor artikel 344845)

#### Een oproep beantwoorden

Als een oproep van een buitenpost binnenkomt, gaat de communicatietoets knipperen en gaat de toets slot branden.

Een aantal seconden later toont het display het beeld dat van de buitenpost afkomstig is. Het systeem verplaatst standaard het beeld zodat het op het gezicht van de beller gecentreerd blijf (automatische focus).

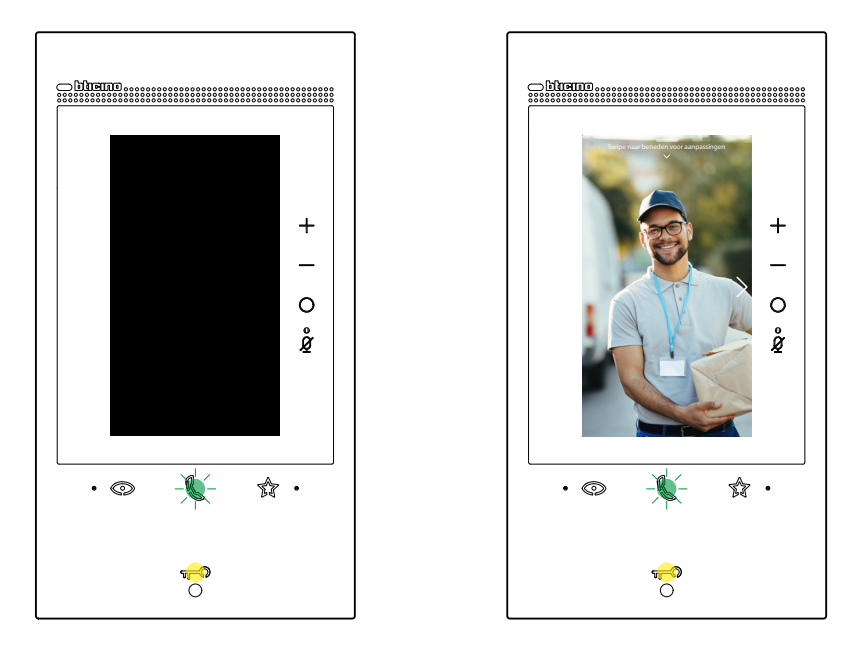

1. Dubbelklik, indien nodig, op het beeld voor een complete weergave van het beeld dat van de camera afkomstig is.

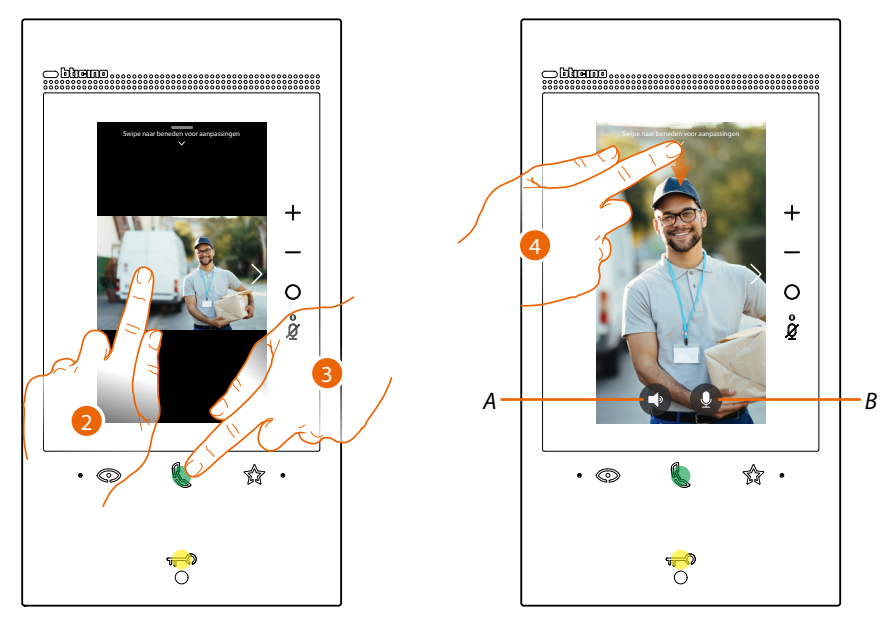

- 2. Dubbelklik om naar de ingezoomde-modus terug te keren.
- of
- 3. Beantwoord de oproep door het scherm aan te raken. De led gaat permanent branden. Raak de verbindingstoets opnieuw aan om de oproep te beëindigen.
- A Schakelt de audio uit.
- B Schakelt de microfoon uit.
- 4. Scroll, indien nodig, omlaag om de regeling van het geluid/beeld weer te geven.

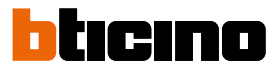

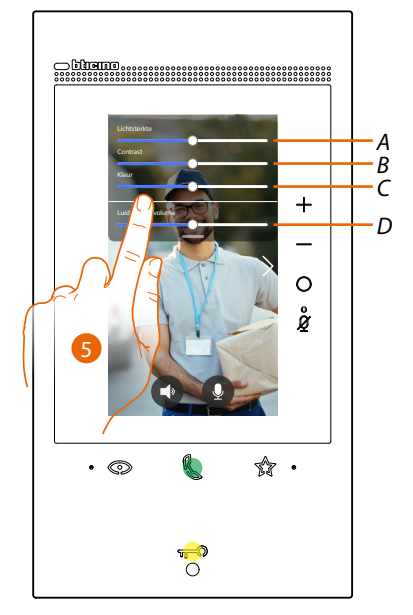

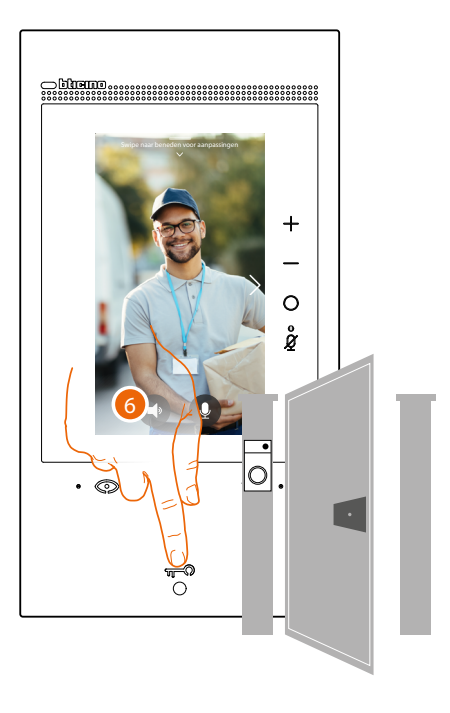

- A Regelt de helderheid van het beeld.
- B Regelt het contrast van het beeld.
- C Regelt de kleur van het beeld.
- D Regelt het volume.
- 5. Scroll om de parameters te regelen
- 6. Druk op de toets om het slot van de buitenpost te openen. De toets slot gaat even branden om aan te geven dat het slot geopend is.

#### Een ander vertrek of appartement oproepen (intercom)

U kunt met een apparaat in een andere ruimte van uw appartement of in een ander appartement communiceren.

Om de intercom te kunnen gebruiken, moet uw installateur eerst het desbetreffende object configureren. Vervolgens kunt u het toevoegen aan de pagina <u>Favorieten</u>.

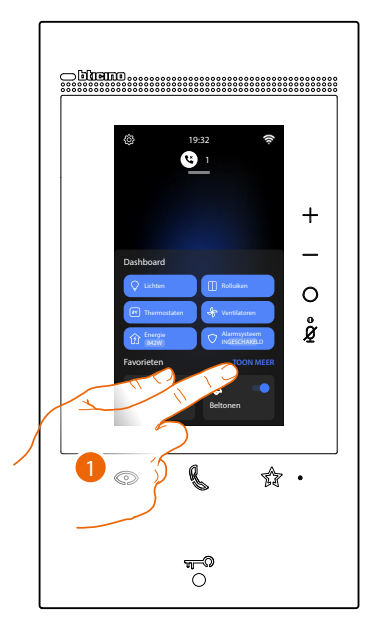

1. Raak het scherm aan om de pagina Favorieten te openen

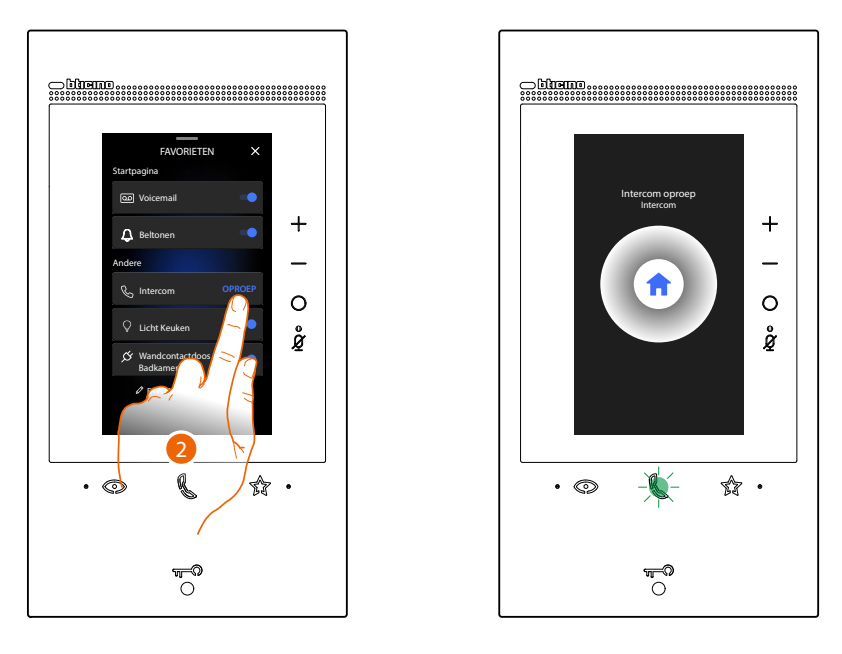

2. Raak het scherm aan om via intercom met de gewenste binnenpost te communiceren. De led communicatie knippert om aan te geven dat de oproep is gestart.

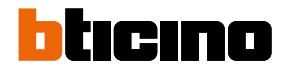

+

0

ĝ

s •

Ų

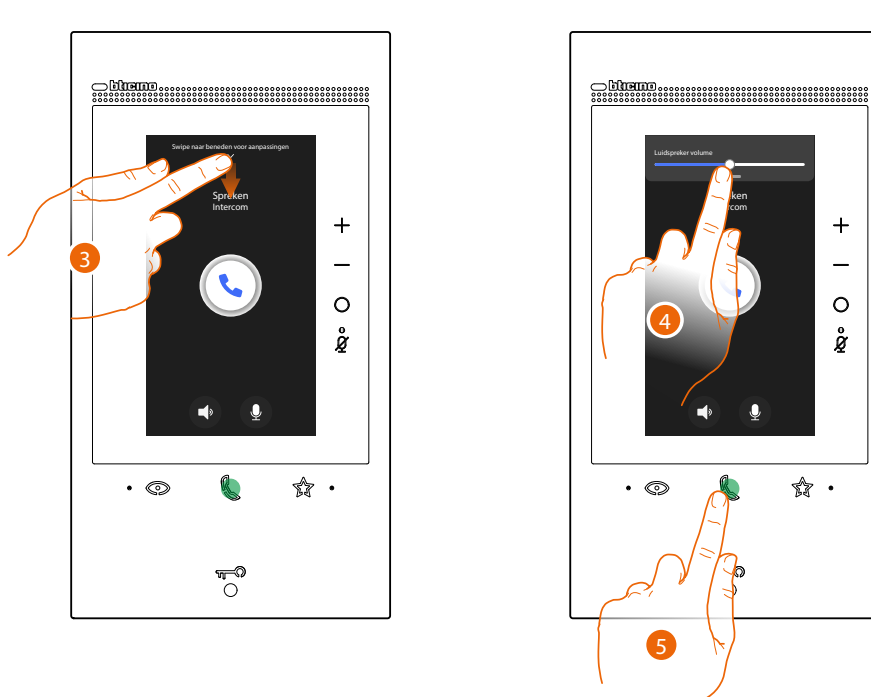

De led gaat permanent branden zodra de binnenpost opneemt, en de toetsen voor het desactiveren van het geluid en de microfoon worden weergegeven.

- 3. Scroll omlaag om de geluidsparameters eventueel te regelen.
- 4. Scroll om het volume te regelen.
- 5. Raak het scherm aan om het gesprek te beëindigen.

Opmerking: het gesprek wordt onderbroken als tijdens een intercomgesprek een oproep van een buitenpost binnenkomt, zodat de oproep kan worden beantwoord.

#### Directe automatische inschakeling hoofdbuitenpost of camera's

Met de toets automatische inschakeling kunt u de camera van de hoofdbuitenpost weergeven en achtereenvolgens de andere camera's/buitenposten weergeven, indien deze in uw installatie aanwezig zijn. Met het object camera (op passende wijze door uw installateur geconfigureerd en vervolgens toegevoegd aan de pagina <u>Favorieten</u>) kunt u direct een bepaalde camera of buitenpost weergeven.

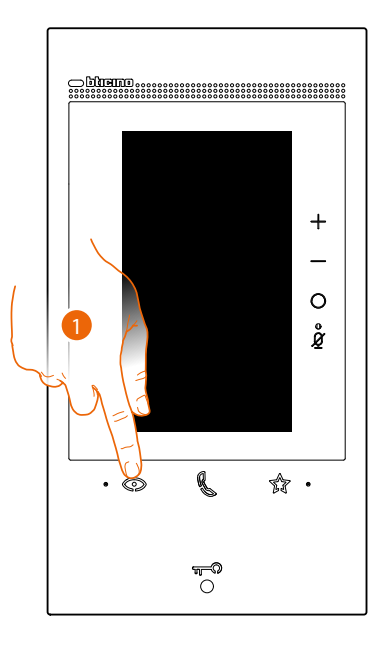

Raak het scherm aan om de buitenposten of de camera's van de installatie weer te geven.
 Een aantal seconden later toont het display het beeld dat van de buitenpost afkomstig is.
 Ook in dit geval is de ingezoomde modus geactiveerd (zie <u>Een oproep beantwoorden</u> voor details).

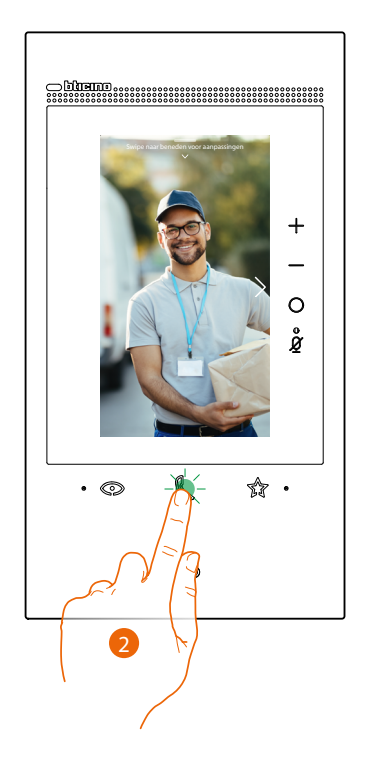

2. De led communicatie knippert. Raak de toets aan om de audio-communicatie te activeren.

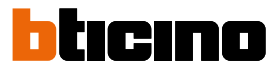

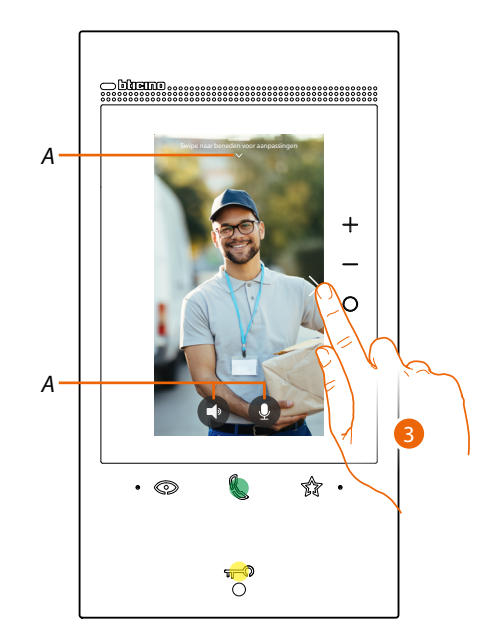

- A Tijdens het gesprek kunnen de parameters beeld en geluid worden gewijzigd en kan de microfoon worden uitgeschakeld (zie <u>Een oproep beantwoorden</u> voor details).
- Raak het scherm aan om een andere buitenpost of camera (cyclisch, mits de installateur dit tijdens de configuratie heeft voorzien) weer te geven. Tijdens de overschakeling tussen twee camera's gaat de toets communicatie branden.
   Wacht de uitschakeltijd af of druk op dezelfde toets om de weergave van de camera af te sluiten.

**OPMERKING**: U kunt van de ene naar de andere camera overschakelen zonder het geluid te activeren.

U kunt **direct een specifieke buitenpost of camera weergeven**, met de desbetreffende objecten op de pagina Favorieten.

**OPGELET**: Om de functie te kunnen gebruiken, moet uw installateur de desbetreffende objecten hebben geconfigureerd en aan de pagina <u>Favorieten</u> hebben toegevoegd.

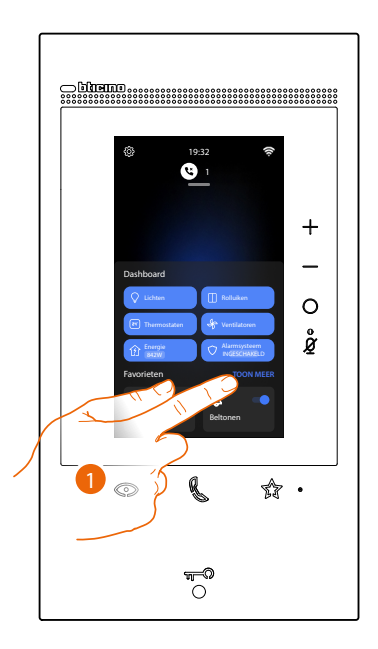

1. Raak het scherm aan om de pagina Favorieten te openen

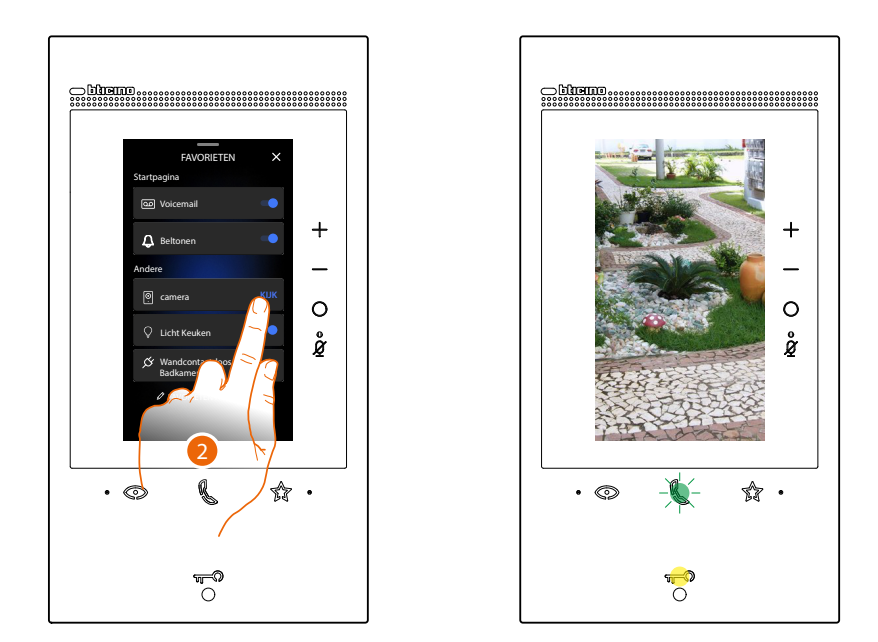

2. Raak het scherm aan om de buitenpost of de gewenste camera te activeren.

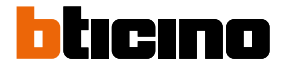

#### Het slot openen en/of een activering verrichten

Met de toets slot kunt u **het slot** van de hoofdbuitenpost openen. Met het **object Activering**, (op passende wijze door uw installateur geconfigureerd en vervolgens toegevoegd aan de pagina <u>Favorieten</u>) kunt u een aantal actuatoren (bijv. poort op de oprit, tuinverlichting, enz.) van uw installatie activeren.

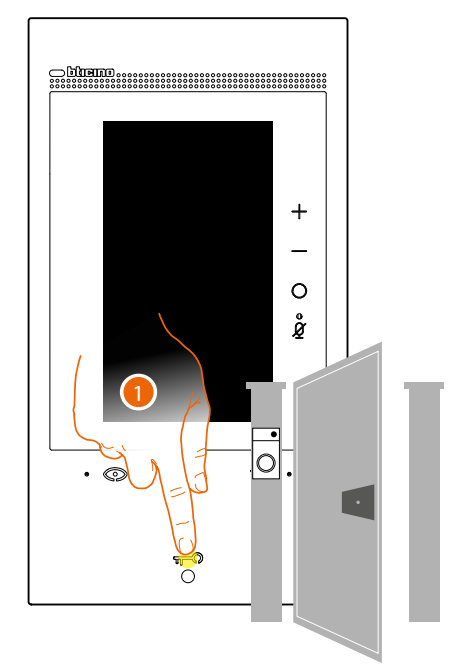

1. Druk op de toets om het slot van de hoofdbuitenpost te openen gekoppeld. De toets 'slot' gaat even branden om aan te geven dat het slot geopend is.

Druk op het desbetreffende voorwerp op de pagina Favorieten om een andere activering te verrichten op de hoofdbuitenpost:

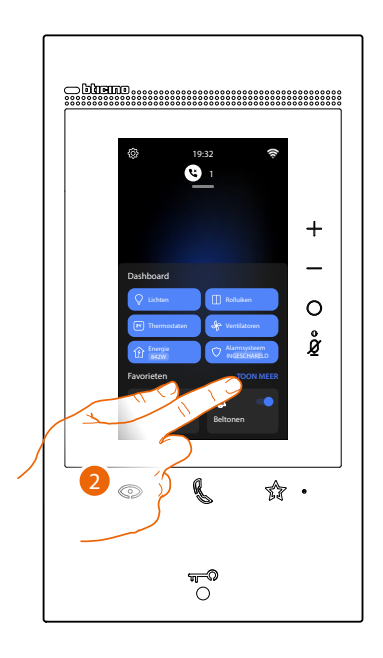

2. Raak het scherm aan om de pagina Favorieten te openen

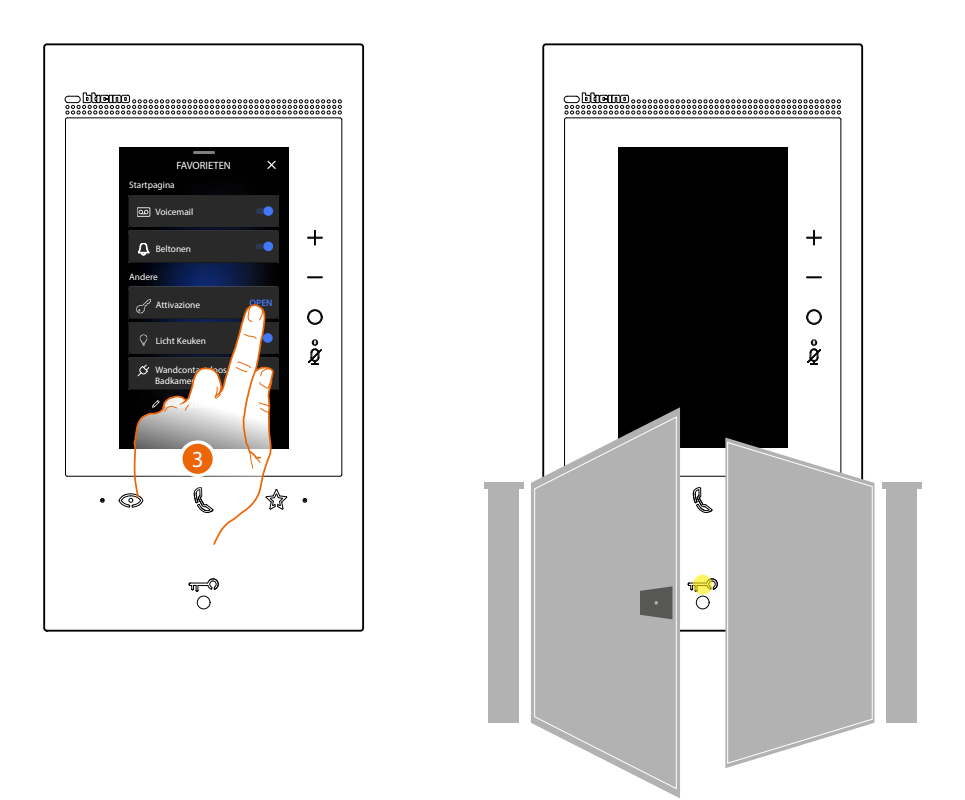

3. Raak de gewenste activering aan.

#### Het antwoordapparaat van de beeldhuistelefoon raadplegen

De led van het antwoordapparaat knippert als één of meer ongelezen berichten op het antwoordapparaat aanwezig zijn.

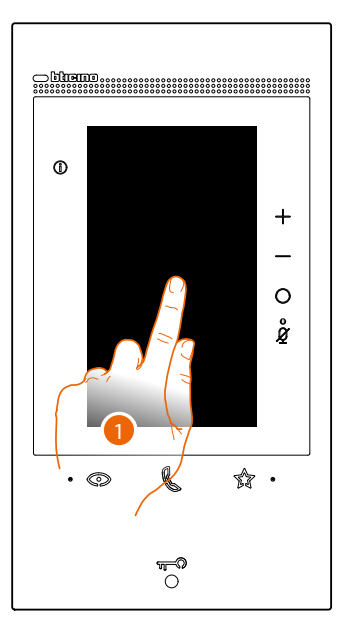

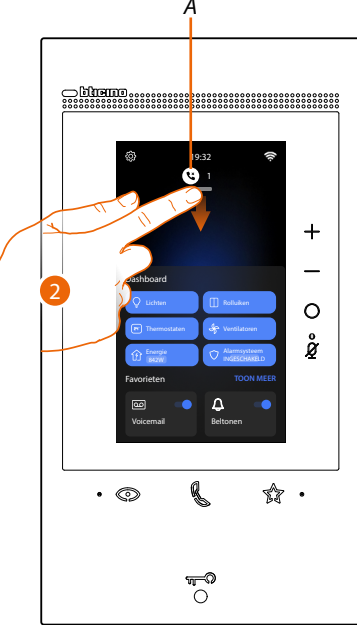

- 1. Raak het scherm aan.
- *A* Op de Home Page worden een pictogram en een numerieke aanduiding van het aantal ongelezen berichten weergegeven.
- 2. Scroll omlaag om de pagina Meldingen te openen.

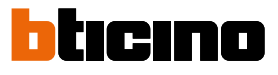

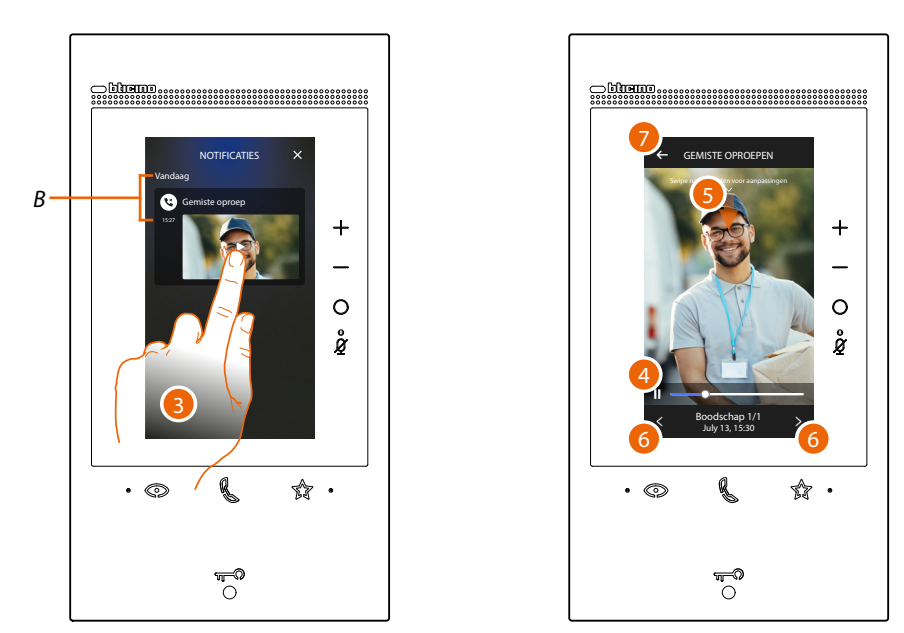

- B Datum en tijd waarop het bericht is geregistreerd.
- 3. Raak de preview aan om het bericht weer te geven.
- 4. Raak het scherm aan om het afspelen van het bericht te onderbreken of te hervaten.
- 5. Scroll omlaag om het paneel voor de regeling van het geluid te openen.
- 6. Raak eventueel het scherm aan om vorige of volgende berichten weer te geven.
- 7. Raak het scherm aan om het bericht te sluiten.

**Opgelet**: de berichten worden progressief gewist, beginnende bij het oudste bericht, als het geheugen vol is.

Het interne geheugen kan maximaal het volgende bevaten:

- 25 videoberichten met een hoge resolute van 15sec.;

- 35 videoberichten met een lage resolute van 15sec.

#### Pager

Met deze Functie kan met het desbetreffende voorwerp, dat op de pagina favorieten aanwezig is, een stembericht worden gezonden naar compatibele apparaten.

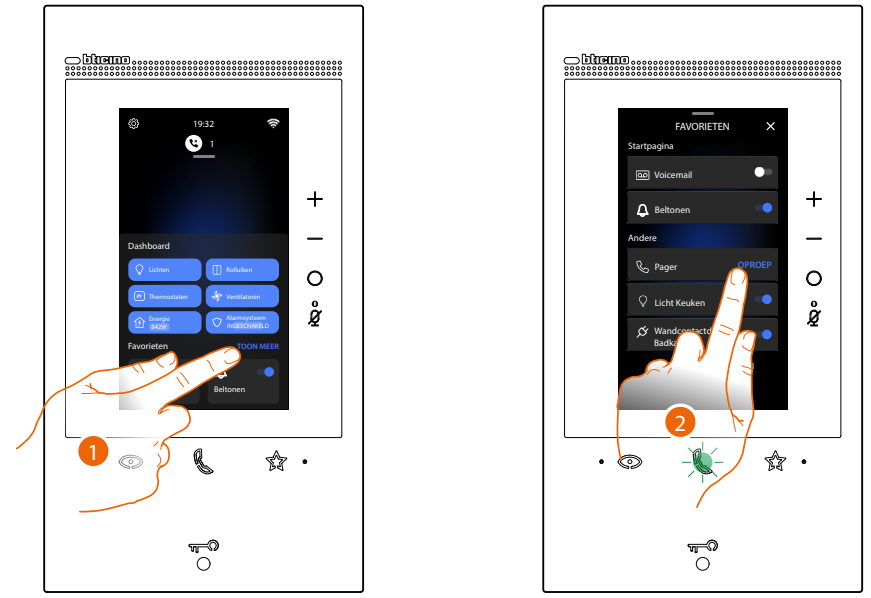

- 1. Raak het scherm aan om de pagina Favorieten te openen
- 2. Raak het scherm aan om het commando te verzenden. De toets communicatie gaat branden om aan te geven dat de oproep gestart is.

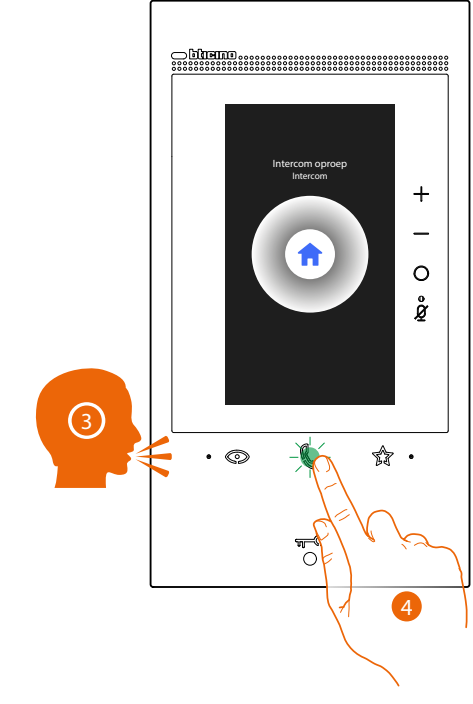

- 3. Speel het bericht af.
- 4. Raak het scherm aan om de oproep af te sluiten.

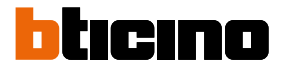

#### Status deur

Deze Functie meldt met de led slot of de toegang geopend of gesloten is. De installatie moet beschikken over een slotactuator 346260 en het desbetreffende magnetische contact om deze Functie te kunnen gebruiken.

**Opmerking**: kan niet samen met de Functie Professionele studio worden geactiveerd.

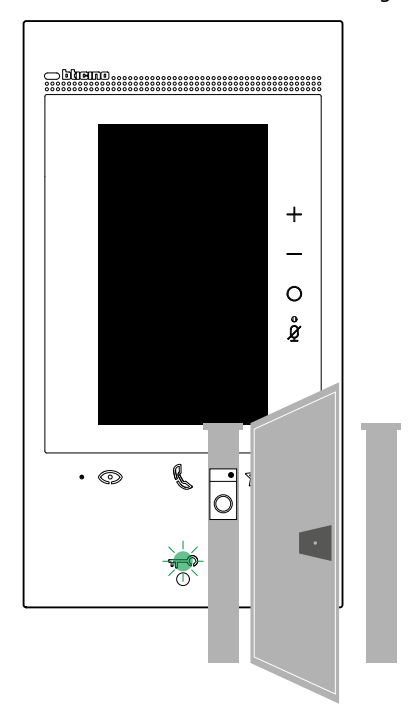

A De toegang is geopend als de led knippert.

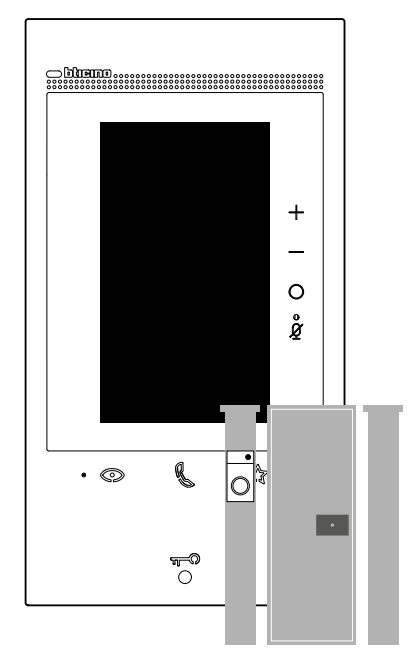

*B* De toegang is echter gesloten als de led niet brandt.

#### Professionele studio

Deze Functie opent automatisch het gekoppelde slot zonder dat op de toets slot gedrukt moet worden wanneer een oproep afkomstig van een Buitenpost binnenkomt. Laat deze functie door uw installateur activeren.

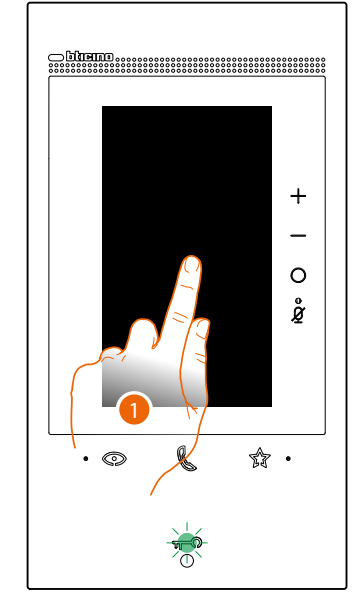

A De led slot knippert als de service geactiveerd is.

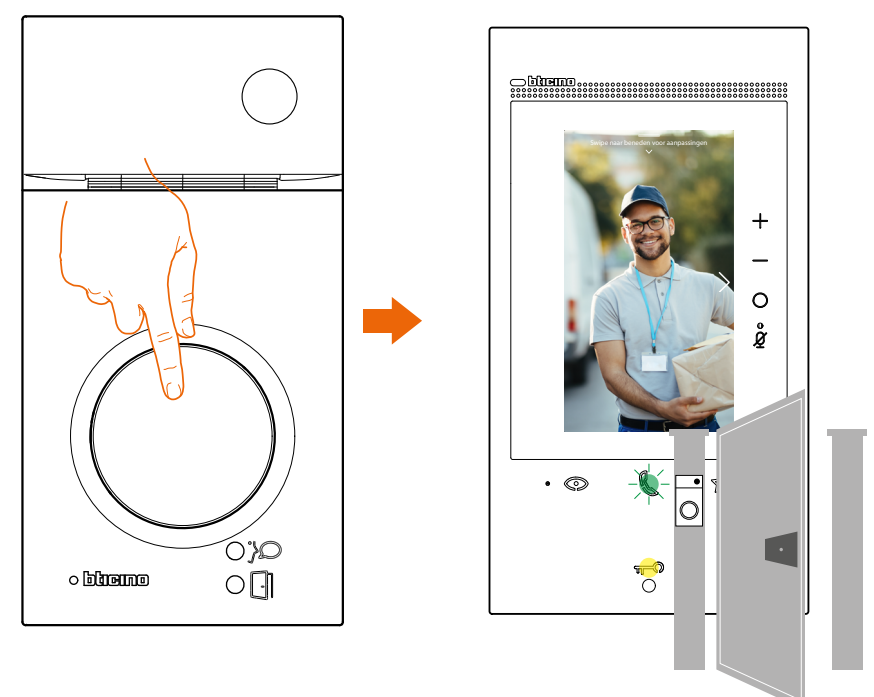

Zodra een oproep afkomstig van een buitenpost binnenkomt, wordt het beeld afkomstig van de buitenpost weergegeven en wordt het slot automatisch geopend.

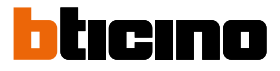

#### Veilig slot

Wanneer deze Functie geactiveerd is, kan het slot van de buitenpost niet geopend worden als de buitenpost niet in een communicatie verwikkeld is.

Het slot kan dus uitsluitend geopend worden wanneer tussen de Buitenpost en de Binnenpost een gesprek plaatsvindt.

De activering van deze service wordt tijdens de configuratie bepaald (laat deze functie door uw installateur activeren.).

**Opmerking**: kan niet samen met de Functie Professionele studio worden geactiveerd.

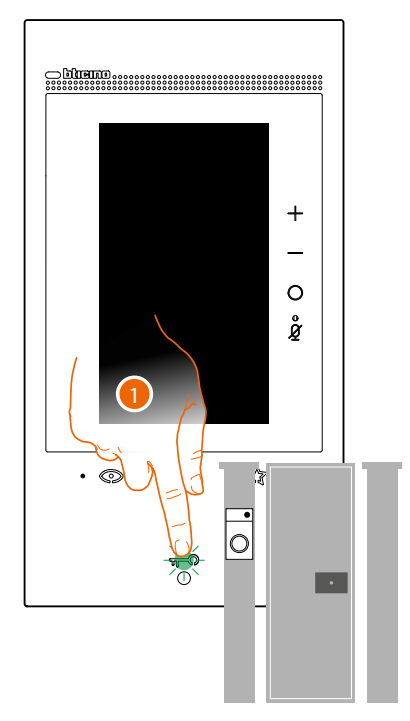

1. De led knippert, maar de opening blijf gesloten als de service geactiveerd is en op de toets slot wordt gedrukt.

Deze Functie is ook geactiveerd wanneer het commando wordt verzonden met de toets favorieten, de voorwerpen slot en de app.

#### Teleloop (uitsluitend voor artikel 344845)

Met de TELELOOP-service kan het apparaat gebruikt worden door mensen die een gehoorapparaat met de schakelaar (T) dragen.

Plaats het gehoorapparaat op T. Voor een correcte magnetische koppeling tussen de beeldhuistelefoon en het gehoorapparaat raden we aan om op circa 25 tot 35 cm voor het apparaat te gaan staan.

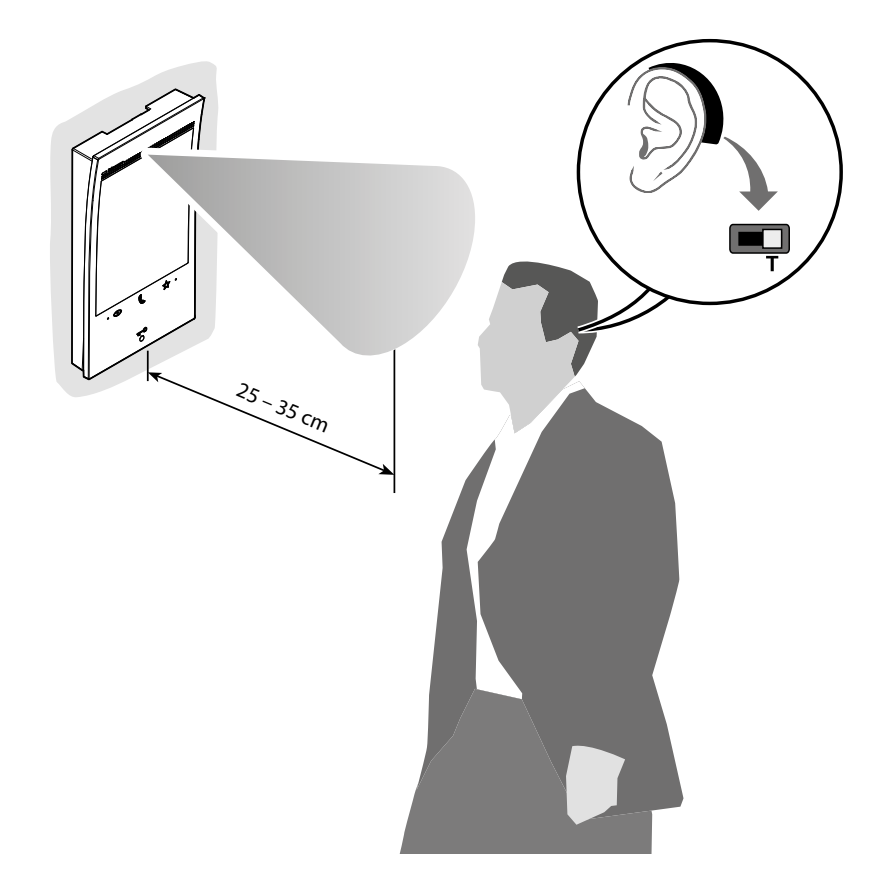

**Opmerking**: de aanwezigheid van metaal en achtergrondgeluid veroorzaakt door elektrische/ elektronische apparatuur (bijv. computer) de kwaliteit en de prestaties van de koppeling kunnen beïnvloeden.

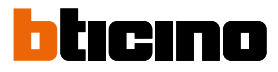

#### **MyHOME** functies

De MyHOME-functies kunnen geactiveerd worden op de pagina Favorieten of met de panelen op de homepagina.

Voor bepaalde functies (bijv. Lichten) kunnen op het desbetreffende paneel algemene handelingen of handelingen voor een ruimte (Q Luinen), worden uitgevoerd, terwijl op de

pagina Favorieten het object op zich (📀)kan worden geactiveerd.

Voor andere functies (bijv. energie) is het paneel het enige instrument dat kan worden gebruikt.

Opmerking: Om de MyHOME-functies te kunnen gebruiken moet uw installateur de objecten in de desbetreffende ruimtes hebben geconfigureerd.

Opmerking: De verschillende objecten moeten eerst op de pagina Favorieten worden geplaatst om geactiveerd te kunnen worden.

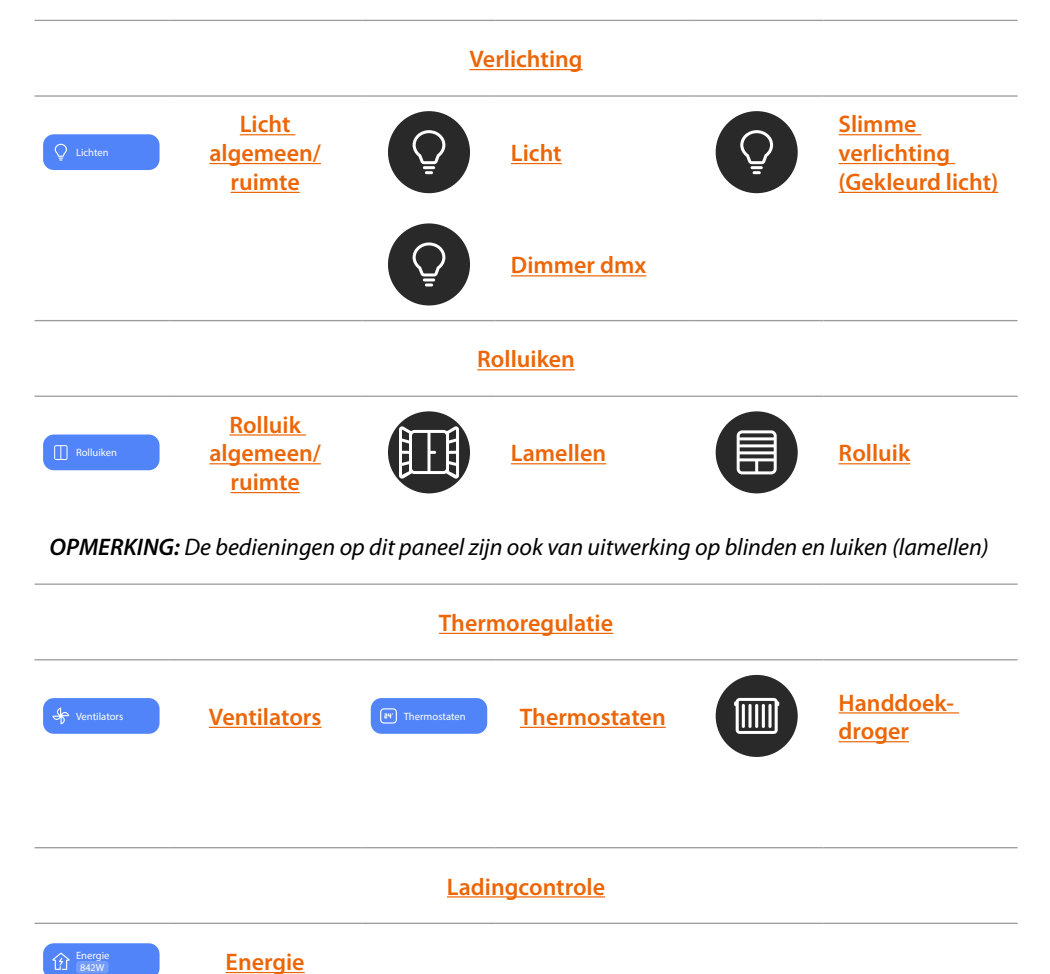

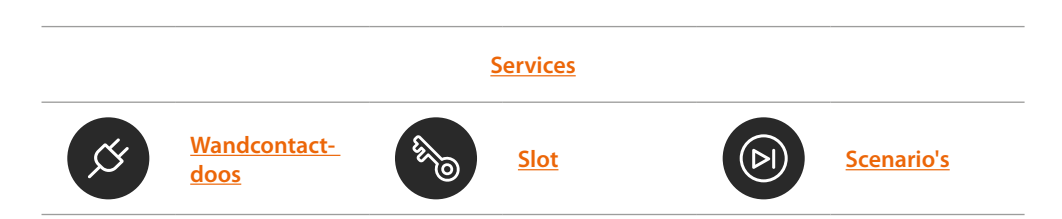
#### Verlichting

#### **Functie verlichting**

Hier kunnen tegelijkertijd alle lampen van uw woning of in een enkele ruimte worden in-/ uitgeschakeld

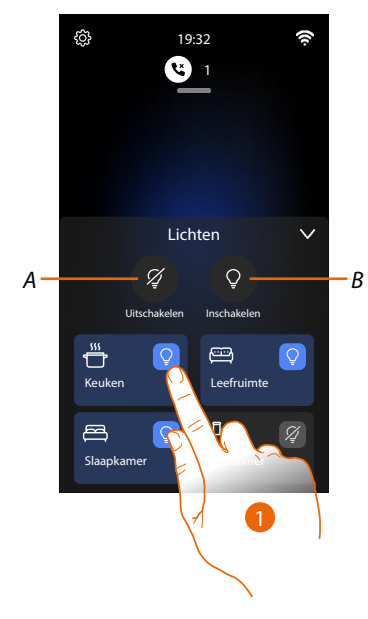

- A Schakelt alle lampen uit
- B Schakelt alle lampen in
- 1. Raak het scherm aan om alle lichten in de ruimte in te schakelen. Het pictogram wijzigt van uitgeschakeld (2), naar ingeschakeld (2)

#### Licht

De objecten licht gekoppeld aan de desbetreffende apparaten in uw woning kunt u gebruiken om een licht in/uit te schakelen en te regelen.

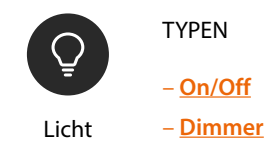

#### Licht On/Off

Dit object, gekoppeld aan het apparaat in uw installatie, kunt u gebruiken om een licht in/uit te schakelen en de status ervan weer te geven.

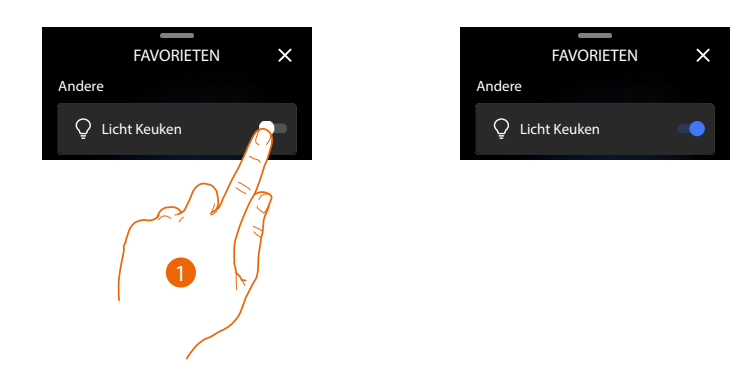

1. Raak het scherm aan om de verlichting in/uit te schakelen

De blauwe kleur geeft de ingeschakelde stand aan

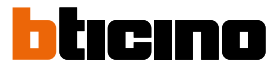

#### Licht Dimmer

Dit object, gekoppeld aan het apparaat in uw installatie, kunt u gebruiken om de verlichting in/uit te schakelen, de lichtintensiteit te regelen en de status van een verlichting weer te geven.

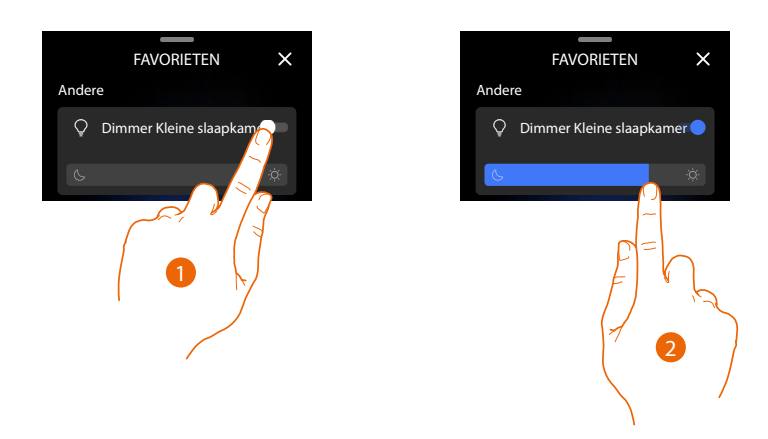

1. Raak het scherm aan om de verlichting in/uit te schakelen

De blauwe kleur geeft de ingeschakelde stand aan

2. Raak het scherm aan en verplaats naar links/rechts om de lichtintensiteit te verhogen/verlagen

#### Slimme verlichting (Gekleurd licht)

Dit object, gekoppeld aan het apparaat in uw installatie (gekleurde ledlampen Philips Hue\*, Lifx\* Enttec ODE\*), kunt u gebruiken om de lichtintensiteit te regelen en de status van een licht weer te geven.

\***OPMERKING**: Het is mogelijk dat het apparaat niet compatibele is met bepaalde modellen of firmwareversies ervan.

BTicino acht zich niet aansprakelijk voor eventuele problemen of incompatibiliteit nu of op een later moment die te wijten zijn aan apparaten van derden.

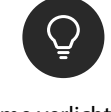

Slimme verlichting (Gekleurd licht)

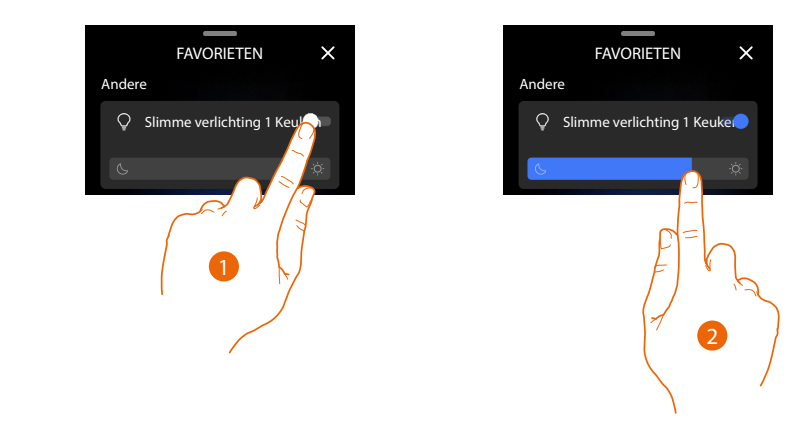

1. Raak het scherm aan om de verlichting in/uit te schakelen

De blauwe kleur geeft de ingeschakelde stand aan

2. Raak het scherm aan en verplaats naar links/rechts om de lichtintensiteit te verhogen/verlagen

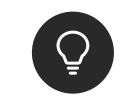

Dimmer dmx

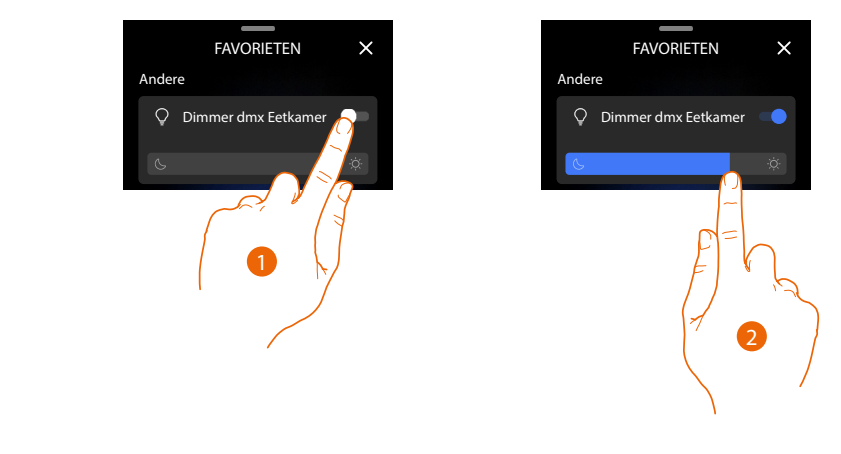

- 1. Raak het scherm aan om het licht in/uit te schakelen
- De blauwe kleur geeft de ingeschakelde stand aan
- 2. Raak het scherm aan en verplaats naar links/rechts om de lichtintensiteit te verhogen/verlagen

#### Rolluiken

#### Paneel met functie Rolluiken (met regeling van het openingsniveau)

Op dit paneel kunnen tegelijkertijd alle rolluiken van uw woning of van een enkele ruimte openen/sluiten

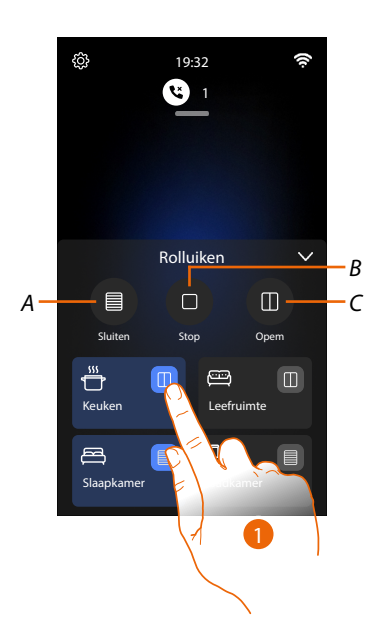

- A Sluit alle rolluiken
- B Stopt het openen/sluiten van alle rolluiken
- C Opent alle rolluiken
- Raak I aan om alle rolluiken van de ruimte te sluiten. Het pictogram wijzigt in .
   Raak deze tijdens het openen/sluiten opnieuw aan om het openen/sluiten te onderbreken.

**OPMERKING:** Als de ruimte beschikt over rolluiken waarvan het openingsniveau kan worden geregeld en rolluiken waarvan het openingsniveau niet kan worden geregeld, zullen de pictogrammen als <u>wo</u> weergegeven worden.

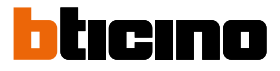

#### Paneel met functie rolluiken

Op dit paneel kunnen tegelijkertijd alle rolluiken van uw woning of van een enkele ruimte openen/sluiten

**OPMERKING:** De bedieningen op dit paneel zijn ook van uitwerking op blinden en luiken (lamellen)

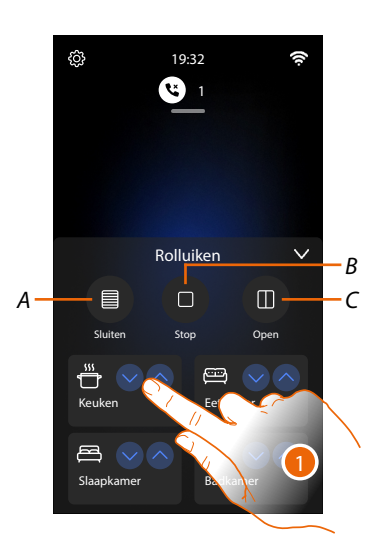

- A Sluit alle rolluiken
- B Stopt het openen/sluiten van alle rolluiken
- C Opent alle rolluiken
- 1. Raak aan om alle rolluiken van de ruimte te openen/sluiten. Raak aan om het openen/sluiten van alle rolluiken van de ruimte te onderbreken.

#### Rolluik

Dit object, gekoppeld aan het apparaat in uw installatie, kunt u gebruiken om rolluiken, luiken en garagedeuren te openen en te sluiten.

Bovendien kunt u het openingsniveau (enkel rolluiken met de preset-functie en waarvan de functie door uw installateur op het object is geactiveerd) regelen.

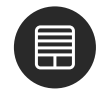

Rolluik

| _ |        |                 |    |   |
|---|--------|-----------------|----|---|
|   |        | FAVORIETEI      | N  | × |
|   | Andere |                 |    |   |
|   | Ro     | lluik Slaapkame | er |   |
|   |        | 2               |    |   |
|   |        |                 |    |   |
|   | 1      |                 |    |   |

1. Raak het scherm aan </ > om het rolluik helemaal te openen/sluiten; als u het rolluik eerder wilt stoppen, drukt u op

Rolluik met regeling van het openingsniveau

Als het apparaat in de installatie compatibel is met de preset-functie en uw installateur deze functie geactiveerd heeft, kunt u het rolluik helemaal openen en sluiten en kunt u tevens de cursor gebruiken om het rolluik gradueel te openen/sluiten.

U kunt het openingsniveau weergeven met de band.

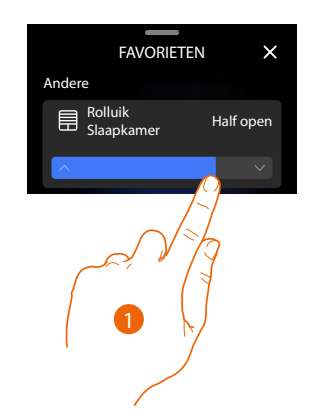

 Raak de cursor aan en verschuif deze naar rechts/links om het rolluik tot het gewenste punt te openen/sluiten. De bediening wordt verricht zodra u de cursor loslaat. Het object toont de openingsstatus van het rolluik

### Lamellen

Dit object, gekoppeld aan het apparaat in uw installatie, kunt u gebruiken om luiken (lamellen) te openen en te sluiten.

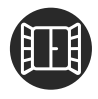

Lamellen

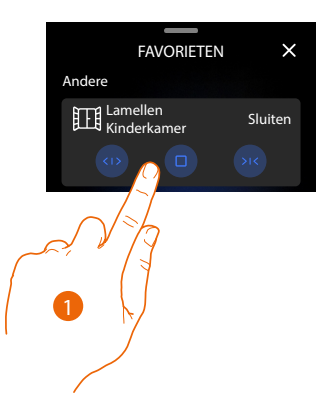

1. Druk op ••/ •• om de lamellen helemaal te openen/sluiten; als u de lamellen eerder wilt stoppen, drukt u op ••

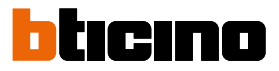

#### Thermoregulatie

#### Functie ventilatoren

Hier kunnen tegelijkertijd alle ventilatoren van de fancoils van uw woning in/uitschakelen en de snelheid van de ventilatoren van de fancoils in een enkele ruimte regelen

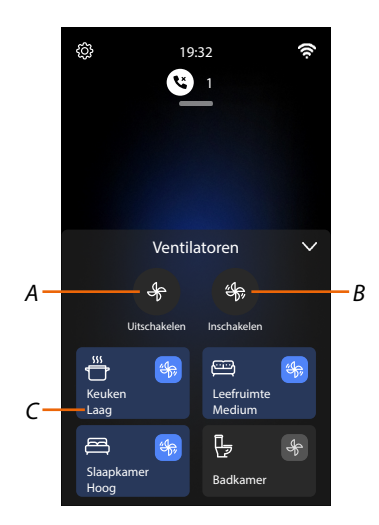

- A Schakelt alle ventilatoren van de fancoils uit
- B Schakelt alle ventilatoren van de fancoils in
- Raak het scherm aan om een enkele ventilator van een fancoil in de ruimte in te schakelen. Het pictogram wijzigt van uitgeschakeld (), naar ingeschakeld (). Raak het scherm meerdere keren aan om de snelheid van de ventilator (C) in te stellen op laag, medium, hoog.

#### **Functie thermostaten**

Hier kunt u de inschakeling van de installatie forceren (BOOST) voor elke ruimte waar minstens één thermostaat in aanwezig is.

Bovendien kunt u de temperatuur na verloop van tijd programmeren met de functie Eenvoudige programmering.

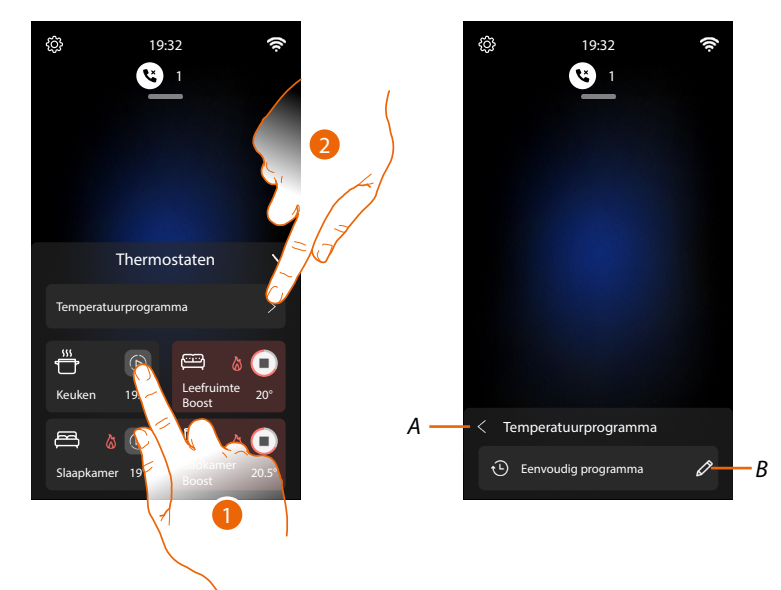

 Raak het scherm aan om de inschakeling van de zone voor een beperkte tijd (30 minuten) te forceren (BOOST), ongeacht de gemeten of geprogrammeerde temperatuur. De thermostaat hervat de werking volgens de eerder verrichte programmering als de tijd is verstreken

| Verwarmen                                                                                                    | Koelen       | Automatisch  |                         |
|----------------------------------------------------------------------------------------------------|--------------|--------------|-------------------------|
| Keuken 19.5°                                                                                                    | Keuken 19.5° | Keuken 19.5° | Zone uit                |
| Image: Weaken         Image: Weaken         Image: W | Keuken 19.5° | Keuken 19.5° | Zone aan geprogrammeerd |
| Keuken 19.5°                                                                                                    | 19.5°        | Keuken 19.5° | Zone aan BOOST          |

A Keert terug naar de vorige pagina.

*B* Instellen van de functie *Eenvoudig programma* 

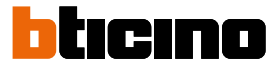

#### Eenvoudig programma

In deze modus kunt u verschillende temperaturen instellen voor het tijdsbestek "Dag" en het tijdsbestek "Nacht". Voorbeeld: Tussen 7:00 en 22:00 wil ik een temperatuur van 21,5° instellen en van 22:00 tot 7:00 een temperatuur van 19,5°

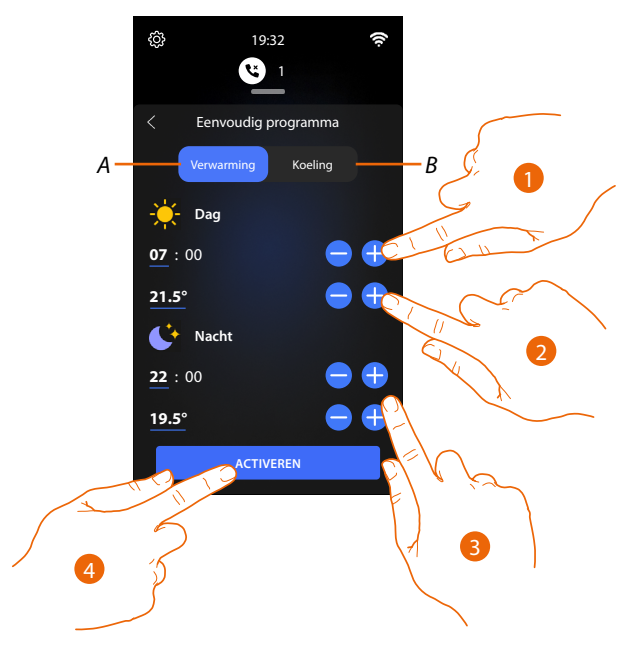

- A Modus Verwarmen
- B Modus Koelen
- 1. Raak het scherm aan om het begintijdstip van het tijdsbestek "Dag" in te stellen
- 2. Raak het scherm aan om de temperatuur van het tijdsbestek "Dag" in te stellen
- 3. Herhaal de handeling voor het tijdsbestek "Nacht"
- 4. Raak het scherm aan om de programmering te activeren

Het eenvoudige programma is nu op alle apparaten van de woning geactiveerd.

#### Handdoekdroger (handdoekwarmer)

Dit object, gekoppeld aan het apparaat in uw installatie, kunt u gebruiken om uw handdoekdroger in/uit te schakelen.

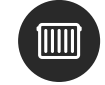

Handdoekdroger (handdoekwarmer)

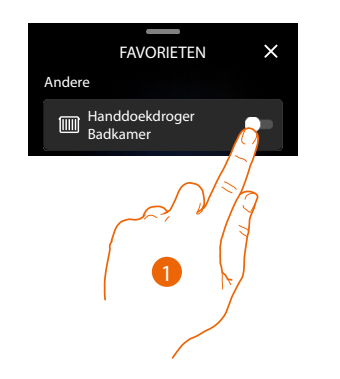

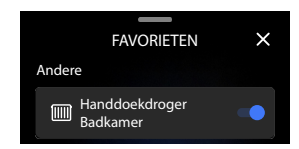

1. Raak het scherm aan om de handdoekdroger in/uit te schakelen

De blauwe kleur geeft de ingeschakelde stand aan

### Ladingcontrole

Functie energie

Hier kunt u het energieverbruik van een bepaalde lading weergeven.

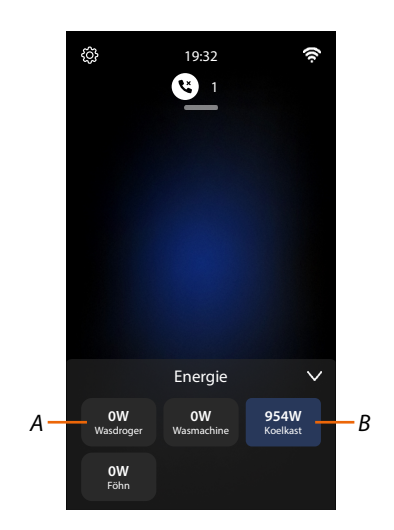

- A De lading is uitgeschakeld
- *B* De lading is ingeschakeld en verbruikt energie

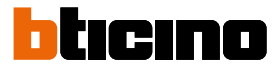

#### Services

#### Wandcontactdoos

Dit object, gekoppeld aan een geschakelde wandcontactdoos in uw installatie, kunt u gebruiken om het te bedienen.

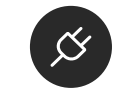

Wandcontactdoos

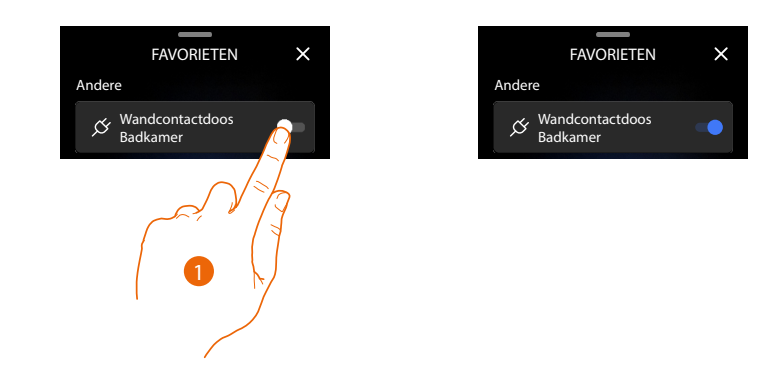

1. Raak het scherm aan om het apparaat dat op een wandcontactdoos aangesloten is in/uit te schakelen.

De blauwe kleur geeft de ingeschakelde stand aan

#### Slot

Met dit object kunt u een slot bedienen

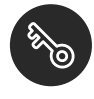

Slot

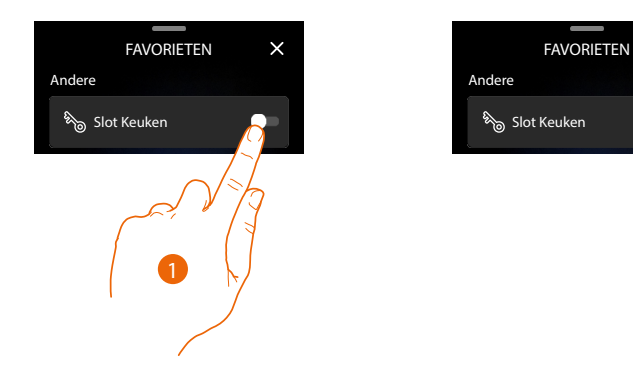

1. Raak het scherm aan om het slot te openen. Na een aantal seconden keert het object terug naar de staat gedeactiveerd

#### Scenario's

Met dit object kunt u automatisch meerdere handelingen verrichten. U beschikt over 2 scenario's:

- Standaardscenario's : hiermee kunt u tegelijkertijd met een enkele bediening direct vanuit de app diverse apparaten van de installatie bedienen.
   Bijvoorbeeld: een scenario dat de traphuisverlichting uitschakelt en tegelijkertijd de lamellen in de keuken sluit
- Persoonlijk aangepaste scenario's : verrichten een bediening uitsluitend als bepaalde ingestelde omstandigheden zich voordoen (volgens de logica een handeling verrichten/ starten wanneer/als).

Bijvoorbeeld: een scenario dat op doordeweekse dagen om 17.15 de buitenverlichting inschakelt en, na 1 min en 30 sec. tevens de verlichting in de hal. Maar alleen als de schemersensor aangeeft dat het buiten donker is.

en pushmelding wordt verzonden als het scenario is uitgevoerd.

Bepaal de benodigde scenario's samen met uw installateur.

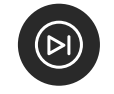

Scenario's

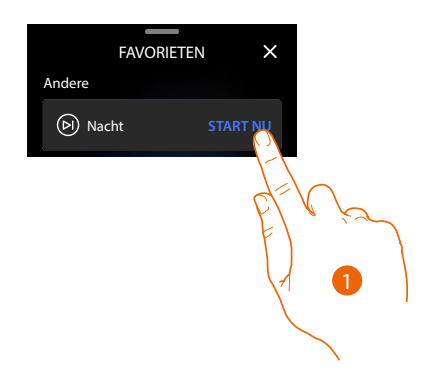

1. Raak het scherm aan om een scenario te starten

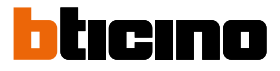

#### Alarmsysteem functies

De functies van het alarmsysteem zijn uitsluitend op het desbetreffende paneel op de homepagina beschikbaar.

Opmerking: Om de functies van het alarmsysteem te kunnen gebruiken moet uw installateur een inbraakalarmcentrale hebben aangesloten en verbonden

| Alarmsysteem |              |  |  |  |
|--------------|--------------|--|--|--|
|              | Alarmsysteem |  |  |  |

Op het paneel alarmsysteem kunt u de partities en/of inschakelscenario's van het alarmsysteem activeren.

Opmerking: Dit paneel is alleen zichtbaar als uw installateur de inbraakalarmcentrale van het alarmsysteem gekoppeld heeft.

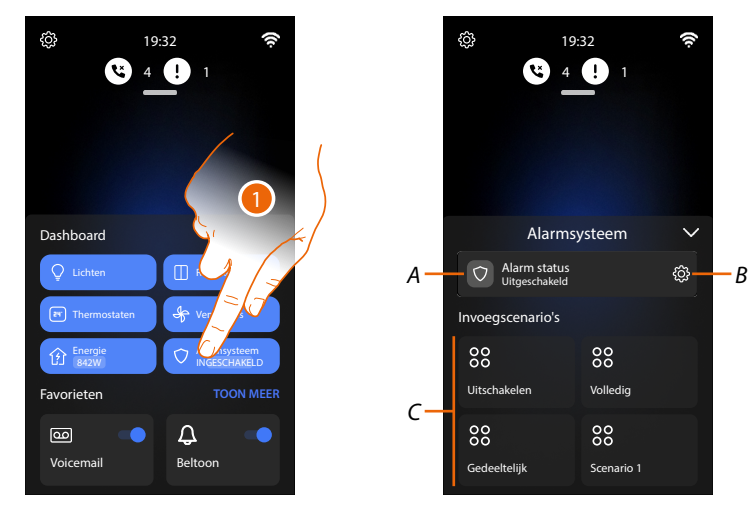

- 1. Raak het scherm aan om het paneel Alarmsysteem te openen
- Α Status van het Alarmsysteem
- В Opent de pagina activering partities
- С Inschakelscenario's

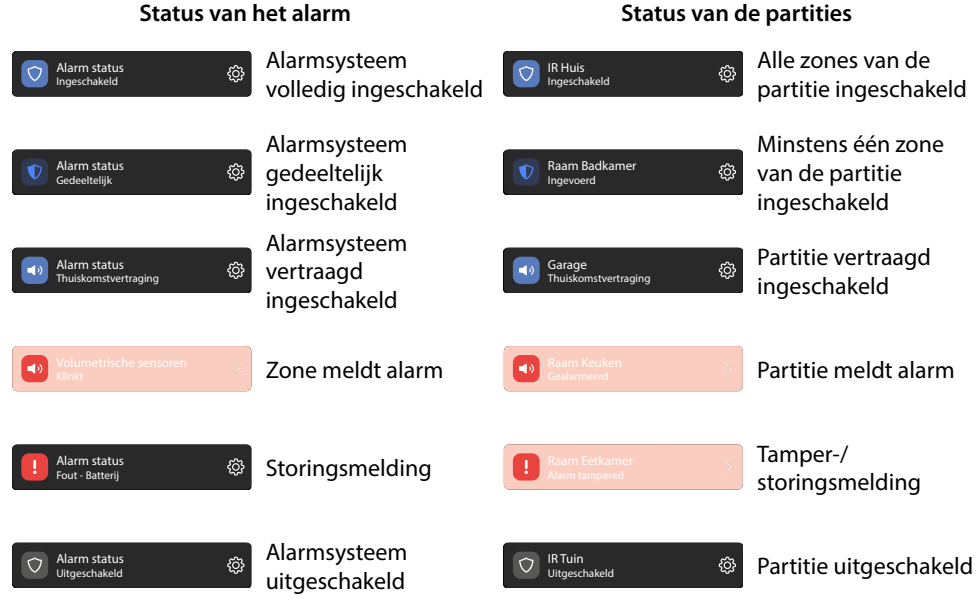

#### Status van de partities

#### Activeer/deactiveer de Partities

Op deze pagina kunt u het alarmsysteem alleen in bepaalde delen van de installatie (partities) activeren/deactiveren.

Zo kunt u bijvoorbeeld alle magneetcontacten van het systeem activeren (partitie magneetcontacten).

Raadpleeg uw installateur voor informatie over de configuratie van het alarmsysteem

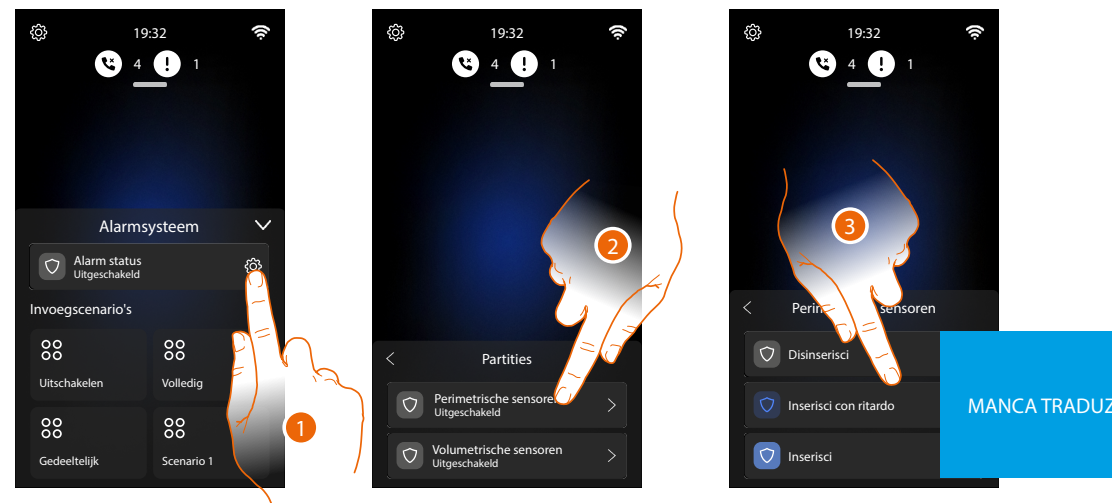

- 1. Raak het scherm aan om de pagina Partities te openen
- 2. Raak het scherm aan om de te activeren/deactiveren partitie te selecteren
- 3. Selecteren:

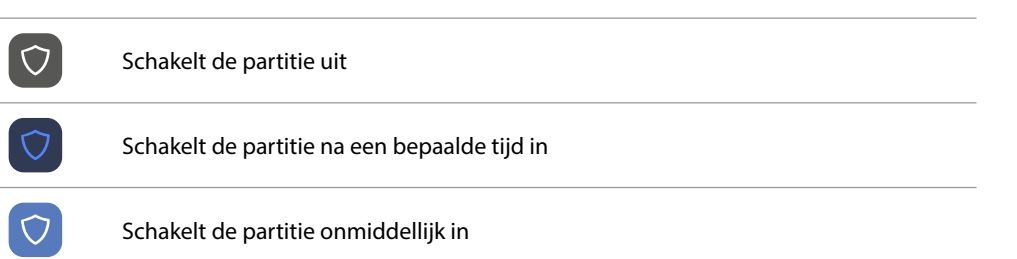

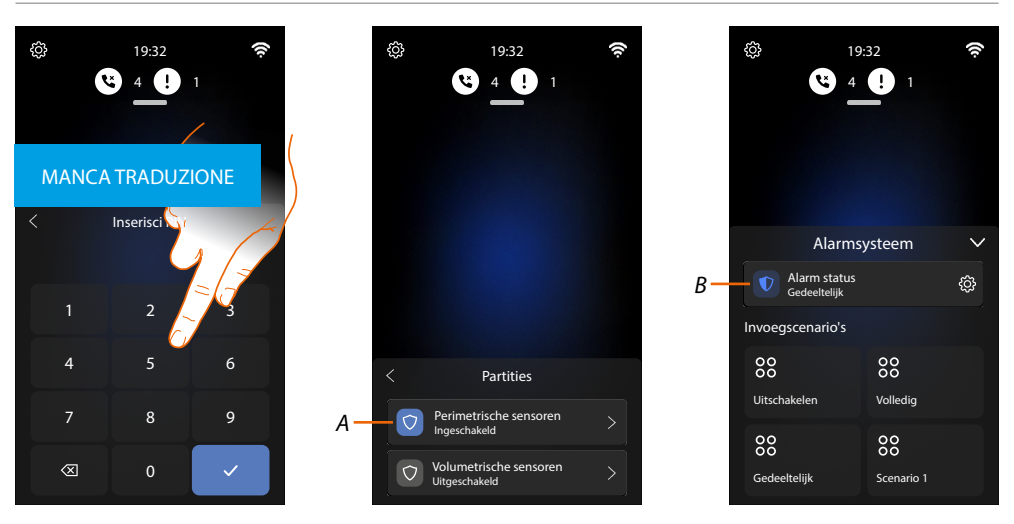

- 4. Voer de code van het alarmsysteem in (standaard 147258)
- A Nu is de partitie ingeschakeld
- *B* Een pictogram op de pagina Alarmsysteem geeft aan dat het alarmsysteem gedeeltelijk is ingeschakeld

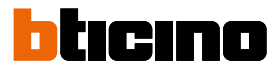

#### Activeer de Inschakelscenario's

Op deze pagina kunt u het inbraakalarm inschakelen met inschakelscenario's. Zo kunt u bijvoorbeeld alle partities van het systeem activeren (inschakelscenario «Volledig»). Raadpleeg uw installateur voor informatie over de configuratie van het alarmsysteem

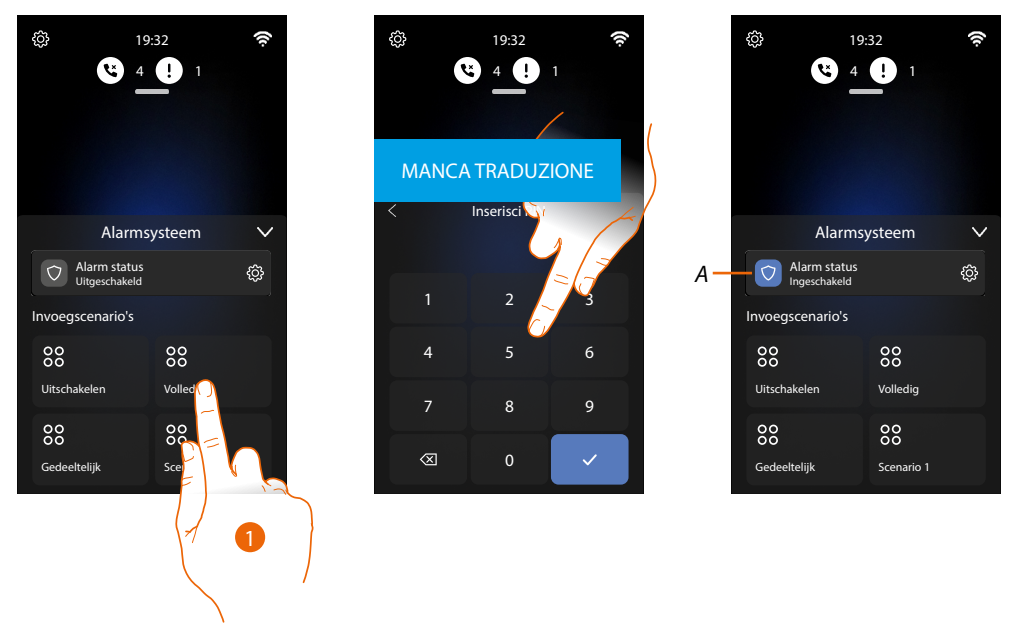

- 1. Raak het scherm aan om een inschakelscenario te activeren
- 2. Voer de code van het alarmsysteem in (standaard 147258)
- A Nu is het alarmsysteem ingeschakeld volgens het geselecteerde inschakelscenario. Een pictogram op de pagina alarmsysteem geeft aan dat het alarmsysteem volledig is ingeschakeld.

#### Alarm van het alarmsysteem beheren

Als het alarmsysteem een alarm gegeven heeft, wordt op de homepagina een waarschuwing weergegeven.

Het volledige systeem kan gedeactiveerd worden, of het alarm kan tijdelijk worden uitgeschakeld om de betrokken partities te controleren en vervolgens deze te deactiveren, terwijl alle andere partities geactiveerd blijven.

Het alarmsysteem onmiddellijk uitschakelen

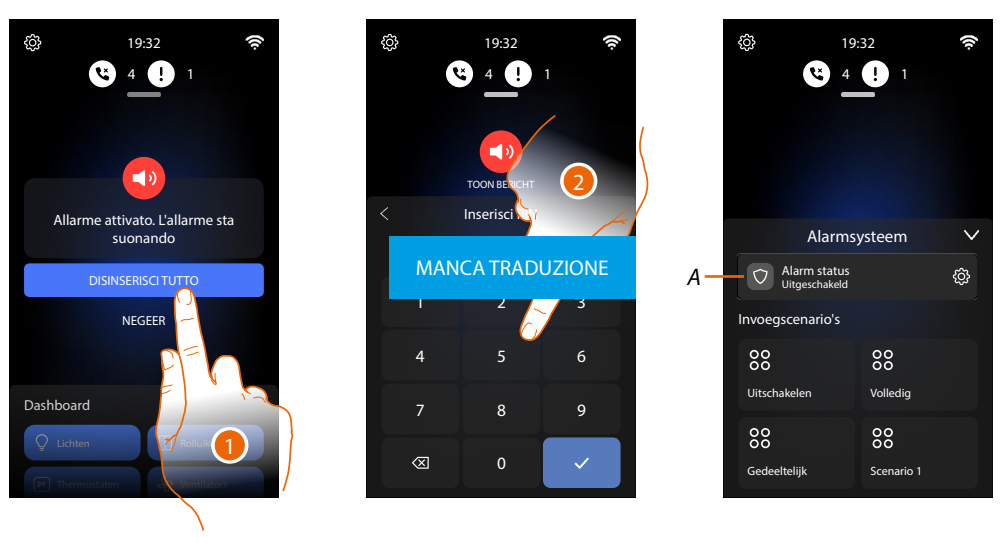

MANCA TRADUZIONE

1. Raak het scherm aan om het Alarmsysteem uit te schakelen

- 2. Voer de code van het alarmsysteem in (standaard 147258)
- A Nu is het alarmsysteem uitgeschakeld. Een pictogram op de pagina alarmsysteem geeft aan dat het alarmsysteem is uitgeschakeld

#### Het alarm uitschakelen en vervolgens het alarmsysteem deactiveren

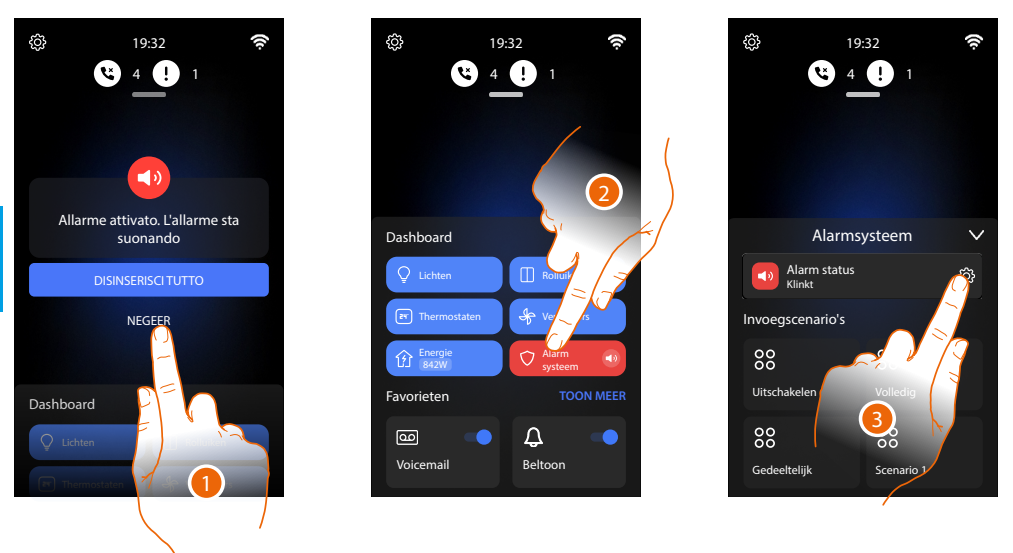

1. Raak het scherm aan om het alarm uit te schakelen en daarna te deactiveren

- 2. Raak het scherm aan om het paneel Alarmsysteem te openen
- 3. Raak het scherm aan om de pagina Partities te openen

MANCA TRADUZIONE

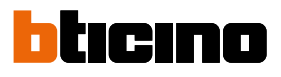

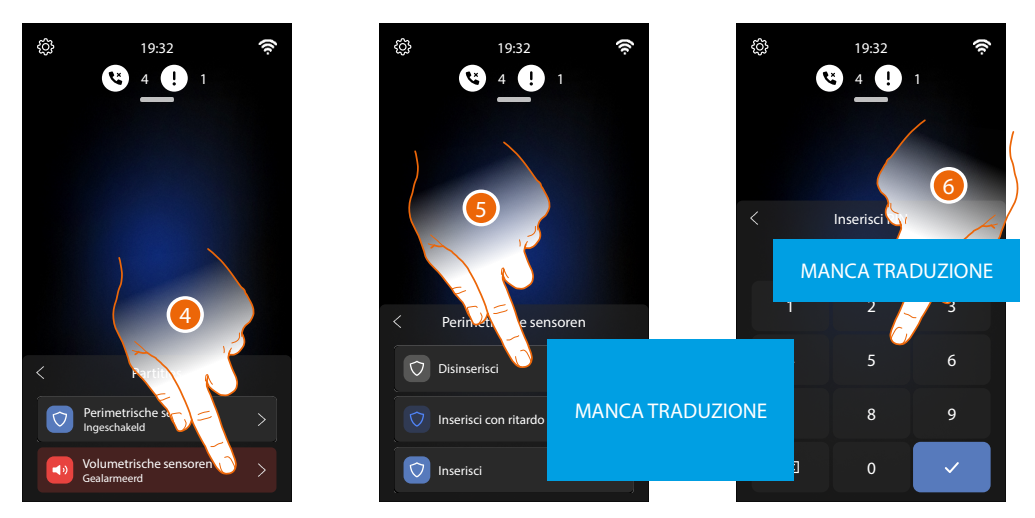

- 4. Raak het scherm aan om de te beheren partitie te selecteren
- 5. Selecteer om uit te schakelen
- 6. Voer de code van het alarmsysteem in (standaard 147258)

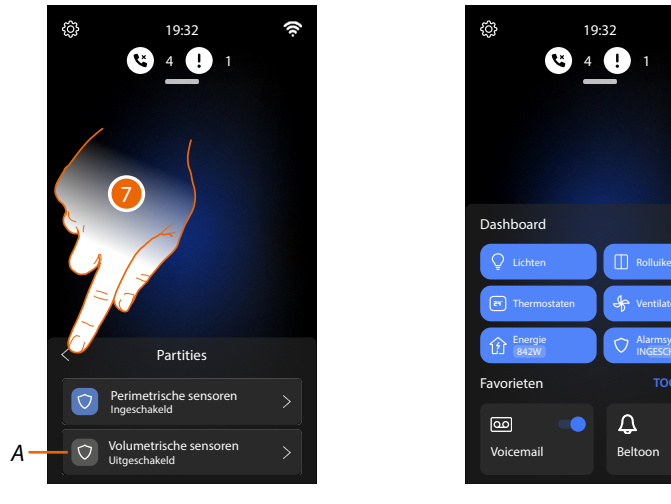

- A Nu is de partitie uitgeschakeld Uitsluitend de partitie die het alarm vertoont is uitgeschakeld. De rest van het systeem blijft ingeschakeld
- 7. Aanraken om naar de homepagina terug te keren.

### Gebruik op afstand

U kunt de functies van uw Classe 300EOS ook op afstand gebruiken dankzij de specifieke apps Home+Control en Home+Security.

Het gebruik van deze apps, afzonderlijk of samen, hangt van de configuratie van uw installatie af. De volgende tabel toont de mogelijke gevallen.

|                                                                  | 1                                                                  | 2        | 3        | 4                    |  |  |
|------------------------------------------------------------------|--------------------------------------------------------------------|----------|----------|----------------------|--|--|
|                                                                  | DOOR DE INSTALLATEUR IN DE INSTALLATIE GECONFIGUREERDE<br>FUNCTIES |          |          |                      |  |  |
| Alarmsysteem<br>(Verbinding met de<br>Inbraakalarm-<br>centrale) | ×                                                                  | ×        | <b>v</b> | <ul> <li></li> </ul> |  |  |
| My HOME<br>(bijv. lichten,<br>rolluiken, enz.)                   | ×                                                                  | ~        | ×        | ~                    |  |  |
|                                                                  | BESCHIKBARE FUNCTIES VAN CLASSE 300EOS                             |          |          |                      |  |  |
| Beeldhuistelefonie                                               | ~                                                                  | ~        | •        | <b>~</b>             |  |  |
| Му НОМЕ                                                          | ×                                                                  | ~        | ×        | ~                    |  |  |
| Inbraak                                                          | ×                                                                  | ×        | ~        | ~                    |  |  |
|                                                                  | CONTROLE OP AFSTAND MET DE APP                                     |          |          |                      |  |  |
| C<br>Home+Security                                               | ~                                                                  | ~        | <b>v</b> | <b>~</b>             |  |  |
| C<br>Home+Control                                                | ×                                                                  | <b>v</b> | ×        | ~                    |  |  |
|                                                                  | ➡                                                                  | ➡        | ➡        | ➡                    |  |  |

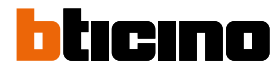

#### Controle op afstand van de beeldhuistelefoonfuncties

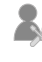

Geen enkele configuratie door de installateur

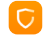

Controle van de beeldhuistelefoon met de app Home+Security

Als deze procedure verricht is, kunt u de volgende functies op afstand controleren:

- een oproep van de beeldhuistelefoon afkomstig van de Buitenposten beantwoorden
- CALL HOME (een oproep verrichten naar uw apparaat)
- de beelden afkomstig van de Buitenposten en de Camera's weergeven
- het slot van Buitenposten openen
- algemene actuatoren die op de installatie aangesloten zijn activeren
- schakel de functie antwoordapparaat in en speel de geluids-/beeldberichten af die door de Buitenpost zijn geregistreerd

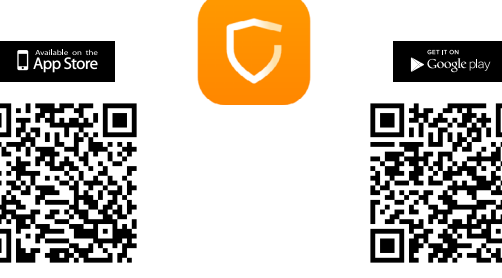

Download de app Home + Security uit de stores (App Store voor iOS®-apparaten, Play store voor Android®-apparaten) om deze functies op afstand te kunnen controleren

**OPMERKING:** Als in de woning meerdere apparaten nodig zijn, moet een van deze apparaten worden ingesteld als primair en de andere apparaten als secundair. Uitsluitend het primaire apparaat kan worden gebruikt voor het koppelen met de app.

- 1. Start de App op de smartphone op, lees de QR-codes en richt vervolgens de camera op de QR-code of zoek de App Home + Security in de stores.
- 2. Download de app en raak hem aan op hem te openen

### Gebruikershandleiding

Controllo da remoto delle funzioni di Videocitofonia

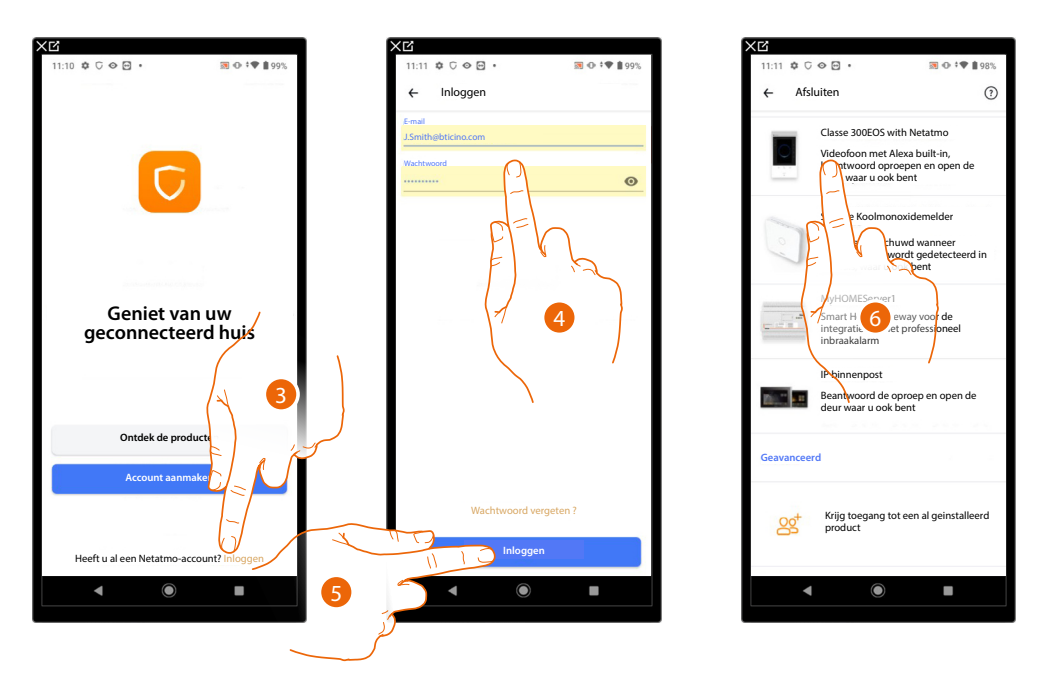

- 3. Raak het scherm aan om in de app Home+Security in te loggen (na u eerst te hebben geregistreerd)
- 4. Voer de gegevens van de Home+Security app in
- 5. Raak het scherm aan om verder te gaan

Nu toont het systeem een tutorial die u helpt om uw apparaat te koppelen.

**Opmerking**: controleer of het apparaat met het internet is verbonden, voordat u met het koppelen aanvangt.

6. Raak het scherm aan om het apparaat te selecteren

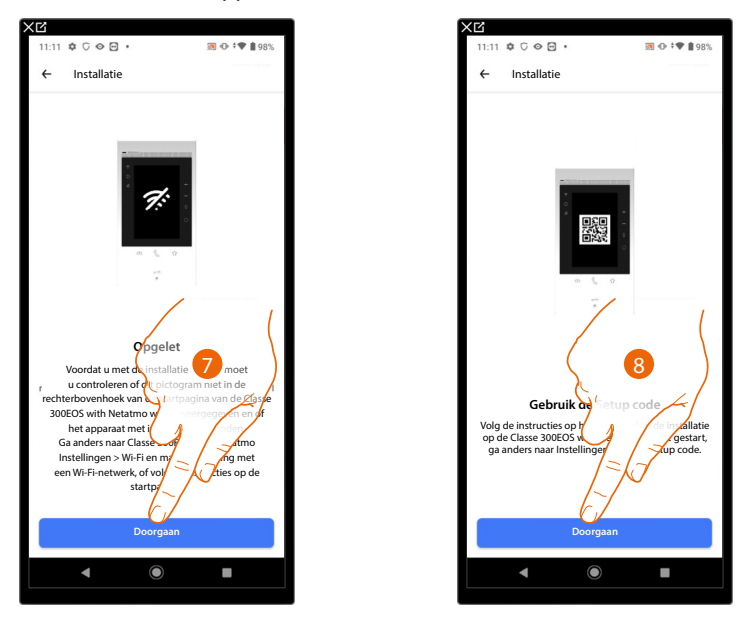

- 7. Controleer of uw apparaat is verbonden met een <u>gegevensnetwerk</u> met een internetverbinding en raak het scherm aan om verder te gaan
- 8. Raak het scherm aan om verder te gaan. Scan nu de QR-code op het apparaat

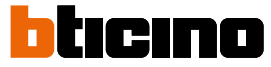

Controllo da remoto delle funzioni di Videocitofonia

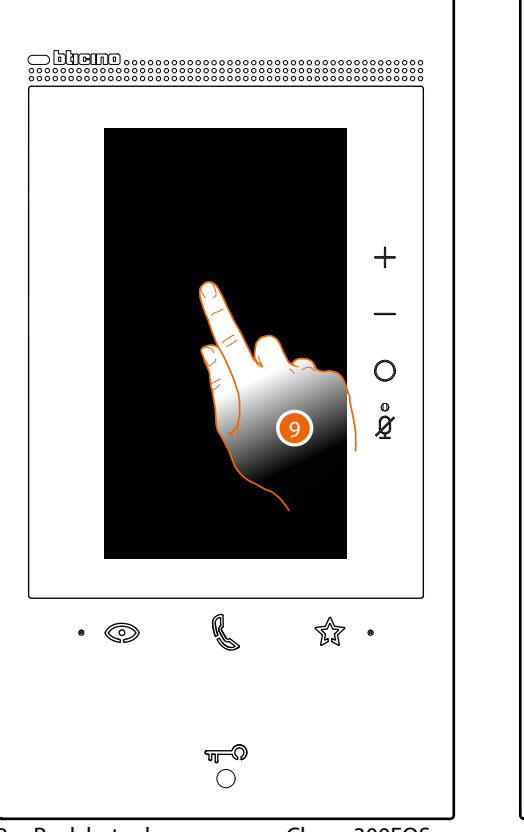

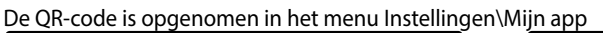

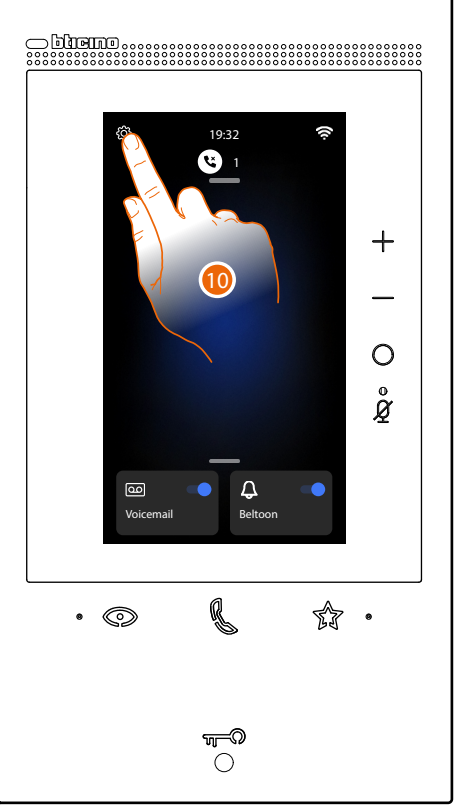

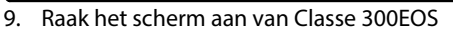

10. Raak het scherm aan om het deel Instellingen te openen

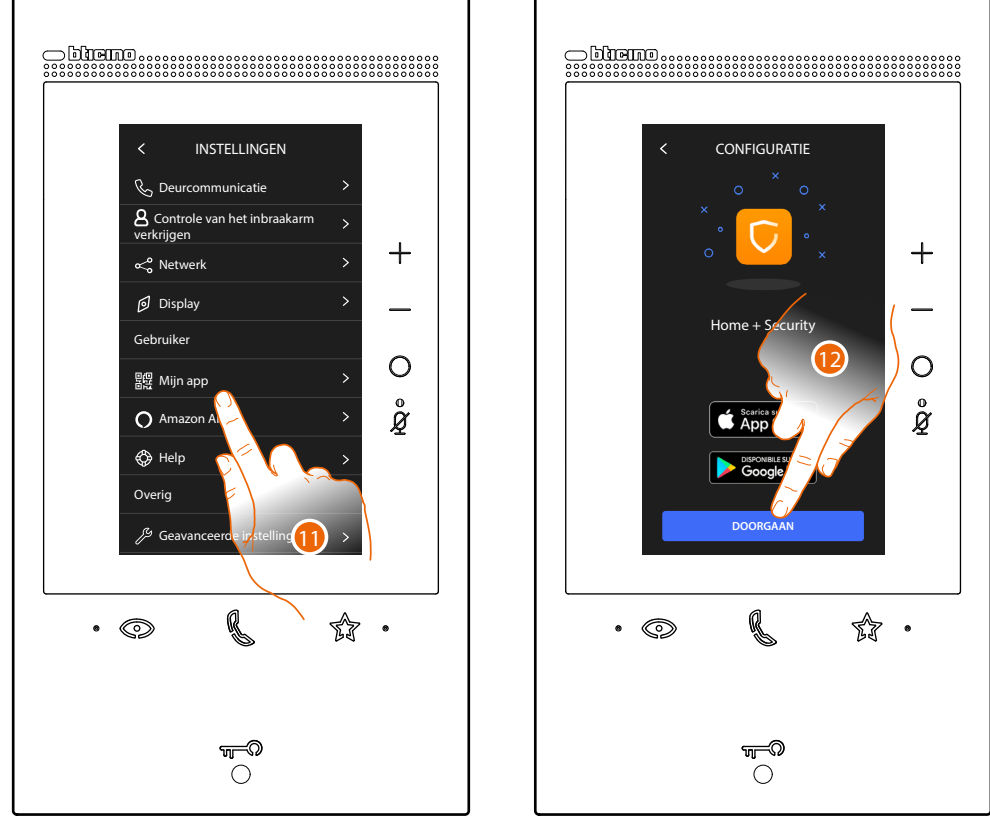

Raak het scherm aan om de pagina met de QR-code te openen
 Raak het scherm aan om verder te gaan

### Gebruikershandleiding

Controllo da remoto delle funzioni di Videocitofonia

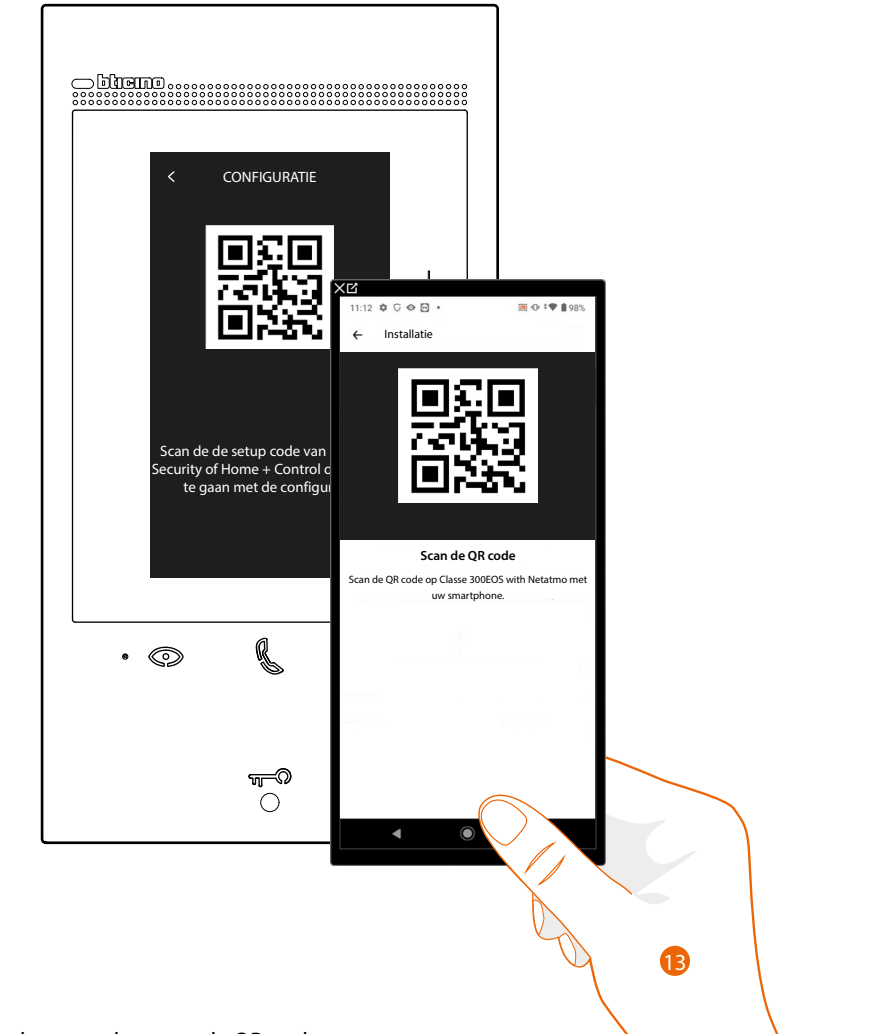

13. Richt de smartphone op de QR-code.

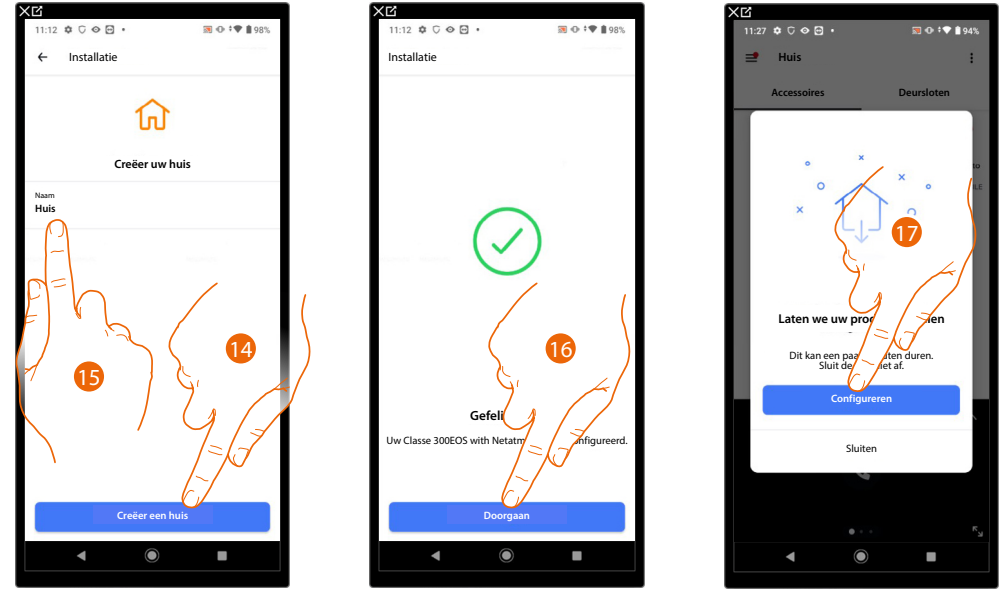

14. Raak het scherm aan om een nieuwe Home + Security woning te creëren

of

- 15. Selecteer een bestaande woning
- 16. Raak het scherm aan om verder te gaan.
- 17. Raak het scherm aan om de configuratie te voltooien, dit kan enkele minuten duren

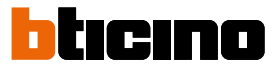

Controllo da remoto delle funzioni di Videocitofonia

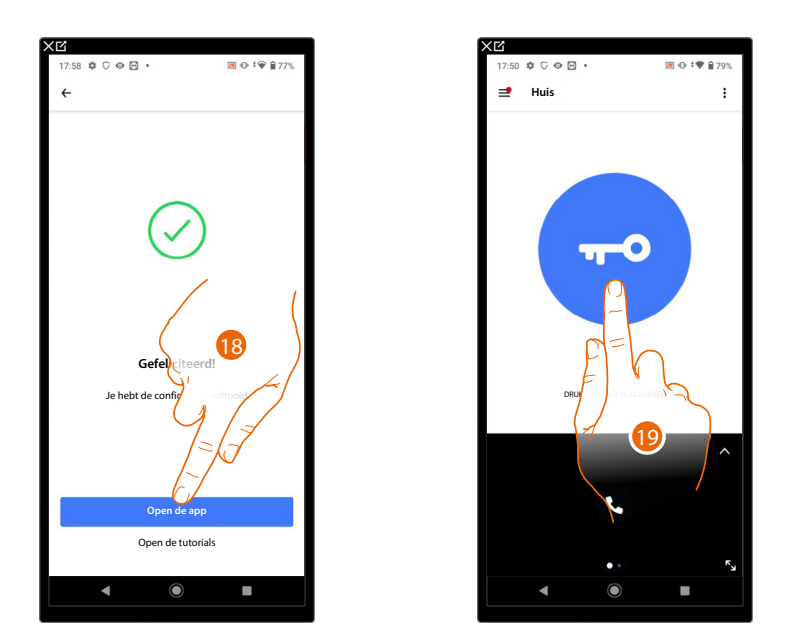

18. Raak het scherm aan om de app te starten

19. Raak het scherm aan om de functies van de beeldhuistelefoon op afstand te bedienen

#### Controle op afstand van de beeldhuistelefoonfuncties en MyHOME

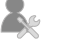

Configuratie MyHOME-functies door de installateur

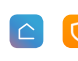

 $\land$ 

Controle van de beeldhuistelefoon met de app Home+Security en de MyHOMEfuncties met de app Home+Control

Als deze procedure verricht is, kunt u de volgende functies op afstand controleren:

- een oproep van de beeldhuistelefoon afkomstig van de Buitenposten beantwoorden
  - CALL HOME (een oproep verrichten naar uw apparaat)
- de beelden afkomstig van de Buitenposten en de Camera's weergeven
- het slot van Buitenposten openen
- algemene actuatoren die op de installatie aangesloten zijn activeren
- schakel de functie antwoordapparaat in en speel de geluids-/beeldberichten af die door de Buitenpost zijn geregistreerd
- de lichten bedienen
- de rolluiken bedienen
- de temperatuur regelen
- geschakelde wandcontactdozen bedienen
- het actuele verbruik van ladingen (wasmachine, oven, enz.) weergeven
- apparaten van derden\* bedienen
- de sloten openen
- scenario's maken en beheren.

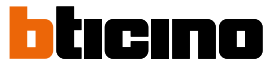

Download de app Home + Security en Home + Control uit de stores (App Store voor iOS®apparaten, Play store voor Android®-apparaten) om deze functies op afstand te kunnen controleren

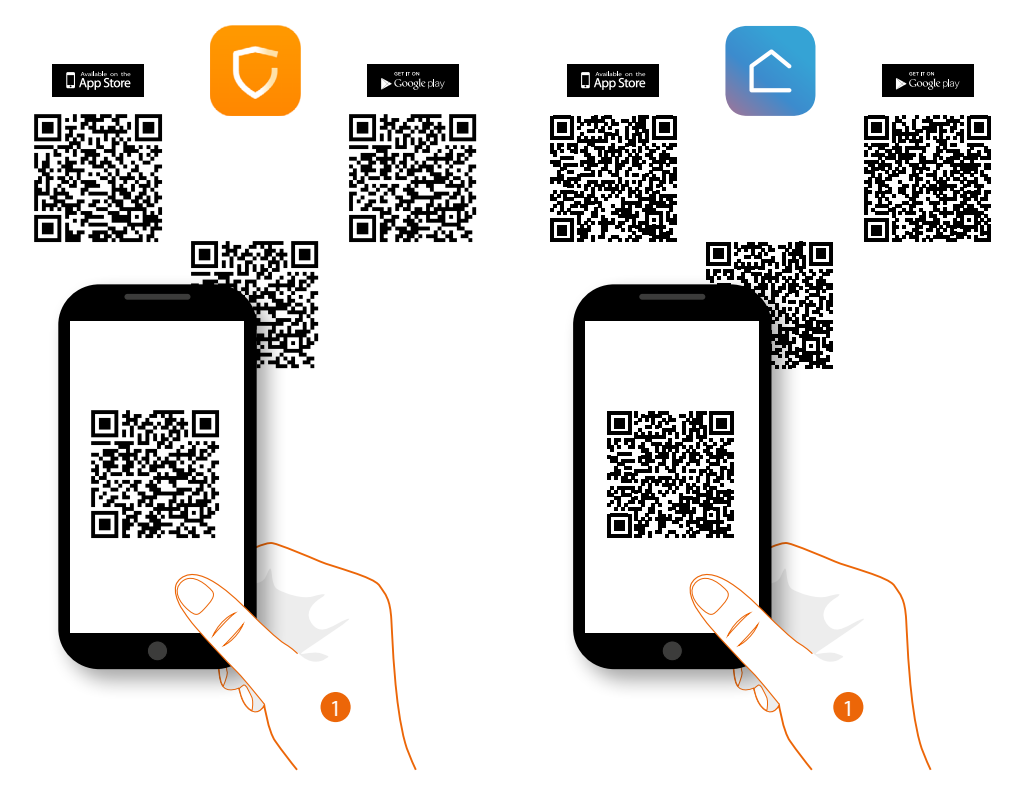

1. Start de app op de smartphone op, lees de QR-codes en richt vervolgens de camera op de QRcode of zoek de app Home + Control in de stores.

**OPMERKING:** Als in de woning meerdere apparaten nodig zijn, moet een van deze apparaten worden ingesteld als primair en de andere apparaten als secundair. Uitsluitend het primaire apparaat kan worden gebruikt voor het koppelen met de app.

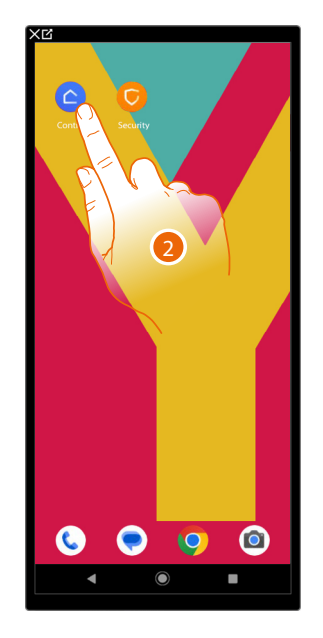

2. Raak het scherm aan om de app Home+Control te openen

### Gebruikershandleiding

Controllo da remoto delle funzioni di Videocitofonia e MyHOME

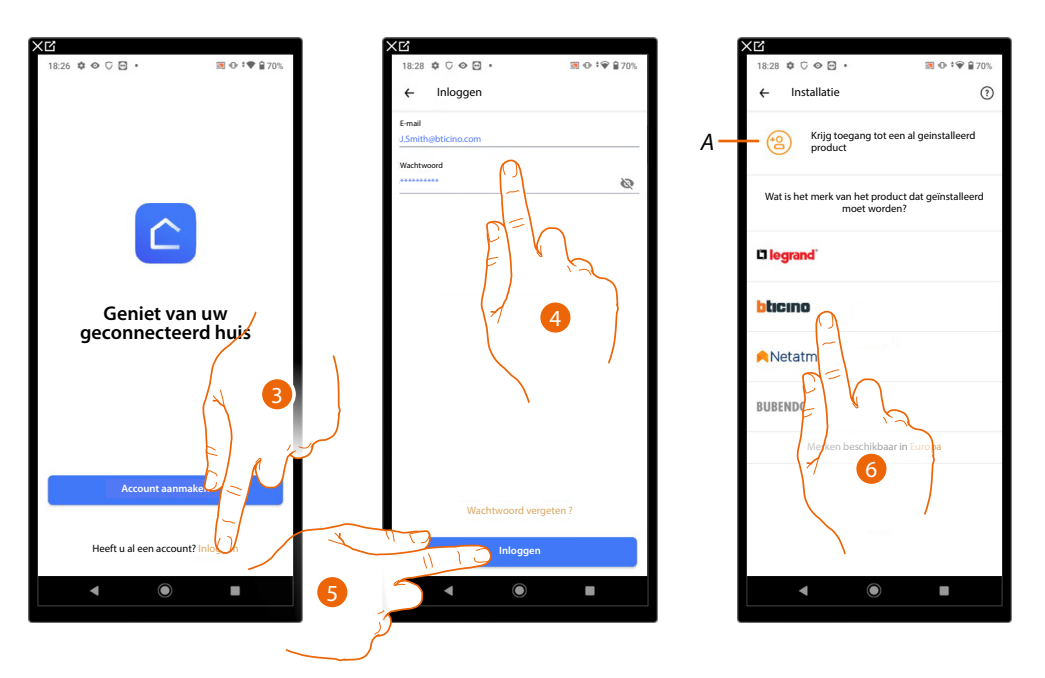

- 3. Raak het scherm aan om in de app Home+Control in te loggen (na u eerst te hebben geregistreerd)
- 4. Voer de gegevens van de app Home+Control in
- 5. Raak het scherm aan om verder te gaan

Nu toont het systeem een tutorial die u helpt om uw apparaat te koppelen.

**Opmerking**: controleer of het apparaat met het internet is verbonden, voordat u met het koppelen aanvangt.

- A Raak het scherm aan als u van een gebruiker een uitnodiging voor het beheer van de woning heeft ontvangen
- 6. Raak het scherm aan om het merk te kiezen van het product dat u wilt installeren

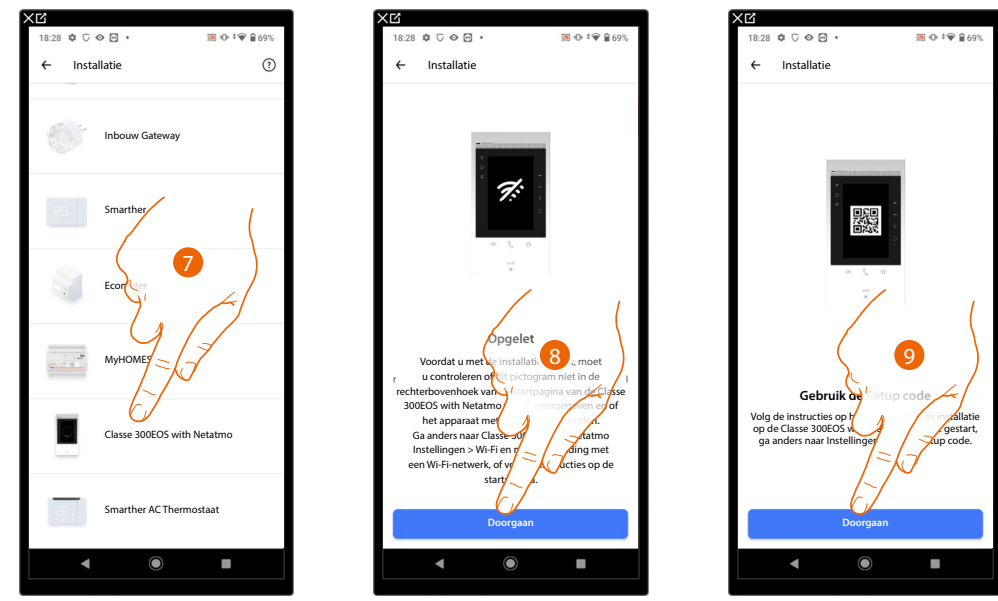

- 7. Raak het scherm aan om het apparaat te selecteren
- 8. Controleer of uw apparaat is verbonden met een <u>gegevensnetwerk</u> met een internetverbinding en raak het scherm aan om verder te gaan
- 9. Raak het scherm aan om verder te gaan. Scan nu de QR-code op het apparaat

Gebruikershandleiding

Controllo da remoto delle funzioni di Videocitofonia e MyHOME

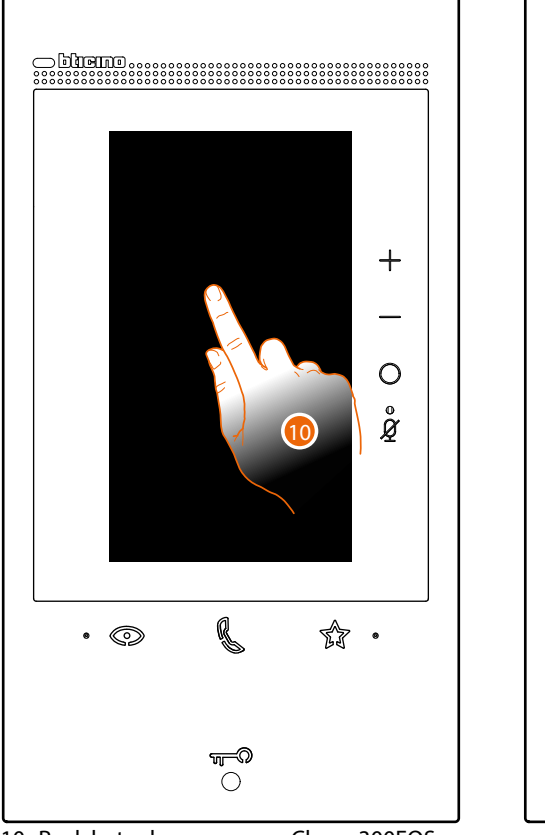

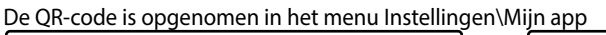

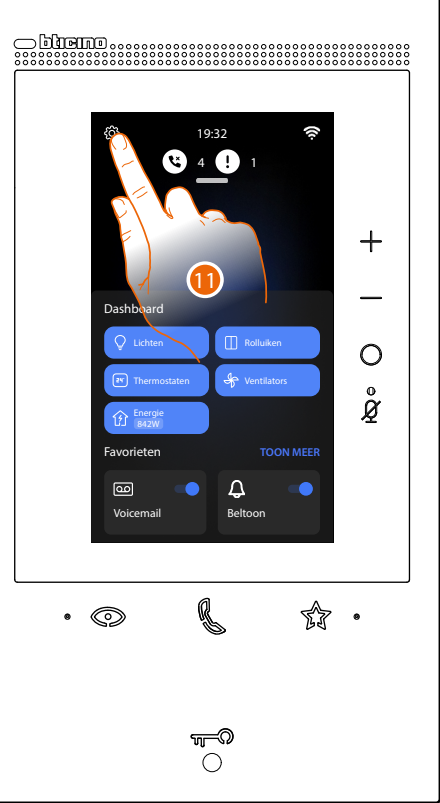

bticino

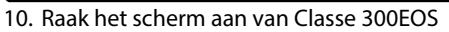

11. Raak het scherm aan om het deel Instellingen te openen

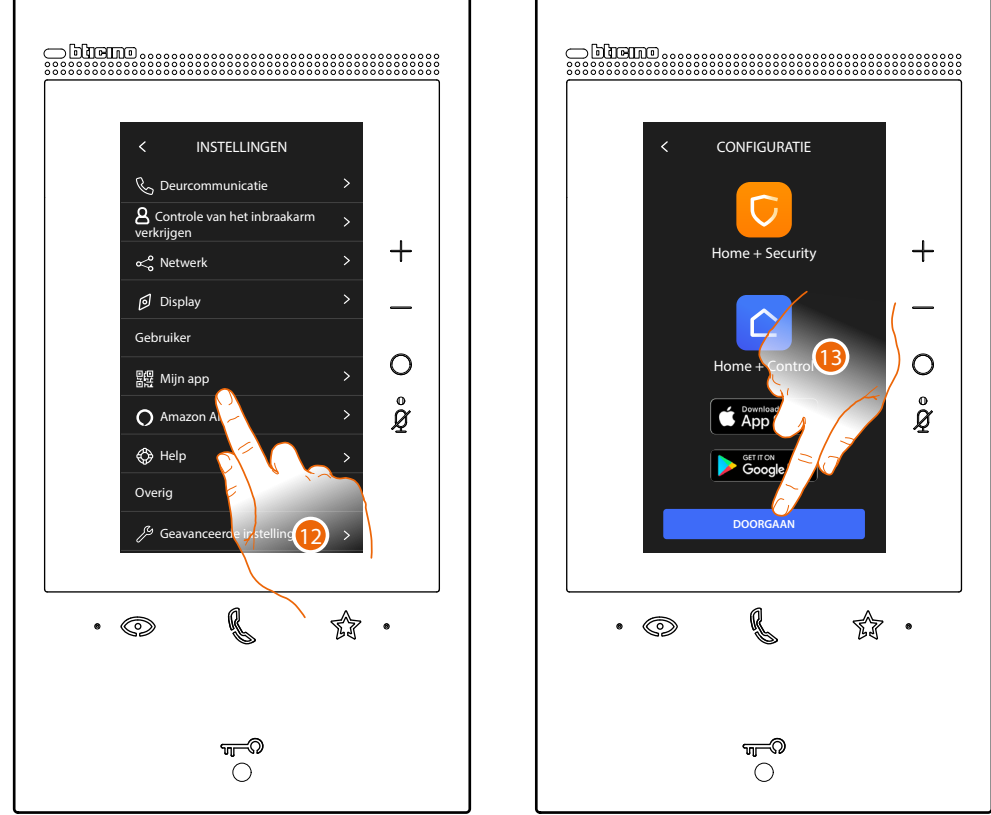

Raak het scherm aan om de pagina met de QR-code te openen
 Raak het scherm aan om verder te gaan

### Gebruikershandleiding

Controllo da remoto delle funzioni di Videocitofonia e MyHOME

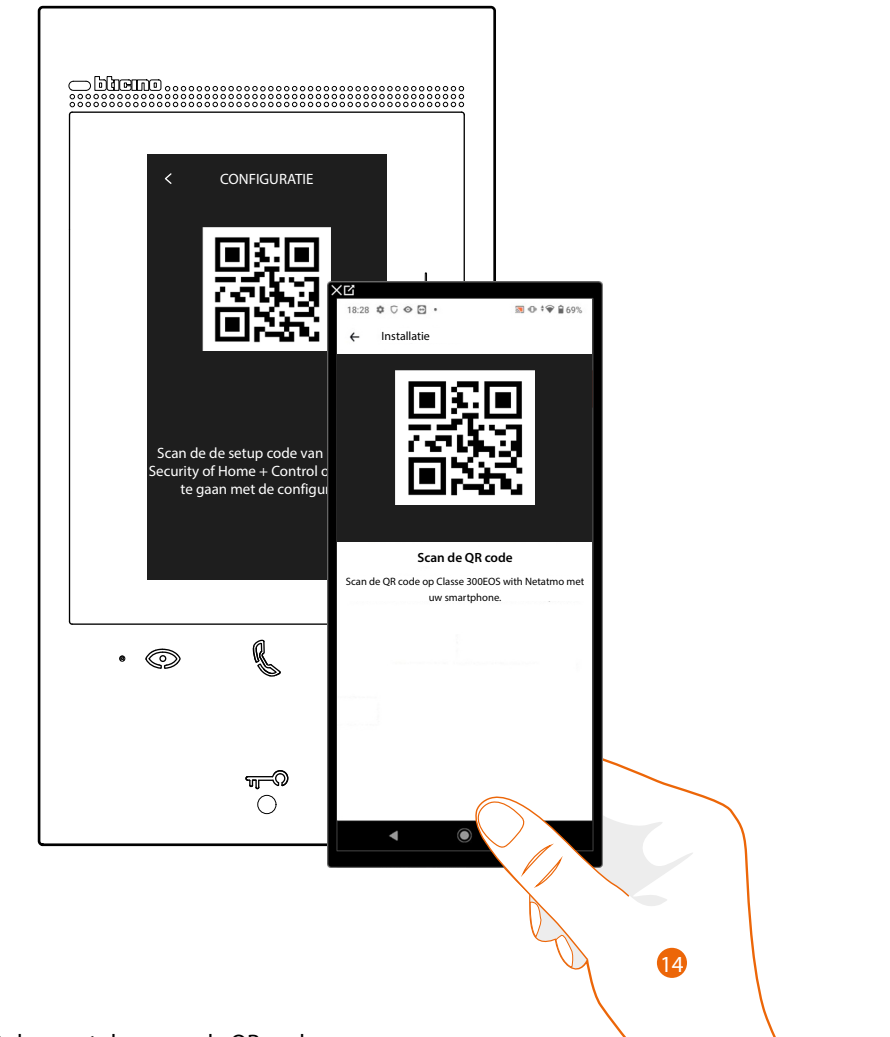

14. Richt de smartphone op de QR-code.

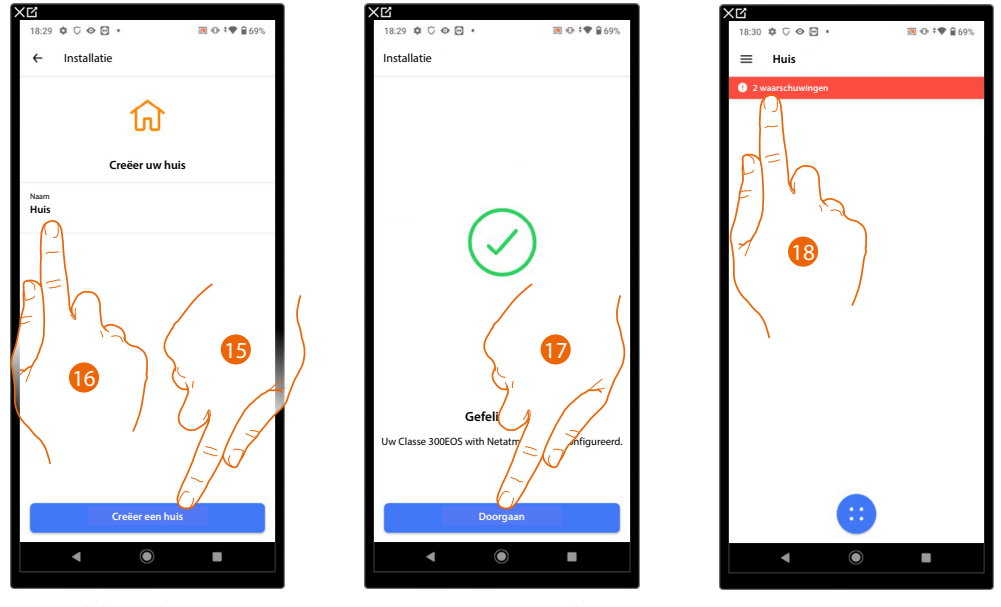

15. Raak het scherm aan om een nieuwe Home + Control woning te creëren

of

16. Selecteer een bestaande woning

17. Raak het scherm aan om verder te gaan.

18. Een melding wordt weergegeven. Raak het scherm aan om de configuratie af te ronden

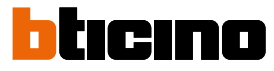

Gebruikershandleiding

Controllo da remoto delle funzioni di Videocitofonia e MyHOME

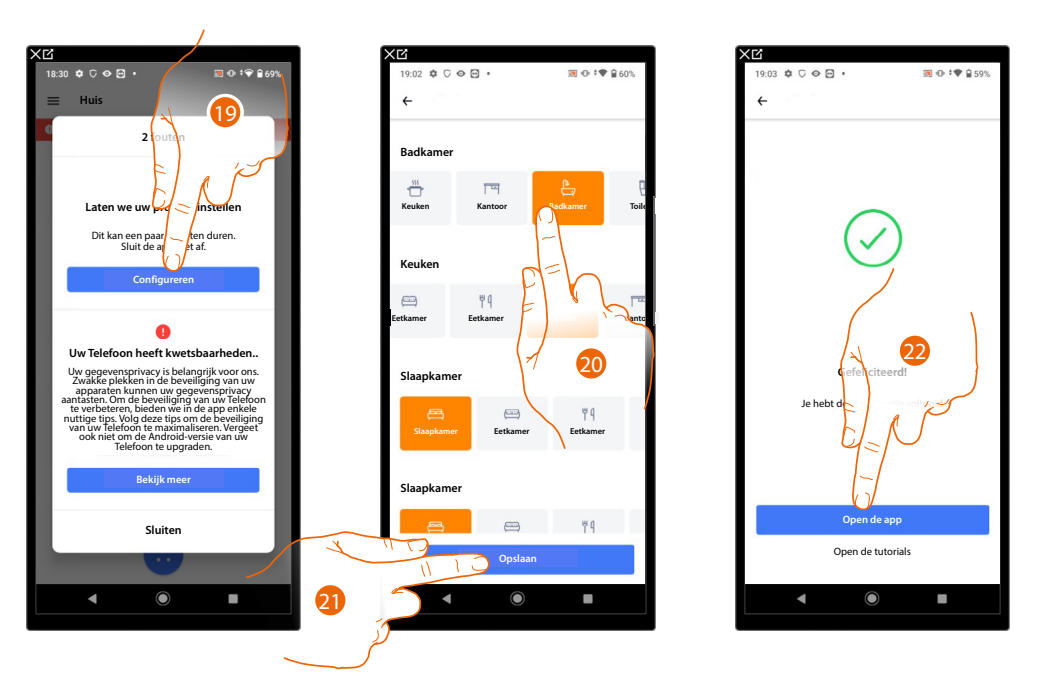

- 19. Raak het scherm aan om de configuratie te voltooien, dit kan enkele minuten duren
- 20. Selecteer het juiste pictogram voor elke ruimte van uw woning
- 21. Aanraken om op te slaan
- 22. Raak het scherm aan om de app te starten en de MyHOME-functies op afstand te besturen

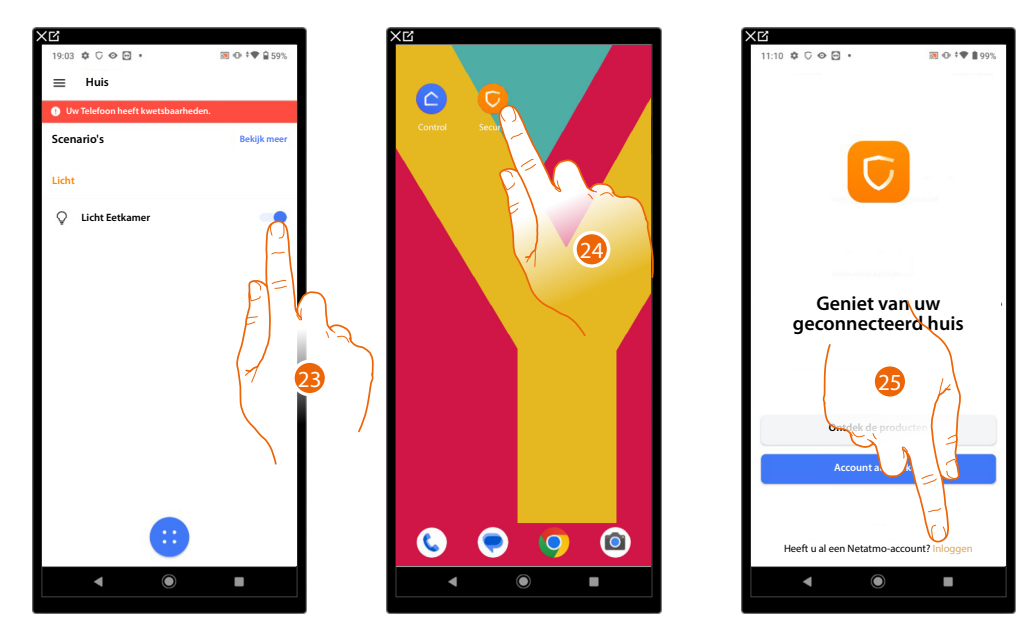

- 23. U kunt de MyHOME-functies gebruiken
- 24. Open de app Home+Security om de beeldhuistelefoonfuncties te gebruiken
- 25. Raak het scherm aan om in de app Home+Security in te loggen (met dezelfde logingegevens voor Home+Control)

## Gebruikershandleiding

Controllo da remoto delle funzioni di Videocitofonia e MyHOME

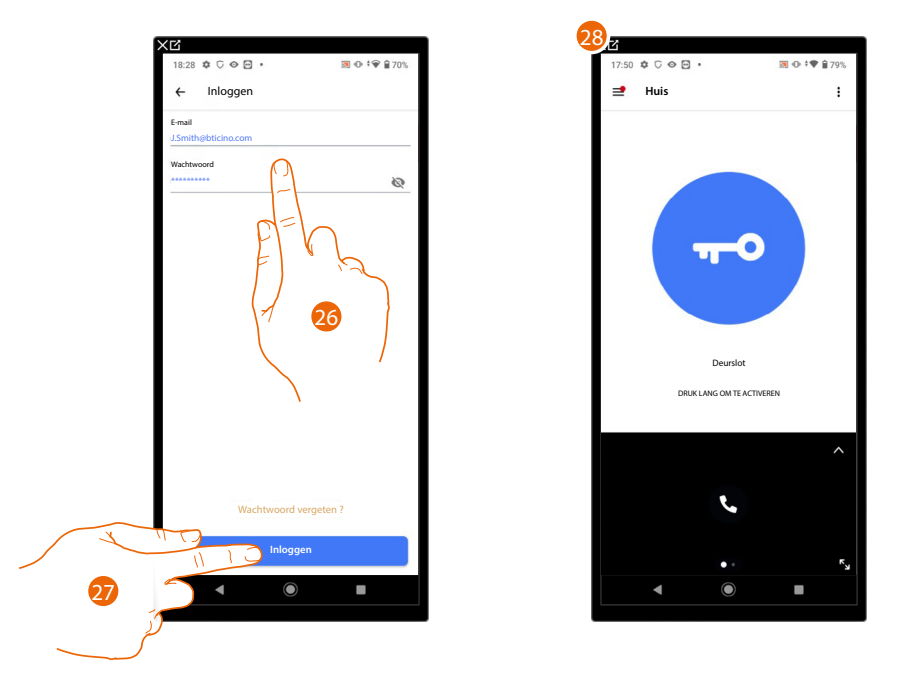

- 26. Voer de gegevens van de app Home+Control in
- 27. Raak het scherm aan om verder te gaan
- 28. Raak het scherm aan om de functies van de beeldhuistelefoon op afstand te bedienen

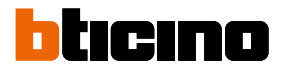

#### Controle op afstand van de beeldhuistelefoonfuncties en alarmsysteem

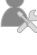

Verbinding van de inbraakalarmcentrale door de installateur

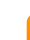

Controle van de beeldhuistelefoon en het alarmsysteem met de app Home+Security

Als deze procedure verricht is, kunt u de volgende functies op afstand controleren:

- een oproep van de beeldhuistelefoon afkomstig van de Buitenposten beantwoorden
- CALL HOME (een oproep verrichten naar uw apparaat)
- de beelden afkomstig van de Buitenposten en de Camera's weergeven
- het slot van Buitenposten openen
- algemene actuatoren die op de installatie aangesloten zijn activeren
- schakel de functie antwoordapparaat in en speel de geluids-/beeldberichten af die door de Buitenpost zijn geregistreerd
- gebeurtenissenregister (tijdlijn) voor de weergave van gebeurtenissen die hebben plaatsgevonden, activeer het alarmsysteem met partities of inschakelscenario's

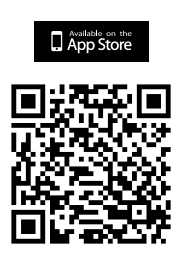

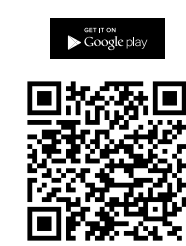

Download de app Home + Security uit de stores (App Store voor iOS®-apparaten, Play store voor Android®-apparaten) om deze functies op afstand te kunnen controleren

**OPMERKING:** Als in de woning meerdere apparaten nodig zijn, moet een van deze apparaten worden ingesteld als primair en de andere apparaten als secundair. Uitsluitend het primaire apparaat kan worden gebruikt voor het koppelen met de app.

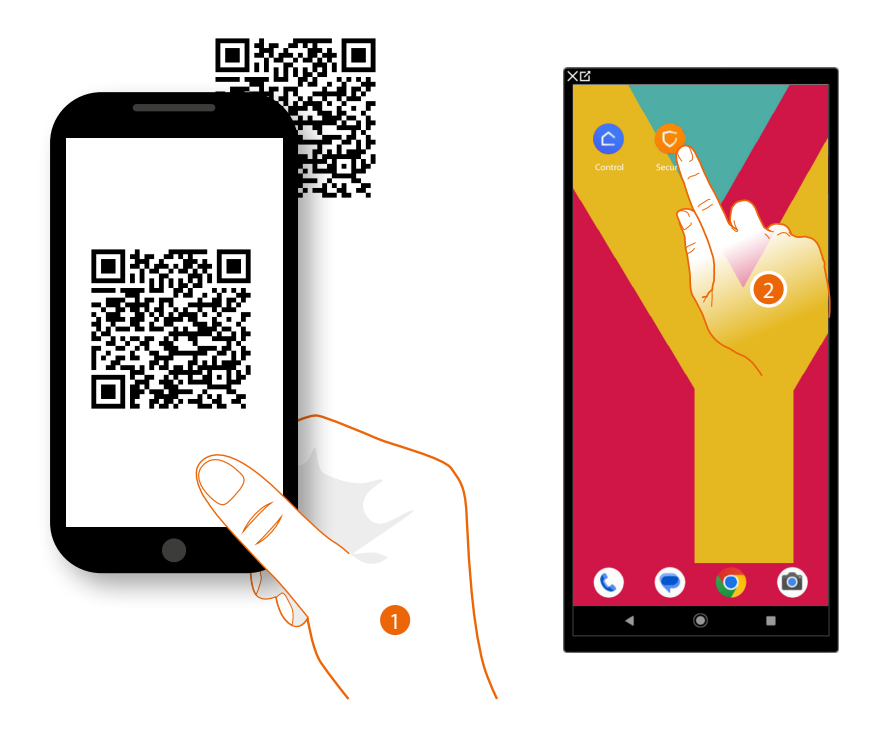

- 1. Start de App op de smartphone op, lees de QR-codes en richt vervolgens de camera op de QR-code of zoek de App Home + Security in de stores.
- 2. Download de app en raak hem aan op hem te openen

### Gebruikershandleiding

Controllo da remoto delle funzioni di Videocitofonia e Antifurto

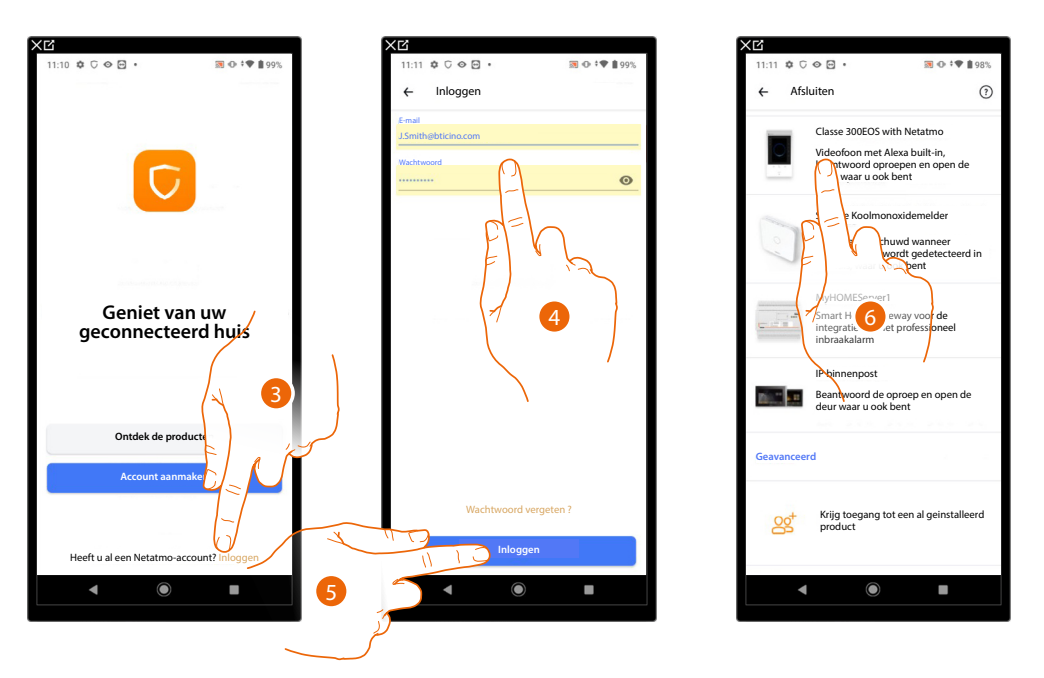

- 3. Raak het scherm aan om in de app Home+Security in te loggen (na u eerst te hebben geregistreerd)
- 4. Voer de gegevens van de Home+Security app in
- 5. Raak het scherm aan om verder te gaan

Nu toont het systeem een tutorial die u helpt om uw apparaat te koppelen.

**Opmerking**: controleer of het apparaat met het internet is verbonden, voordat u met het koppelen aanvangt.

6. Raak het scherm aan om het apparaat te selecteren

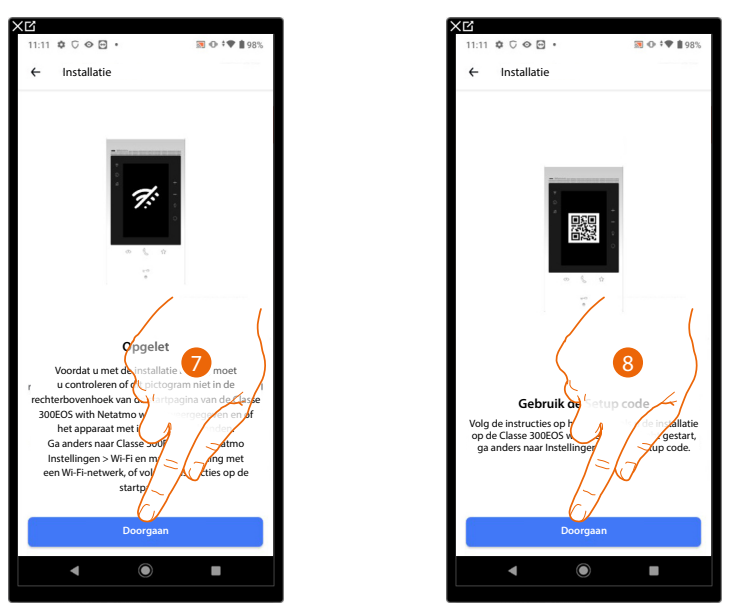

- 7. Controleer of uw apparaat is verbonden met een <u>gegevensnetwerk</u> met een internetverbinding en raak het scherm aan om verder te gaan
- 8. Raak het scherm aan om verder te gaan. Scan nu de QR-code op het apparaat

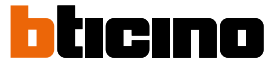

Controllo da remoto delle funzioni di Videocitofonia e Antifurto

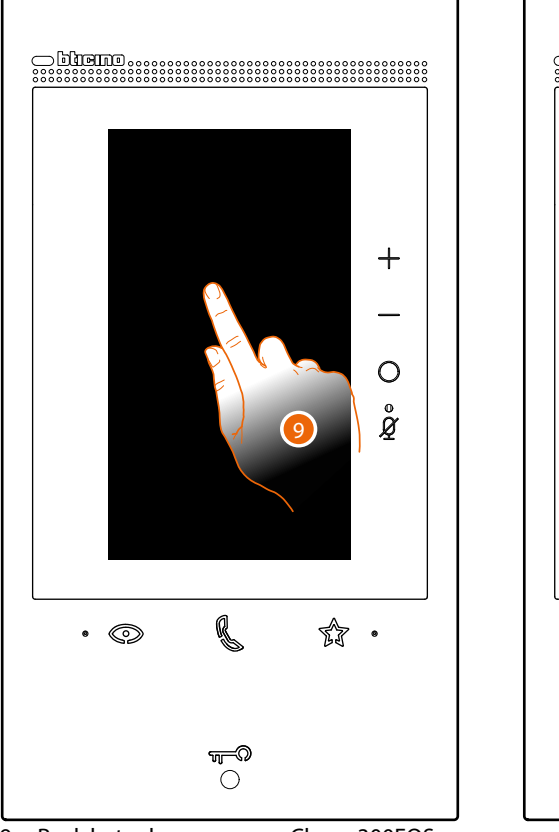

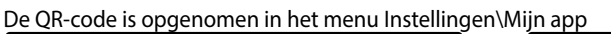

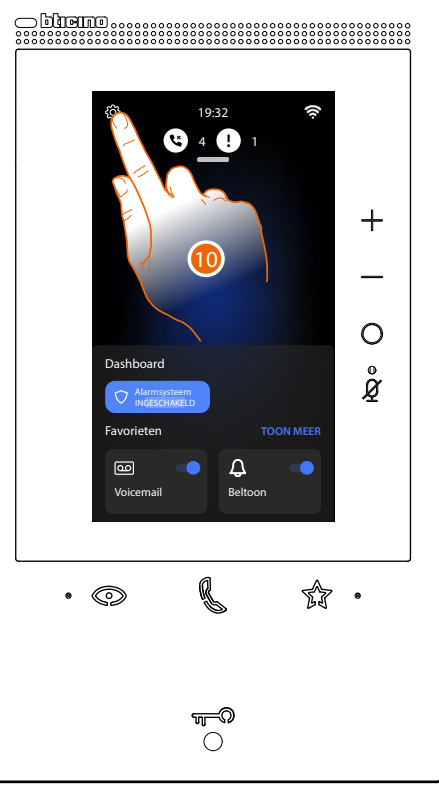

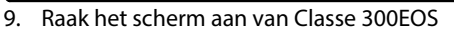

10. Raak het scherm aan om het deel Instellingen te openen

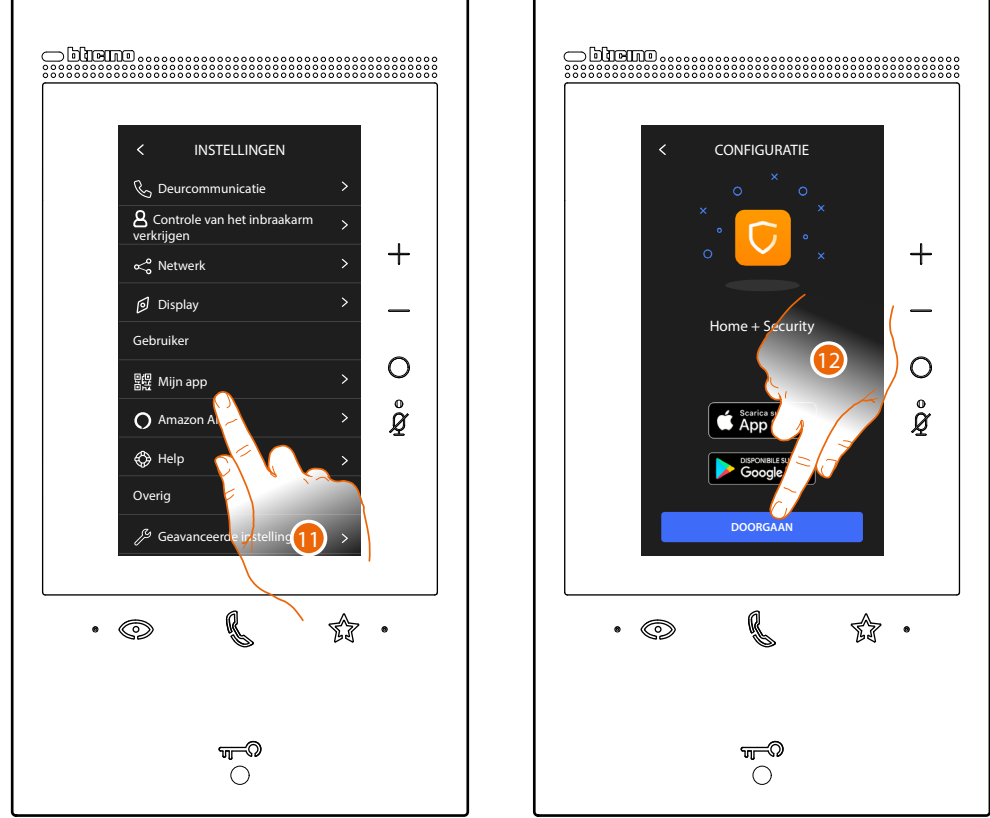

Raak het scherm aan om de pagina met de QR-code te openen
 Raak het scherm aan om verder te gaan

## Gebruikershandleiding

Controllo da remoto delle funzioni di Videocitofonia e Antifurto

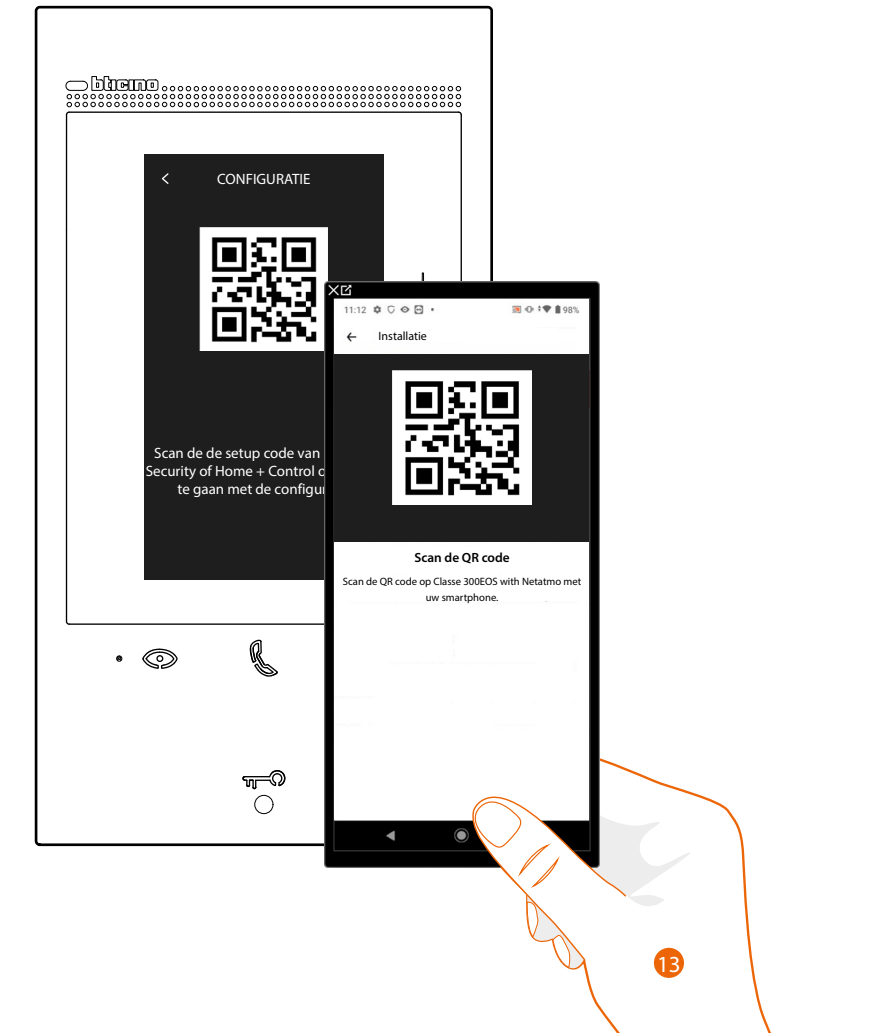

13. Richt de smartphone op de QR-code.

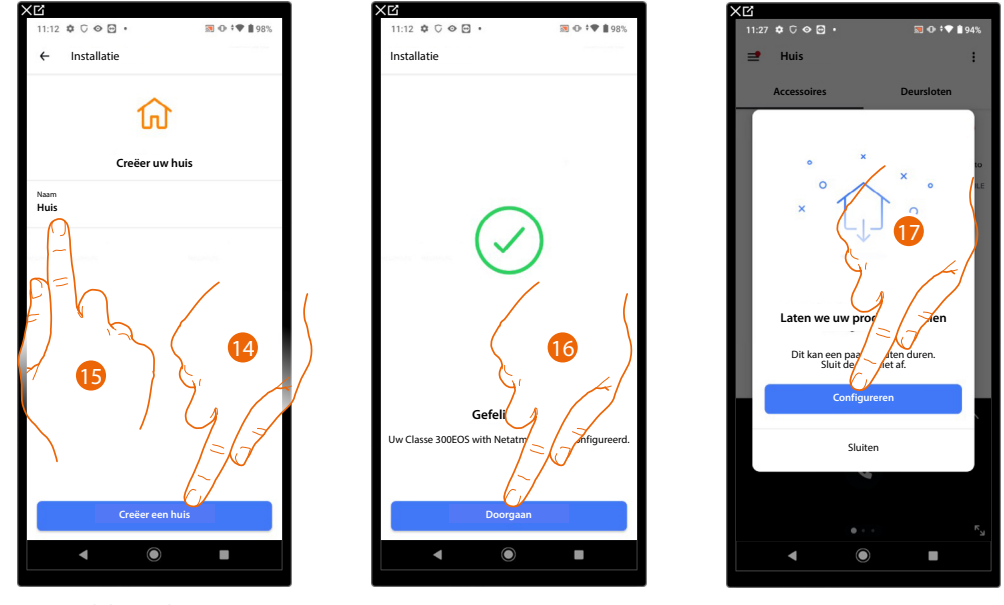

14. Raak het scherm aan om een nieuwe Home + Security woning te creëren

of

- 15. Selecteer een bestaande woning
- 16. Raak het scherm aan om verder te gaan.
- 17. Raak het scherm aan om de configuratie te voltooien

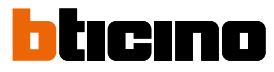

Gebruikershandleiding

Controllo da remoto delle funzioni di Videocitofonia e Antifurto

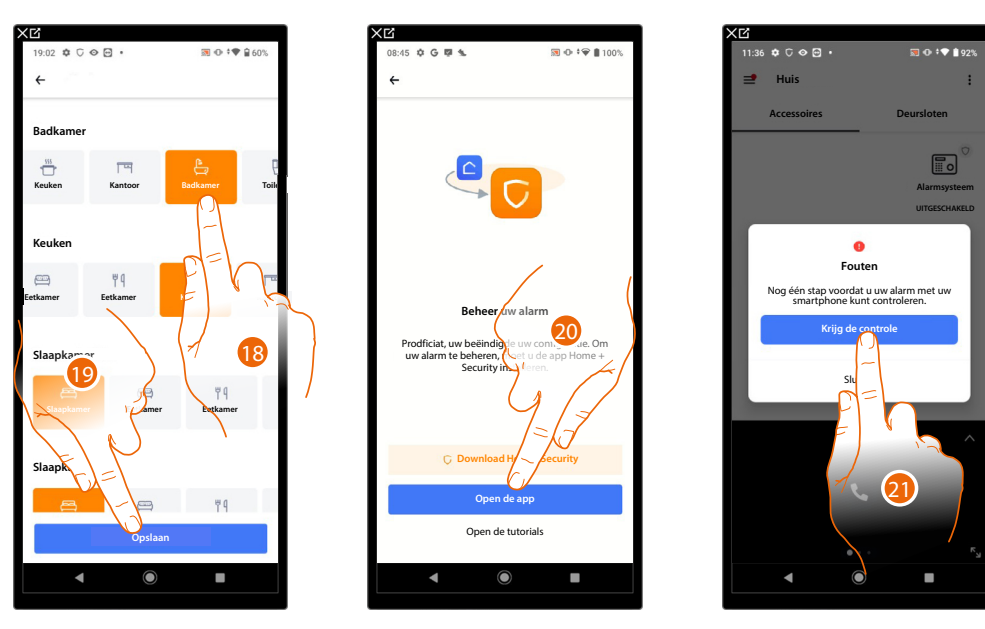

- 18. Selecteer het juiste pictogram voor elke ruimte van uw woning
- 19. Aanraken om op te slaan
- 20. Het apparaat is correct gekoppeld met de app Home + Security. Raak het scherm aan om verder te gaan.
- 21. Raak het scherm aan om het alarmsysteem te controleren door de QR-code op het apparaat te scannen

De QR-code is opgenomen in het menu Instellingen\Controle van het inbraakarm verkrijgen

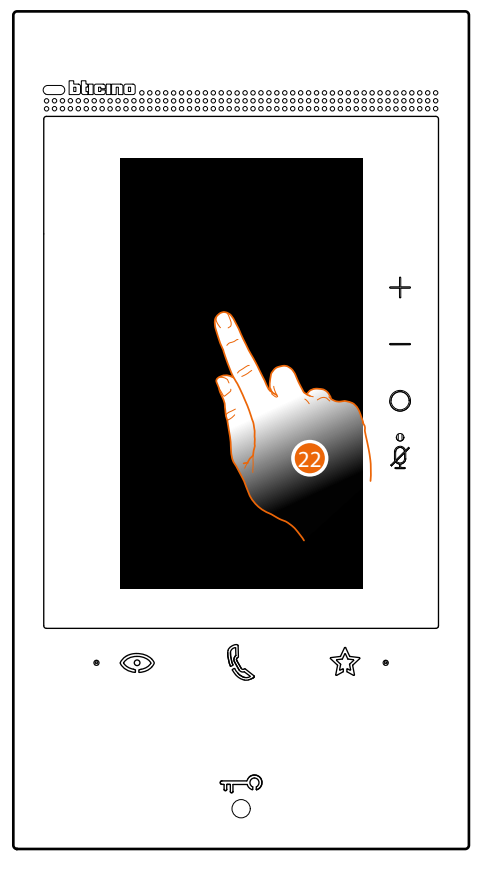

22. Raak het scherm aan van Classe 300EOS

## Gebruikershandleiding

Controllo da remoto delle funzioni di Videocitofonia e Antifurto

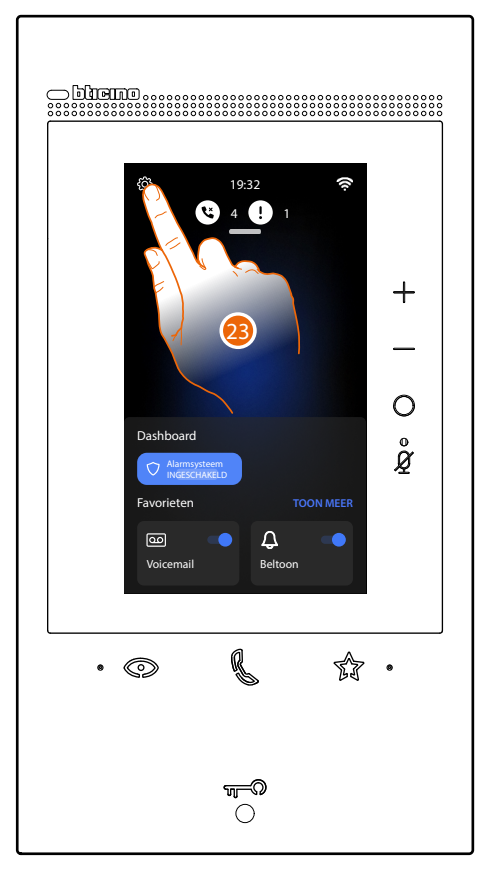

23. Raak het scherm aan om het deel Instellingen te openen

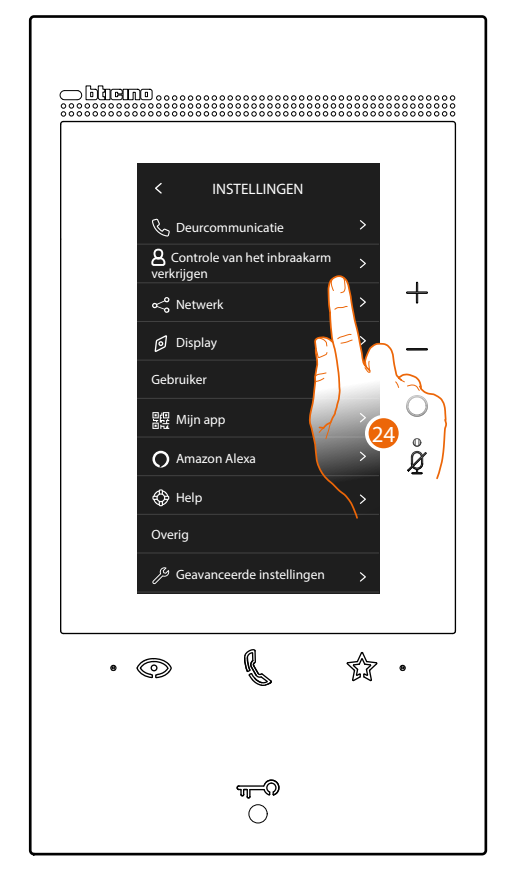

24. Raak "Controle van het inbraakarm verkrijgen" aan

Gebruikershandleiding

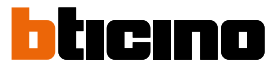

Controllo da remoto delle funzioni di Videocitofonia e Antifurto

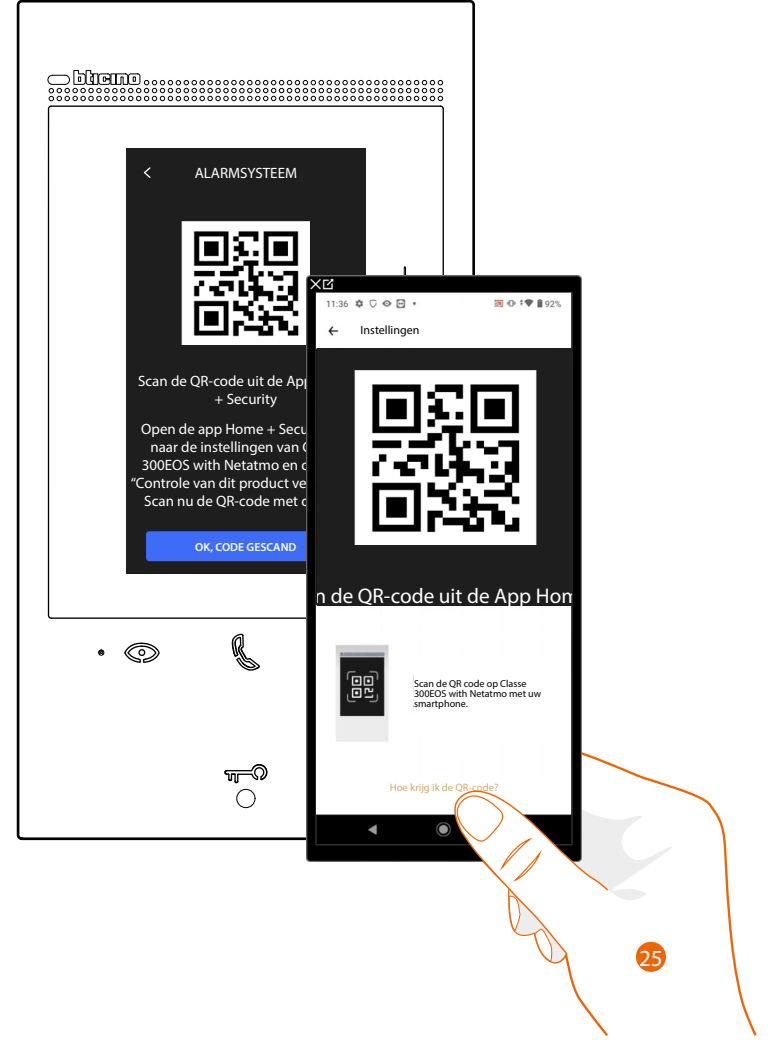

25. Richt de smartphone op de QR-code.

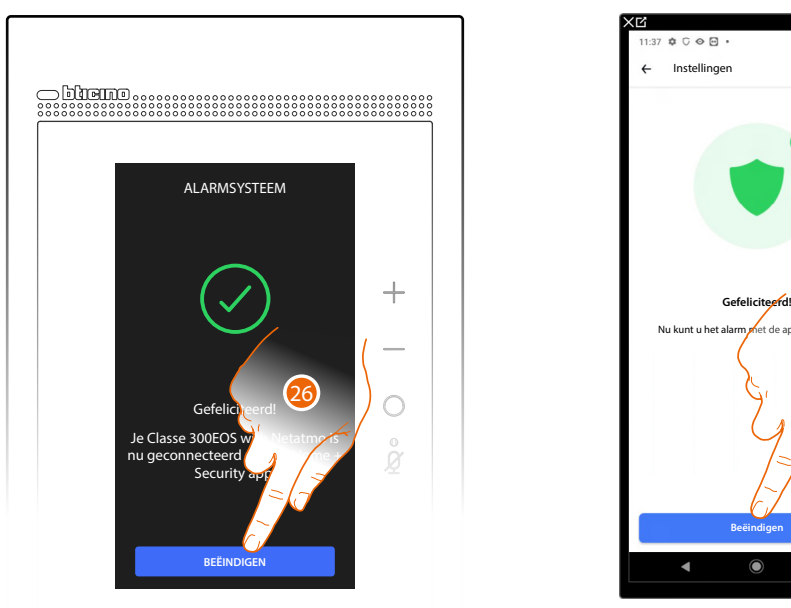

26. Het apparaat is verbonden met de app, raak het scherm aan om te beëindigen27. Raak het scherm aan om te beëindigen
Gebruikershandleiding

Controllo da remoto delle funzioni di Videocitofonia e Antifurto

Het alarmsysteem is met de app Home+Security gekoppeld en de homepagina bevat zowel de pagina beeldhuistelefoon als alarmsysteem.

Om de bedieningen van het alarmsysteem te kunnen gebruiken moet u de veiligheidscode registreren.

Een wizard stelt u automatisch de stappen voor die u moet volgen om de code voor de inschakeling van het alarmsysteem te activeren. Volg de volgende procedure als deze niet wordt geactiveerd:

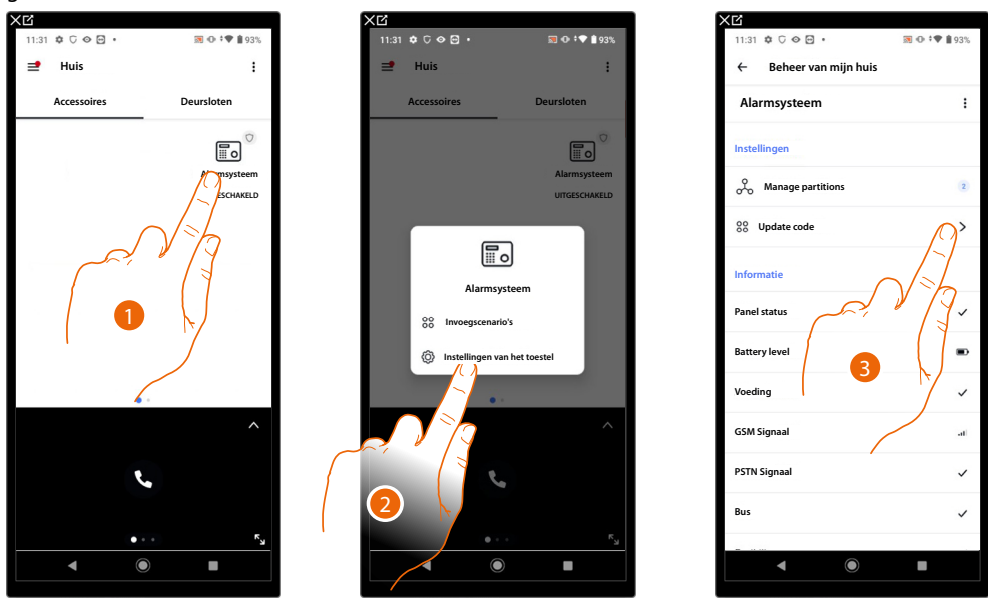

- 1. Raak het scherm aan en druk erop om het paneel voor het beheer van het alarmsysteem te openen
- 2. Raak het scherm aan om de instellingen van de Alarmsysteem te openen
- 3. Raak het scherm aan om de code voor de inschakeling van het alarmsysteem te updaten

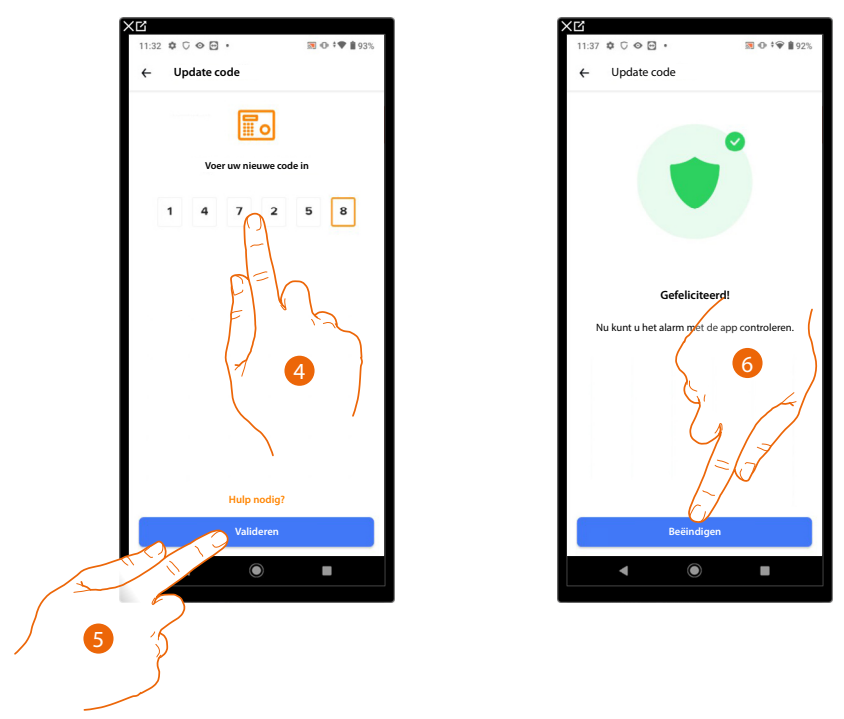

- 4. Voer de code voor de inschakeling van het alarmsysteem in (standaard 147258)
- 5. Raak het scherm aan om te bevestigen
- 6. Raak het scherm aan om te beëindigen

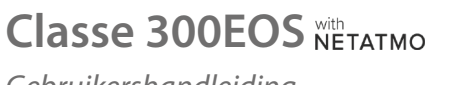

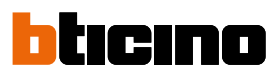

Gebruikershandleiding

Controllo da remoto delle funzioni di Videocitofonia e Antifurto

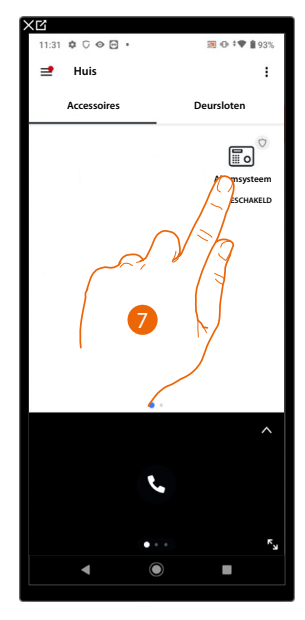

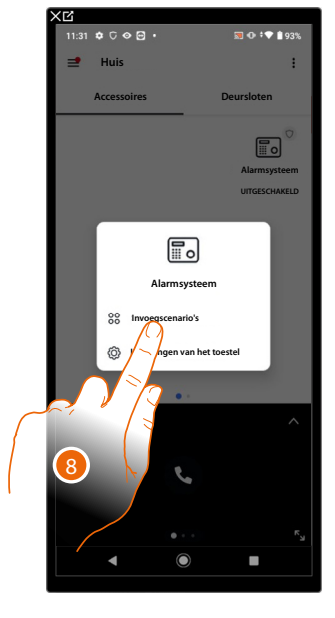

- 7. Raak het Alarmsysteem aan
- 8. Raak het scherm aan om het Alarmsysteem in/uit te schakelen

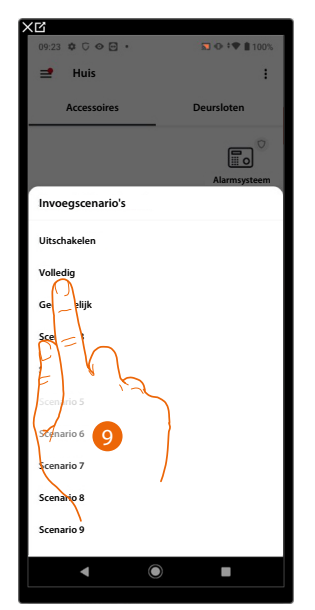

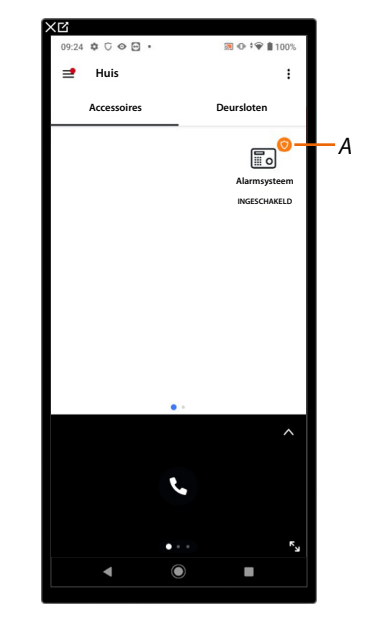

- 9. Raak de inschakeling of het gewenste scenario aan
- A Geeft aan dat het alarmsysteem correct is ingeschakeld

Als u de controle op afstand van het alarmsysteem met andere gebruikers wilt delen, moet u ze via de app Home + Security uitnodigen.

Vervolgens moet de uitgenodigde gebruiker de <u>procedure volgen om de controle op afstand</u> <u>van het alarmsysteem door secundaire gebruikers te verkrijgen</u>:

#### Controle op afstand van de beeldhuistelefoonfuncties, alarmsysteem en MyHOME

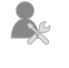

Configuratie MyHOME-functies en verbinding met de centrale door de installateur

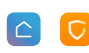

Controle van de beeldhuistelefoon en alarmsysteem met de app Home+Security en de MyHOME-functies met de app Home+Control

Als deze procedure verricht is, kunt u de volgende functies op afstand controleren:

- een oproep van de beeldhuistelefoon afkomstig van de Buitenposten beantwoorden
  - CALL HOME (een oproep verrichten naar uw apparaat)
  - de beelden afkomstig van de Buitenposten en de Camera's weergeven
  - het slot van Buitenposten openen
  - algemene actuatoren die op de installatie aangesloten zijn activeren
  - schakel de functie antwoordapparaat in en speel de geluids-/beeldberichten af die door de Buitenpost zijn geregistreerd
  - gebeurtenissenregister (tijdlijn) voor de weergave van gebeurtenissen die hebben plaatsgevonden, activeer het alarmsysteem met partities of inschakelscenario's
- de lichten bedienen
  - de rolluiken bedienen
  - de temperatuur regelen
  - geschakelde wandcontactdozen bedienen
  - het actuele verbruik van ladingen (wasmachine, oven, enz.) weergeven
  - apparaten van derden\* bedienen
  - de sloten openen
  - scenario's maken en beheren.

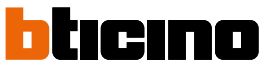

Gebruikershandleiding

Controllo da remoto delle funzioni di Videocitofonia Antifurto e MyHOME

Download de app Home + Security en Home + Control uit de stores (App Store voor iOS®apparaten, Play store voor Android®-apparaten) om deze functies op afstand te kunnen controleren

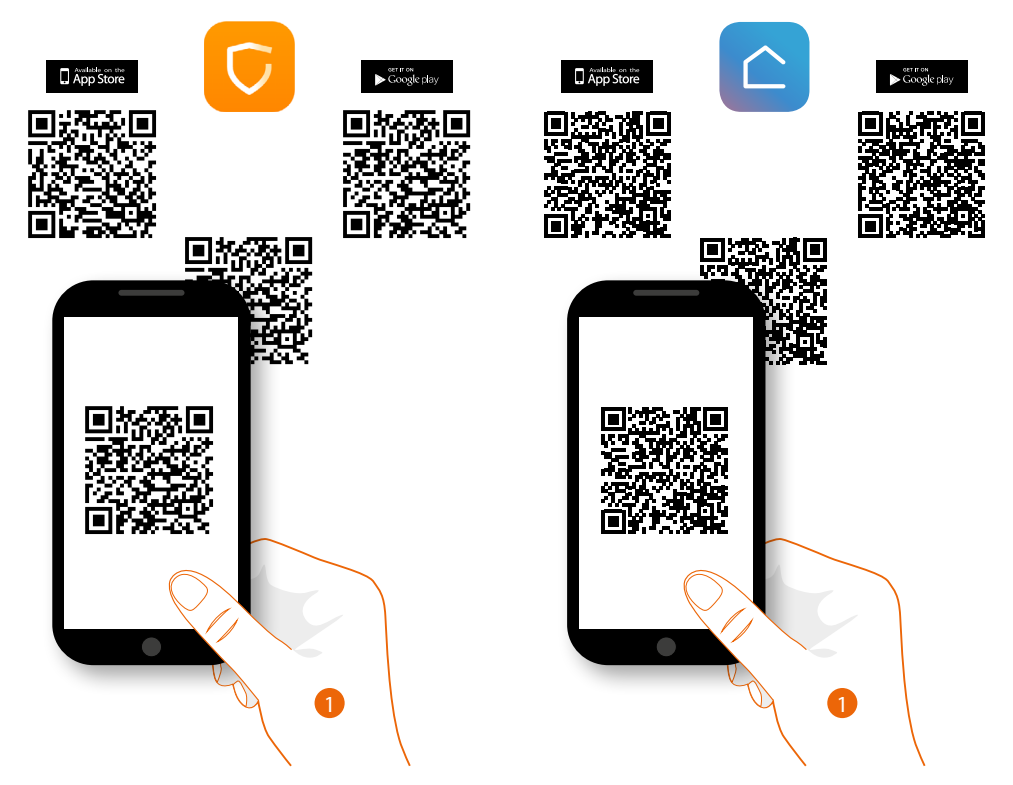

1. Start de app op de smartphone op, lees de QR-codes en richt vervolgens de camera op de QRcode of zoek de app Home + Control in de stores.

**OPMERKING:** Als in de woning meerdere apparaten nodig zijn, moet een van deze apparaten worden ingesteld als primair en de andere apparaten als secundair. Uitsluitend het primaire apparaat kan worden gebruikt voor het koppelen met de app.

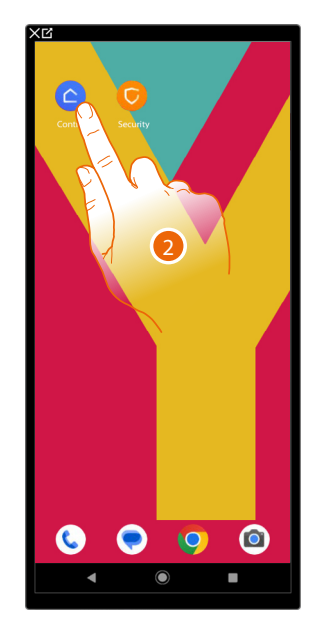

2. Raak het scherm aan om de app Home+Control te openen

#### Gebruikershandleiding

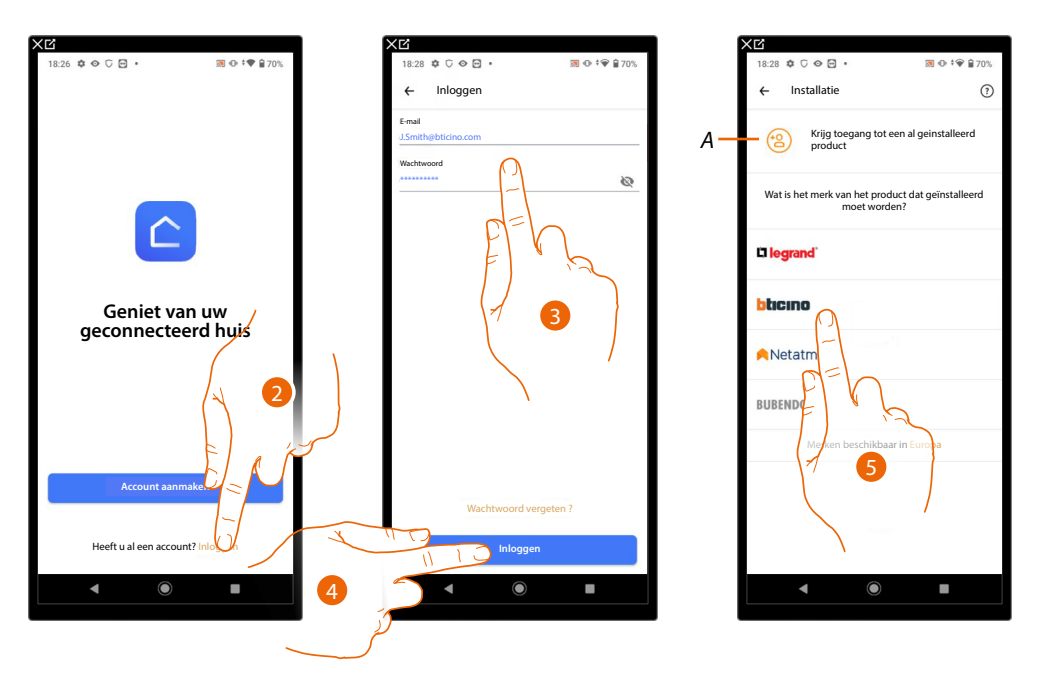

Controllo da remoto delle funzioni di Videocitofonia Antifurto e MyHOME

- 2. Raak het scherm aan om in de app Home+Control in te loggen (na u eerst te hebben geregistreerd)
- 3. Voer de gegevens van de app Home+Control in
- 4. Raak het scherm aan om verder te gaan

Nu toont het systeem een tutorial die u helpt om uw apparaat te koppelen.

**Opmerking**: controleer of het apparaat met het internet is verbonden, voordat u met het koppelen aanvangt.

- A Raak het scherm aan als u van een gebruiker een uitnodiging voor het beheer van de woning heeft ontvangen
- 5. Raak het scherm aan om het merk te kiezen van het product dat u wilt installeren

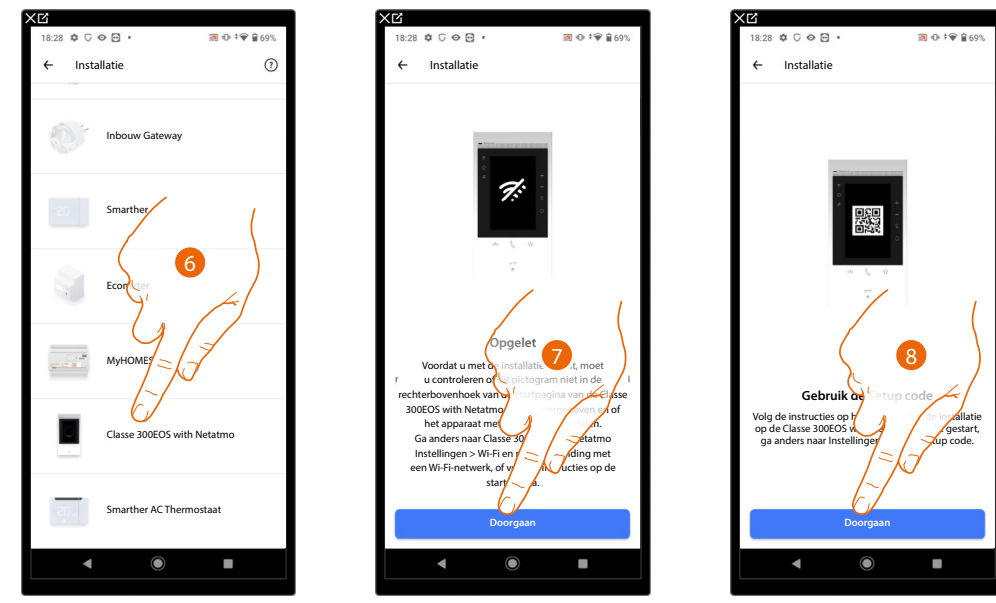

- 6. Raak het scherm aan om het apparaat te selecteren
- 7. Controleer of uw apparaat is verbonden met een <u>gegevensnetwerk</u> met een internetverbinding en raak het scherm aan om verder te gaan
- 8. Raak het scherm aan om verder te gaan. Scan nu de QR-code op het apparaat

Gebruikershandleiding

Controllo da remoto delle funzioni di Videocitofonia Antifurto e MyHOME

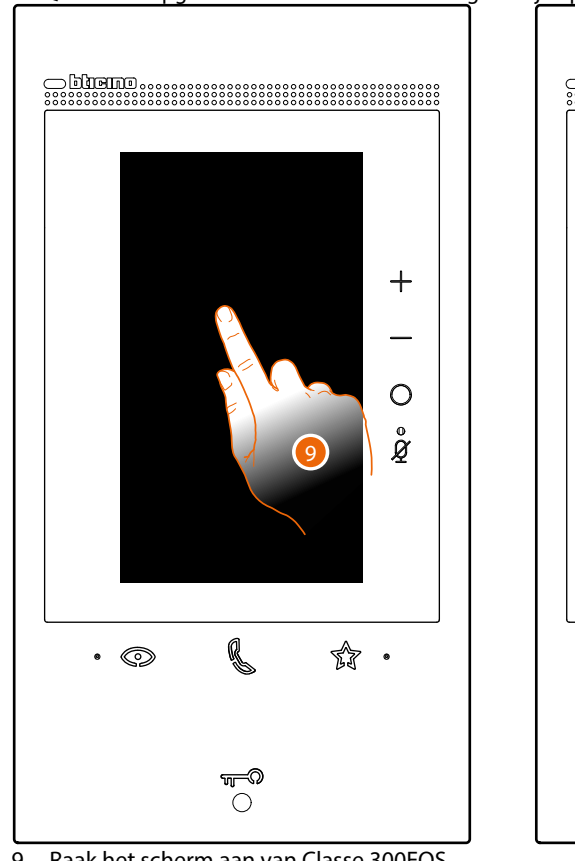

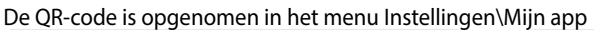

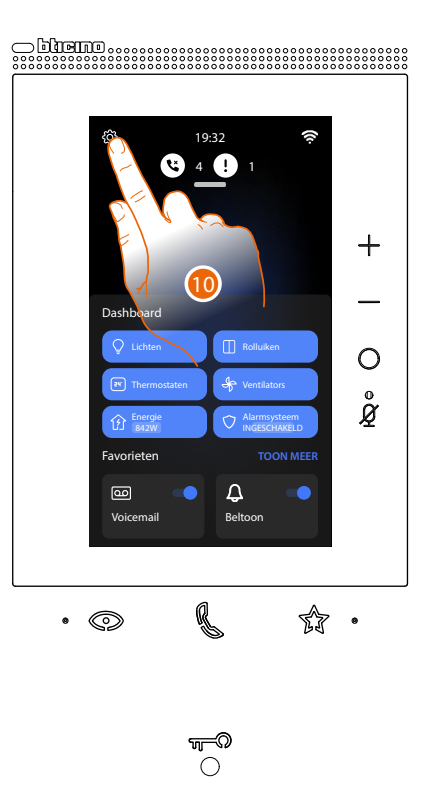

bticino

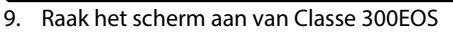

10. Raak het scherm aan om het deel Instellingen te openen

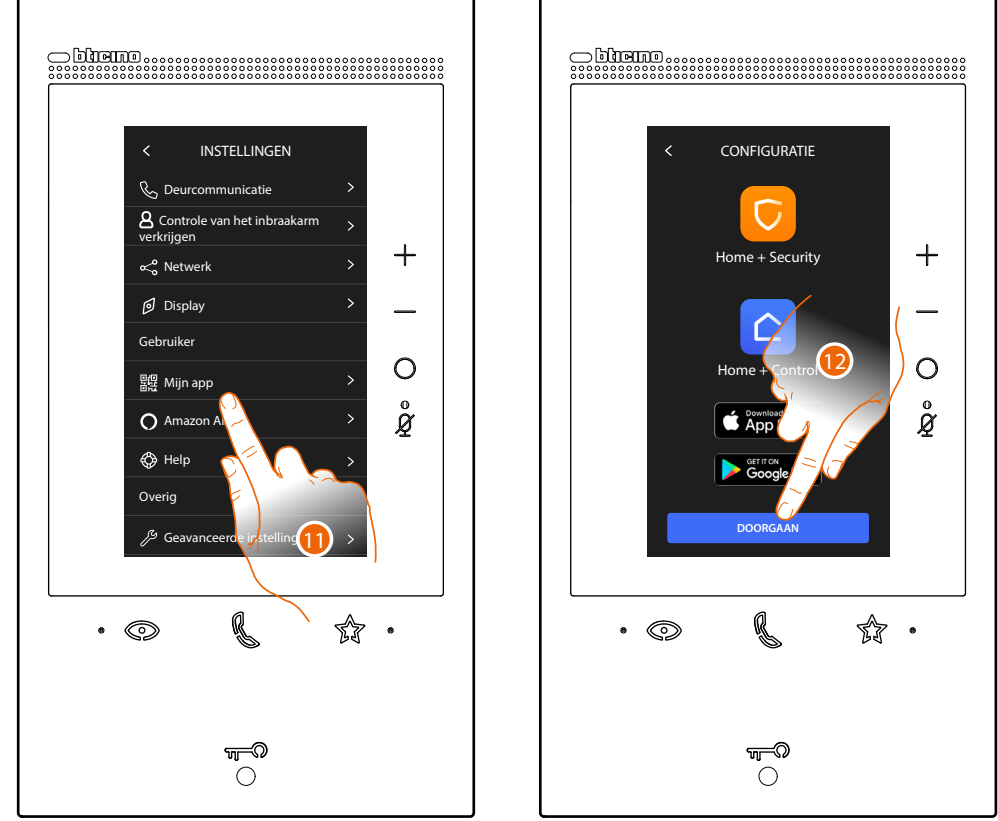

11. Raak het scherm aan om de pagina met de QR-code te openen 12. Raak het scherm aan om verder te gaan

### Gebruikershandleiding

Controllo da remoto delle funzioni di Videocitofonia Antifurto e MyHOME

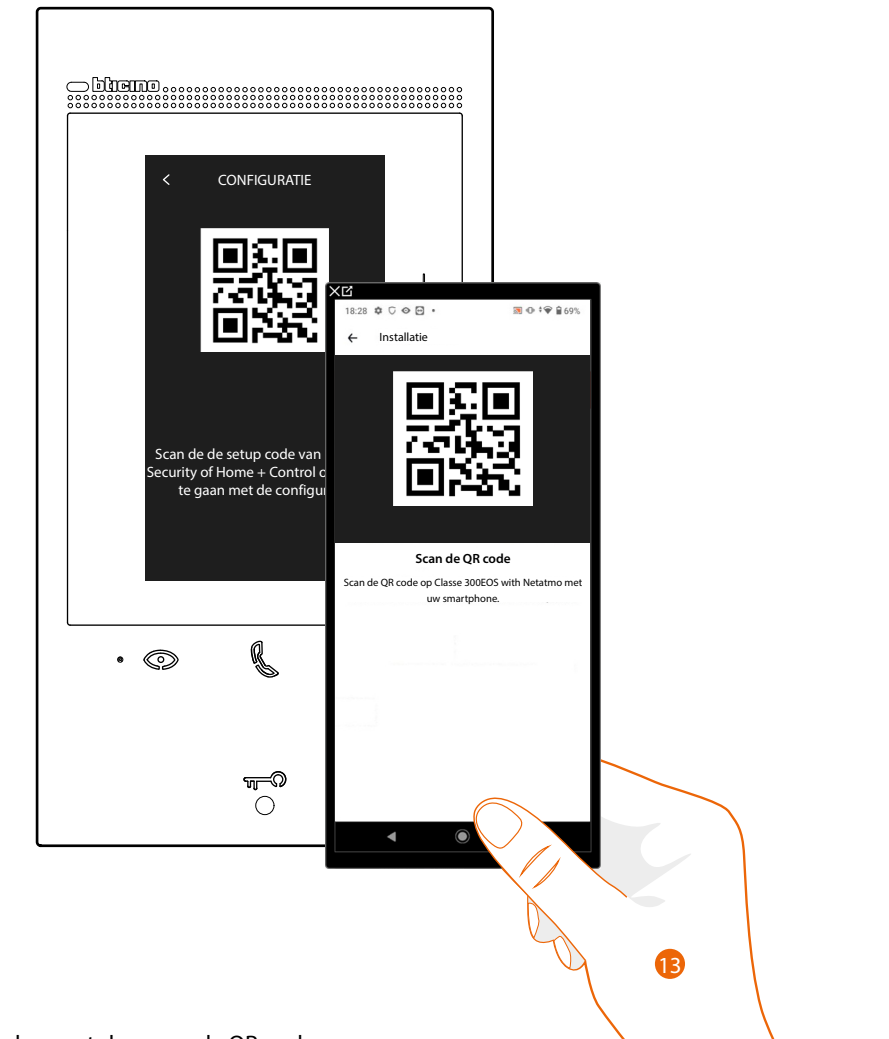

13. Richt de smartphone op de QR-code.

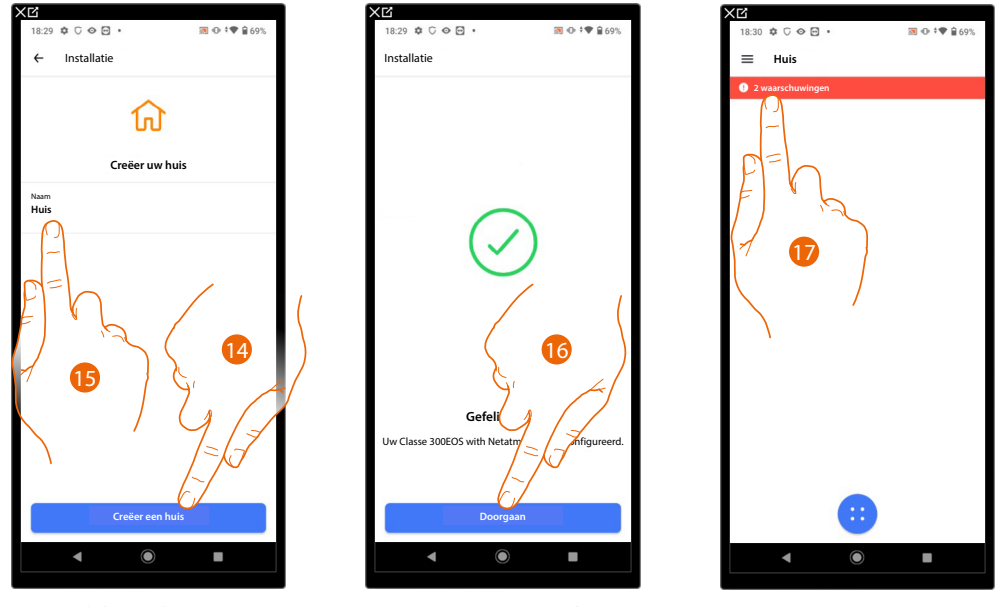

14. Raak het scherm aan om een nieuwe Home + Control woning te creëren

of

15. Selecteer een bestaande woning

16. Raak het scherm aan om verder te gaan.

17. Een melding wordt weergegeven. Raak het scherm aan om de configuratie af te ronden

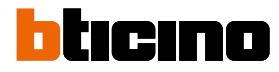

Gebruikershandleiding

Controllo da remoto delle funzioni di Videocitofonia Antifurto e MyHOME

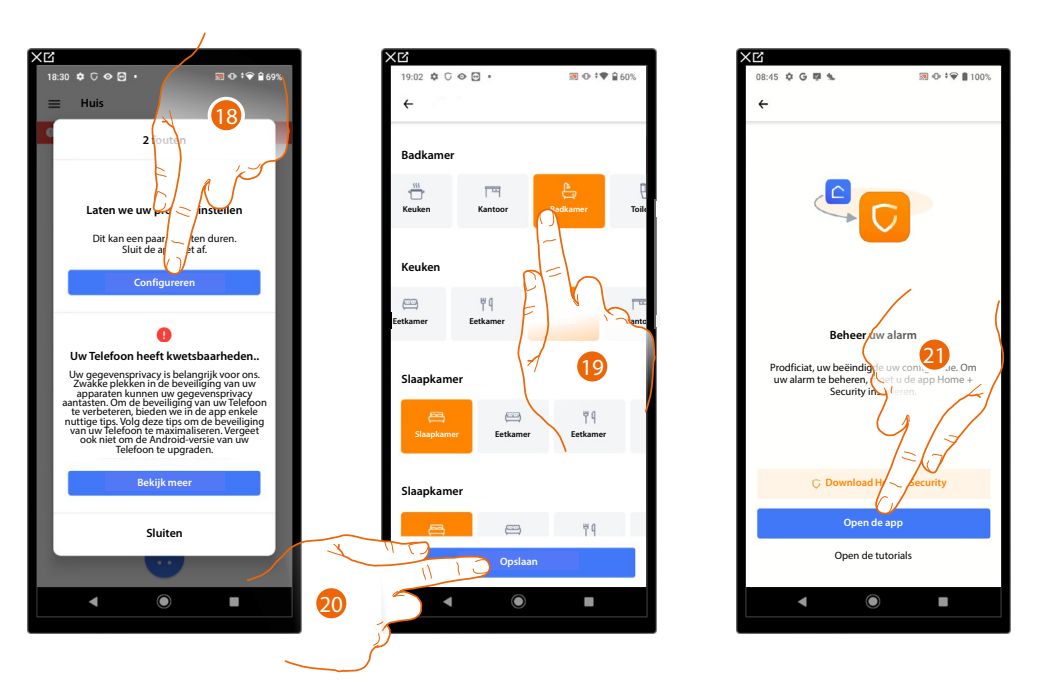

- 18. Raak het scherm aan om de configuratie te voltooien, dit kan enkele minuten duren
- 19. Selecteer het juiste pictogram voor elke ruimte van uw woning
- 20. Aanraken om op te slaan
- 21. Het apparaat is correct gekoppeld met de app Home + Control. Raak het scherm aan om verder te gaan.

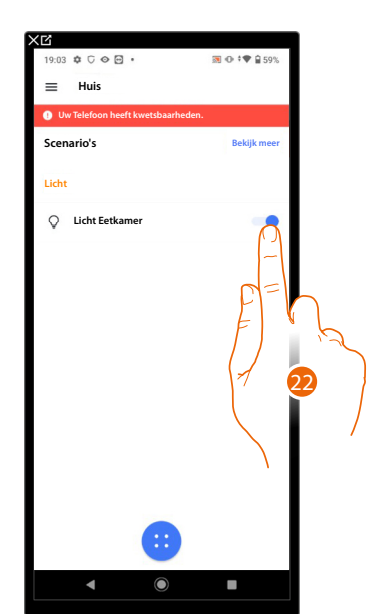

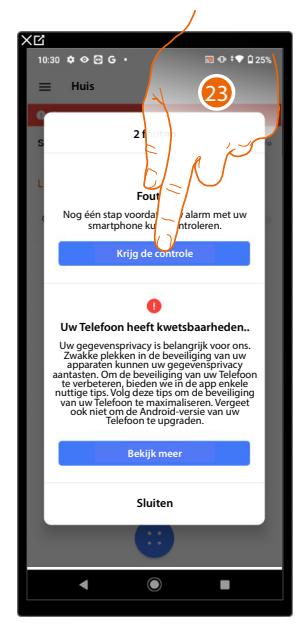

- 22. U kunt de MyHOME-functies gebruiken
- 23. Raak het scherm aan om het alarmsysteem te controleren door de QR-code op het apparaat te scannen

### Gebruikershandleiding

Controllo da remoto delle funzioni di Videocitofonia Antifurto e MyHOME

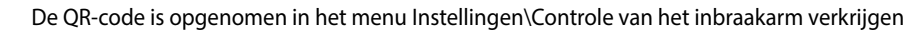

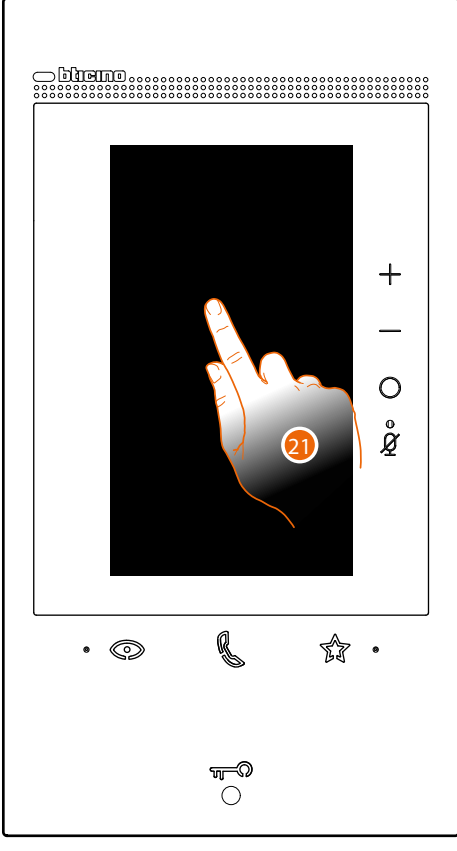

21. Raak het scherm aan van Classe 300EOS

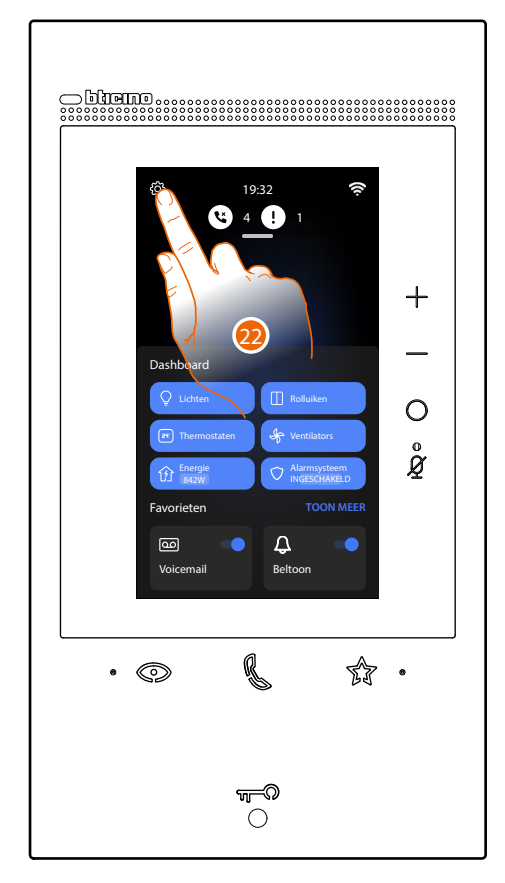

<sup>22.</sup> Raak het scherm aan om het deel Instellingen te openen

Gebruikershandleiding

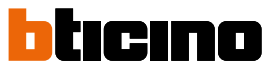

Controllo da remoto delle funzioni di Videocitofonia Antifurto e MyHOME

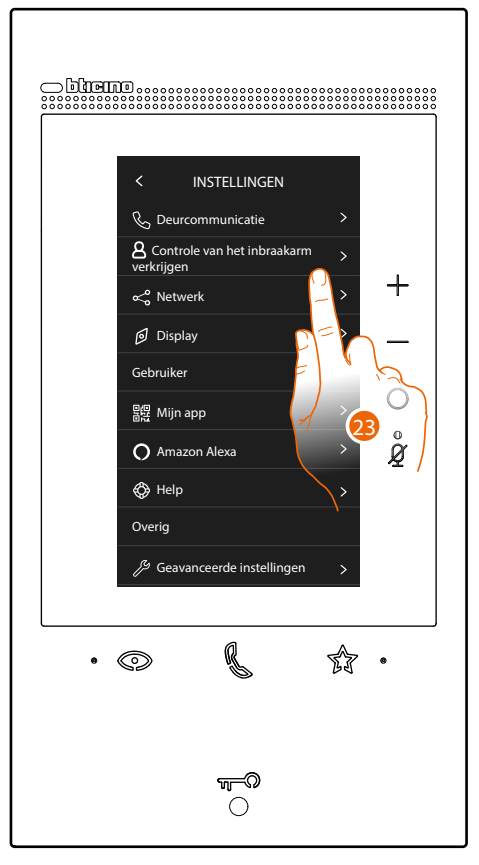

23. Raak "Controle van het inbraakarm verkrijgen" aan

### Gebruikershandleiding

......

Controllo da remoto delle funzioni di Videocitofonia Antifurto e MyHOME

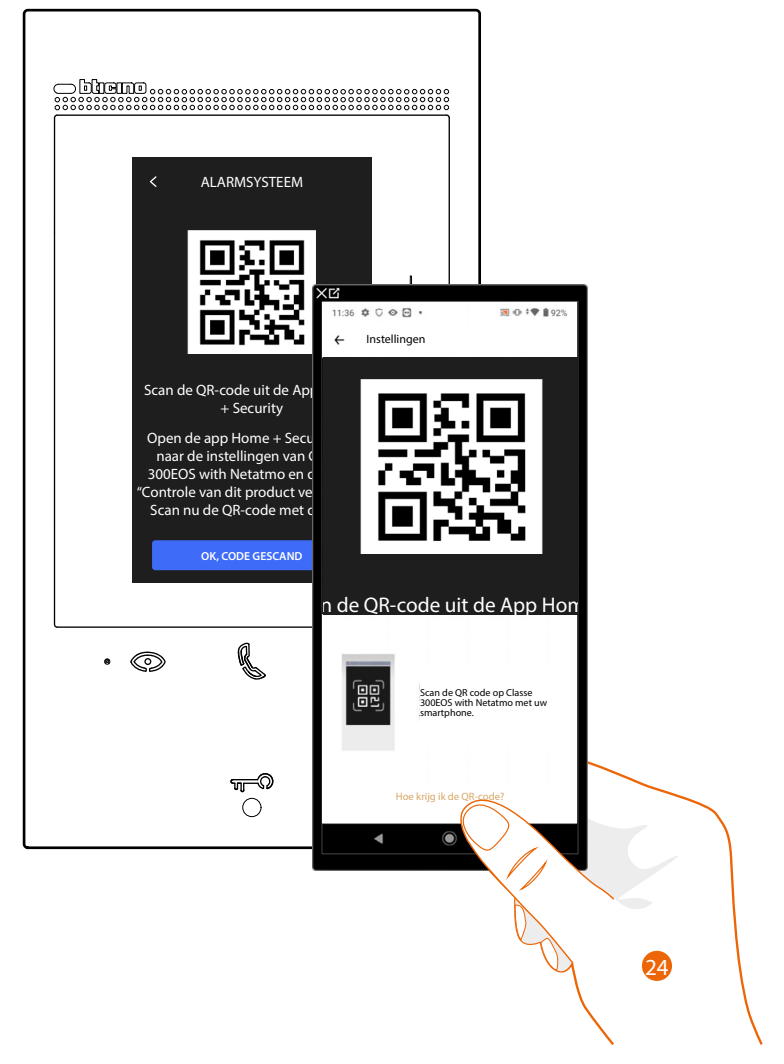

24. Richt de smartphone op de QR-code.

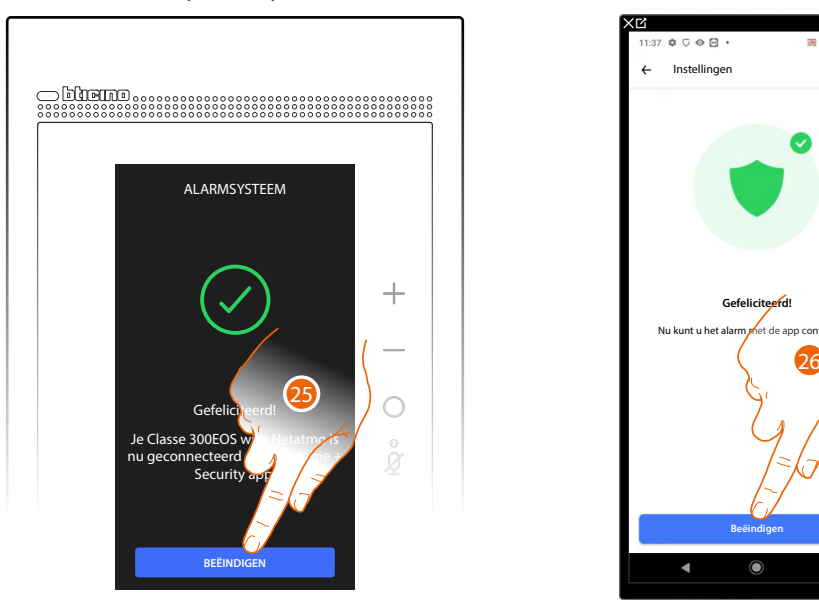

25. Het apparaat is verbonden met de app, raak het scherm aan om te beëindigen26. Raak het scherm aan om te beëindigen

Gebruikershandleiding

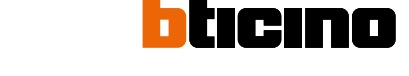

Controllo da remoto delle funzioni di Videocitofonia Antifurto e MyHOME

Door nu de app Home+Security te openen, kunt u ook het alarmsysteem en de beeldhuistelefoonfuncties beheren.

Om de bedieningen van het alarmsysteem te kunnen gebruiken moet u de veiligheidscode registreren.

Een wizard stelt u automatisch de stappen voor die u moet volgen om de code voor de inschakeling van het alarmsysteem te activeren. Volg de volgende procedure als deze niet wordt geactiveerd:

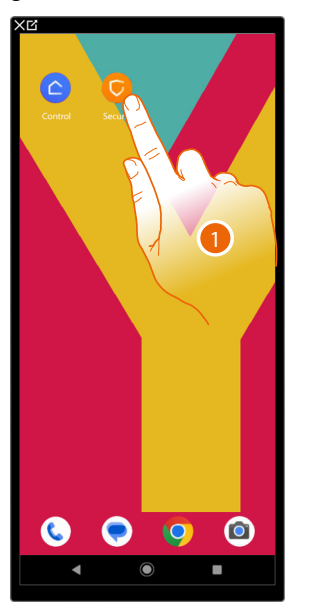

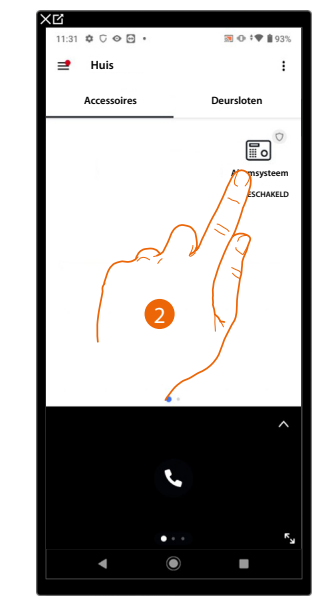

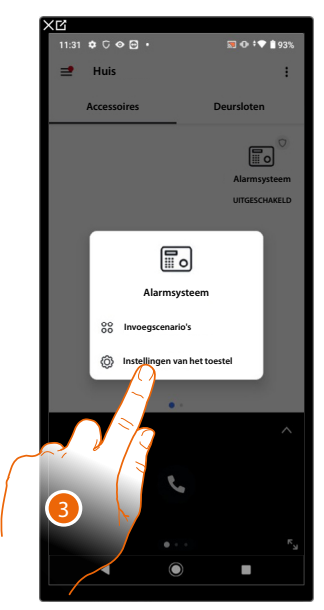

- 1. Open de app Home+Security om de beeldhuistelefoonfuncties te gebruiken
- 2. Raak het scherm aan en druk erop om het paneel voor het beheer van het alarmsysteem te openen
- 3. Raak het scherm aan om de instellingen van de Alarmsysteem te openen

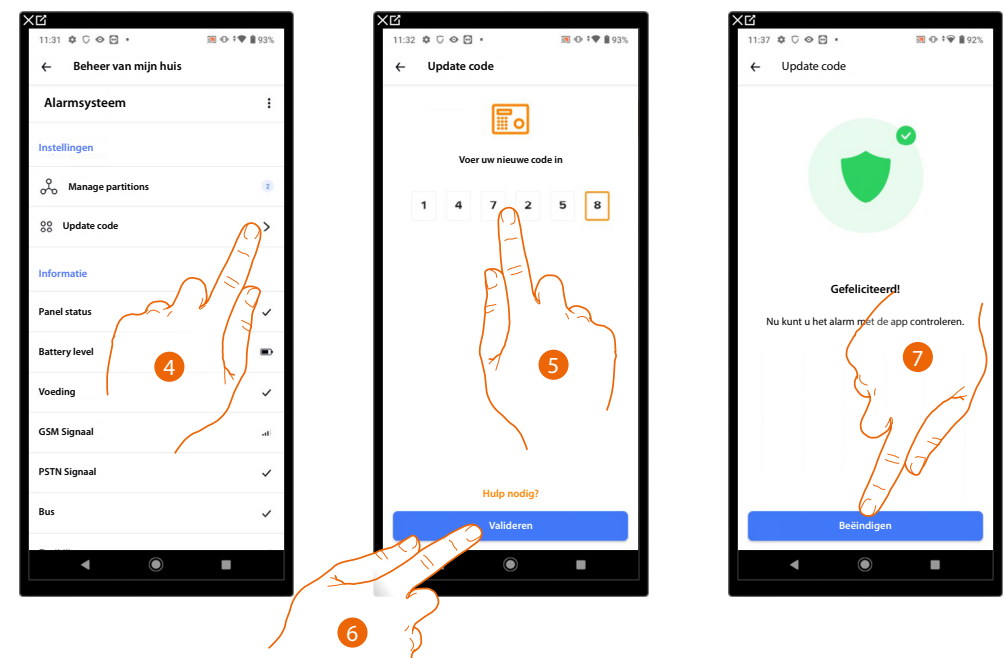

- 4. Raak het scherm aan om de code voor de inschakeling van het alarmsysteem (standaard 147258) te updaten
- 5. Voer de code voor de inschakeling van het alarmsysteem in (standaard 147258)
- 6. Raak het scherm aan om te bevestigen
- 7. Raak het scherm aan om te beëindigen

Alarmsyste

### Gebruikershandleiding

Controllo da remoto delle funzioni di Videocitofonia Antifurto e MyHOME

Huis

6

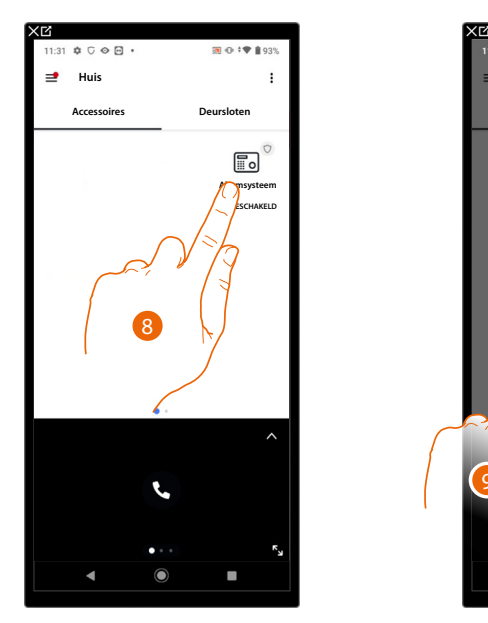

- 8. Raak het Alarmsysteem aan
- 9. Raak het scherm aan om het alarmsysteem of een scenario van het alarmsysteem in/uit te schakelen

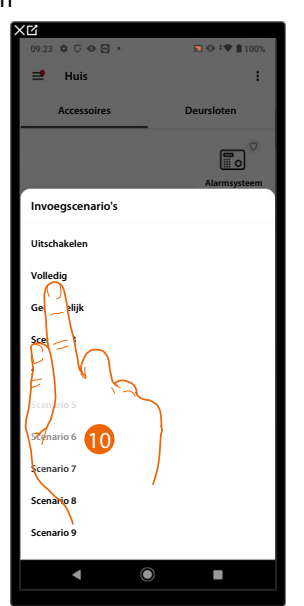

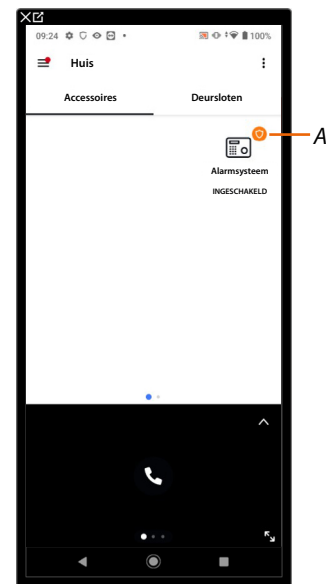

- 10. Raak de inschakeling of het gewenste scenario aan
- A Geeft aan dat het alarmsysteem correct is ingeschakeld

Als u de controle op afstand van het alarmsysteem met andere gebruikers wilt delen, moet u ze via de app Home + Security uitnodigen.

Vervolgens moet de uitgenodigde gebruiker de <u>procedure volgen om de controle op afstand</u> <u>van het alarmsysteem door secundaire gebruikers te verkrijgen</u>:

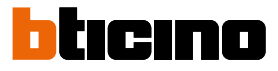

#### Controle op afstand van het alarmsysteem door secundaire gebruikers

Als Classe 300EOS de eerste keer met de app Home + Security gekoppeld is, kunnen andere gebruikers deze controleren.

Om het apparaat te controleren, moet de gebruiker:

- De registratie verrichten met de app Home+Security
- Door de hoofdgebruiker worden uitgenodigd
- De procedure «acceptatie uitnodiging» verrichten via de link in de mail e-met de uitnodiging
- De hieronder beschreven procedure volgen

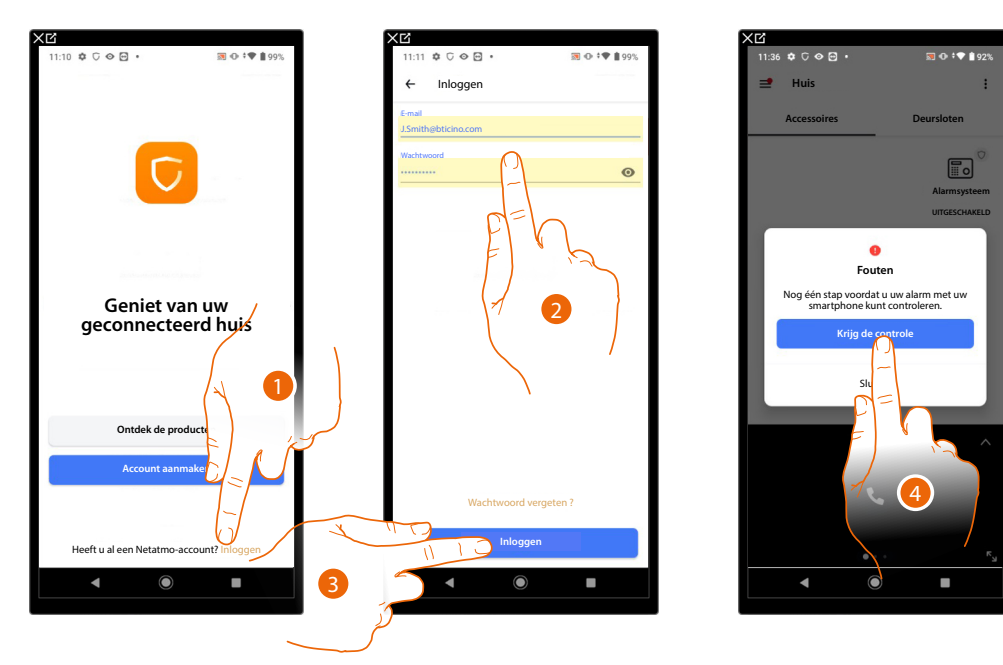

- 1. Raak het scherm aan om in de app Home+Security in te loggen (na u eerst te hebben geregistreerd)
- 2. Voer de gegevens van de Home+Security app in
- 3. Raak het scherm aan om verder te gaan
- 4. Raak het scherm aan om het alarmsysteem te controleren door de QR-code op het apparaat te scannen

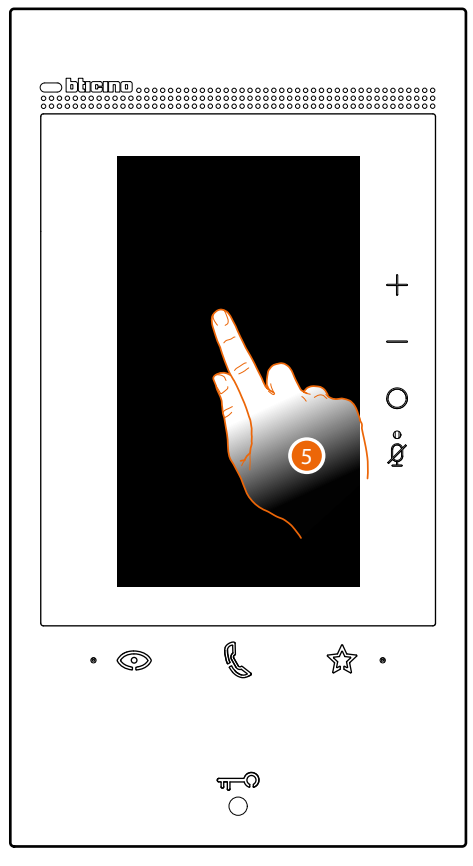

De QR-code is opgenomen in het menu Instellingen\Controle van het inbraakarm verkrijgen

5. Raak het scherm aan van Classe 300EOS

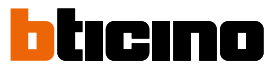

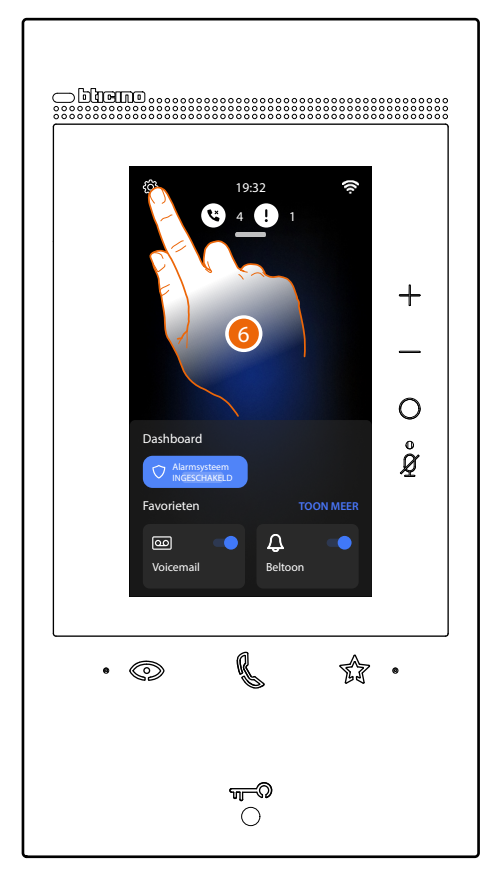

6. Raak het scherm aan om het deel Instellingen te openen

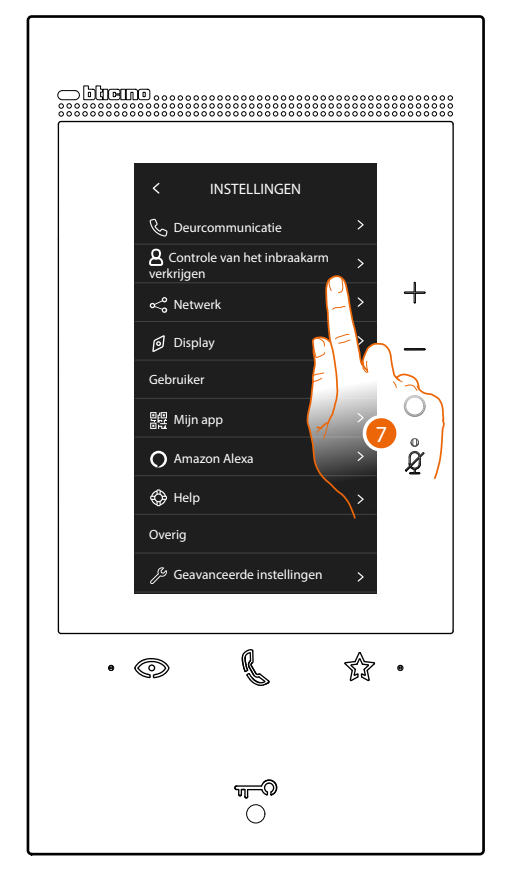

7. Raak "Controle van het inbraakarm verkrijgen" aan

app contro

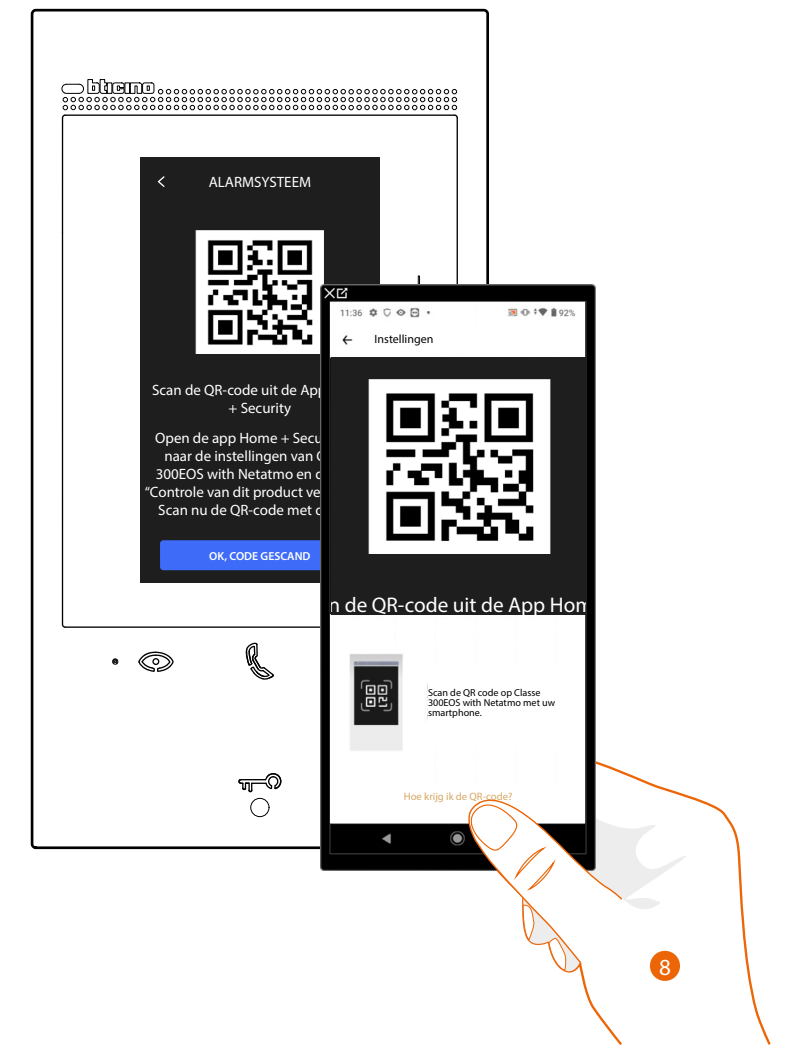

8. Richt de smartphone op de QR-code.

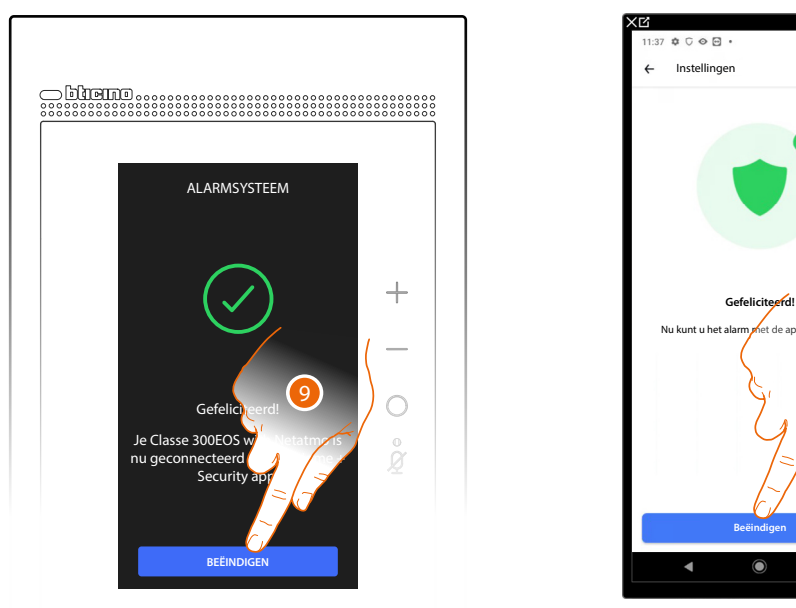

9. Het apparaat is verbonden met de app, raak het scherm aan om te beëindigen
 10. Raak het scherm aan om te beëindigen

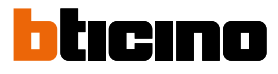

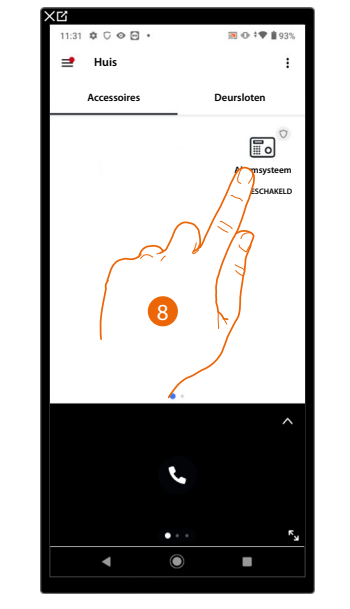

Nu kunt ook u het alarmsysteem op afstand controleren

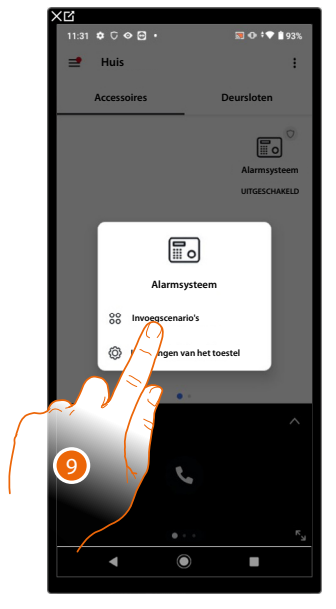

- 8. Raak het Alarmsysteem aan
- 9. Raak het scherm aan om het alarmsysteem of een scenario van het alarmsysteem in/uit te schakelen

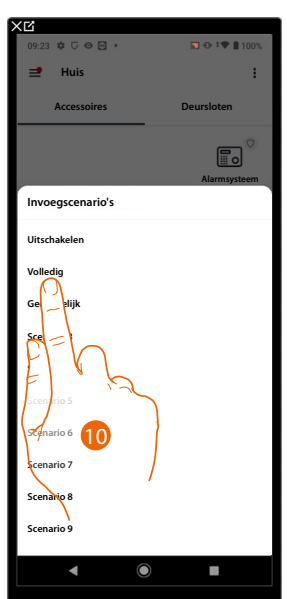

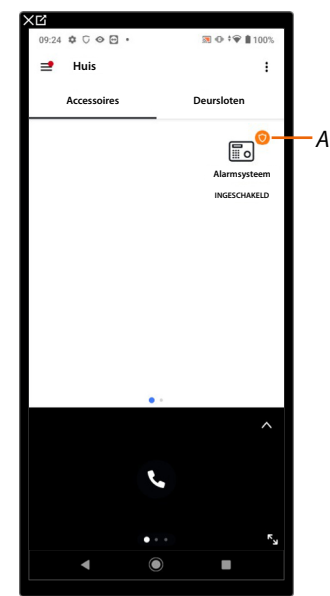

10. Raak de inschakeling of het gewenste scenario aan*A* Geeft aan dat het alarmsysteem correct is ingeschakeld

#### Gebruik met spraakbedieningen Gebruik met Amazon Alexa®

**Opmerking**: Amazon Alexa<sup>®</sup> is niet in alle landen beschikbaar of de beschreven functies kunnen afwijken. **Inleiding** 

Het apparaat maakt gebruik van de Amazon Alexa®-technologie, die de stemt herkent en commando's verwerkt.

Bovendien kunt u het volume van het apparaat verhogen/verlagen en de microfoon in-/uitsluiten. U kunt communiceren met Amazon Alexa<sup>®</sup> door uw apparaat met een Amazonaccount te koppelen. **Opmerking**: onthoud het volgende wanneer u uw Amazon-account gebruikt om te communiceren met het apparaat:

- Alexa<sup>®</sup> is een service die een continue ontwikkeling ondergaat en die u met uw stem kunt controleren.
  - Tijdens de communicatie met Alexa®, stuurt Alexa® het geluid naar de cloud.
- Amazon verwerkt uw communicaties met Alexa<sup>®</sup> en slaat deze in de cloud op, zoals bijvoorbeeld aanvragen die u al sprekende indient, uw playlists en uw to-do boodschappenlijstjes.
- Alexa<sup>®</sup> kan met de stem fysieke en digitale producten en services kopen, zoals abonnementen, op de website van Amazon en bij andere verkopers met de betalings- en verzendingsinstellingen van Amazon.

Daarom wordt geadviseerd om uw Amazon-account af te koppelen als uw apparaat, bijvoorbeeld, verloren is gegaan, is gesloten, voor reparatie naar een servicecentrum is gebracht, enz.

**Opmerking**: neem direct contact op met de klantenservice van Amazon voor problemen die verbonden zijn aan het Amazon-account en voor informatie over Amazon Alexa.

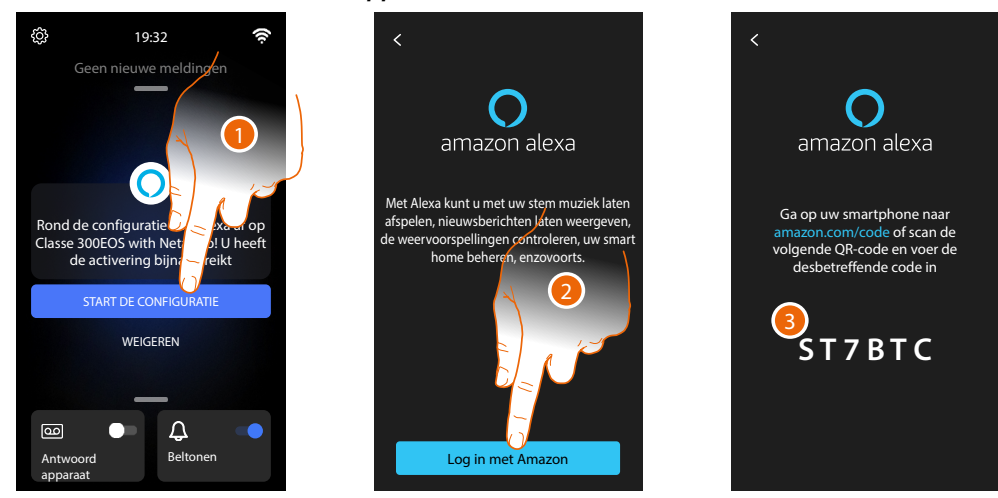

#### Classe 300EOS with Netatmo koppelen met een Alexa®-account

1. Raak de toets aan om het koppelen te beginnen

**Opmerking**: begin met de procedure in het deel <u>Instellingen/Amazon Alexa®</u> als deze handeling eerder werd uitgevoerd.

- 2. Raak het scherm aan om de procedure voor het inloggen bij uw Amazonaccount te starten.
- 3. Noteer de weergegeven code, deze moet u in het specifieke deel van de website amazon.com invoeren. Open uw browser, typ het adres <u>amazon.com/code</u>, in, voer de gebruikersnaam en het wachtwoord van uw Amazon-account in en volg de aanwijzingen.

**OPMERKING**: Neem direct contact op met de klantenservice van Amazon voor problemen die verbonden zijn aan het Amazon-account en voor informatie over Amazon Alexa.

#### Beschikbare spraakbedieningen

Als u het Alexa®-account met Classe 300EOS heeft gekoppeld, kunt u de standaard spraakbedieningen van Amazon Alexa® (muziek, weer, enz.) gebruiken.

Bovendien kunt u geavanceerde spraakbedieningen door de app Alexa<sup>®</sup> op uw smartphone te installeren en de specifieke skills te activeren:

- De specifieke skill "Classe 300EOS with Netatmo" voor de spraakbedieningen van de beeldhuistelefoon (bijvoorbeeld het beantwoorden van een oproep)
- De specifieke skill "Legrand-Netatmo-Bticino" voor de spraakbedieningen van MyHOME (bijvoorbeeld het inschakelen van verlichting).

**OPMERKING:** De spraakbedieningen van Amazon Alexa® zijn niet beschikbaar voor het inbraakalarm Zie de paragraaf Help voor meer informatie

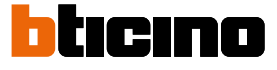

### Instellingen

#### Standaardinstellingen

Als u uw apparaat geïnstalleerd en aangesloten heeft, moet u de standaardinstellingen verrichten om het te kunnen gebruiken.

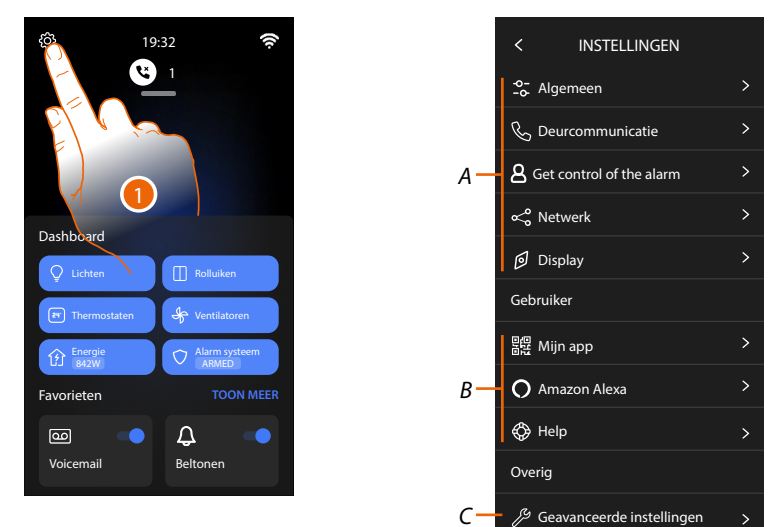

- 1. Raak de toets aan om het deel instellingen te openen.
- Α Algemene instellingen.

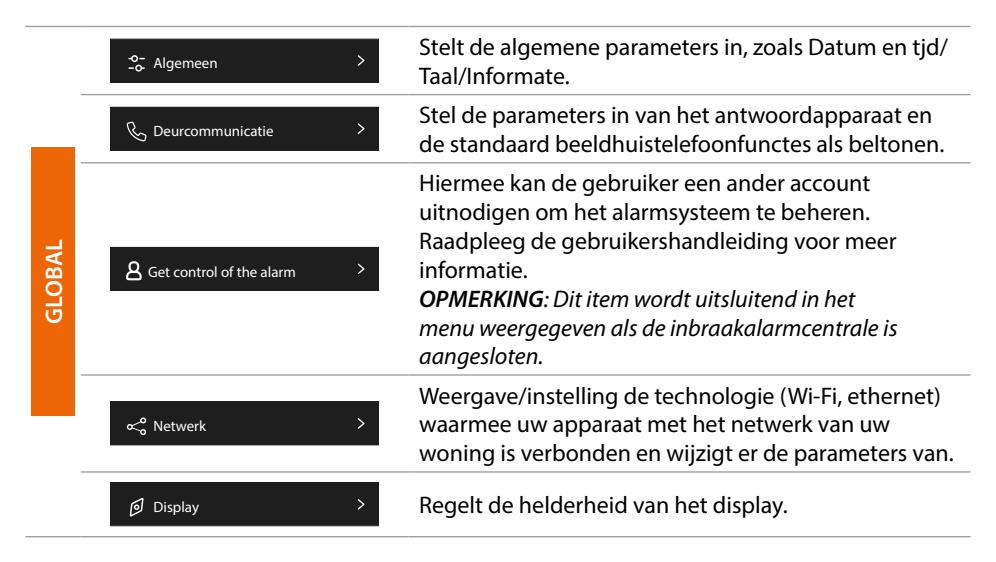

Gebruikersinstellingen В

| GEBRUIKER | O Amazon Alexa > | Verricht de procedure om het apparaat te koppelen<br>met Amazon Alexa®. Geef een pagina weer waarop<br>een aantal parameters van Alexa kunnen worden<br>gewijzigd, als het apparaat reeds is gekoppeld. |
|-----------|------------------|----------------------------------------------------------------------------------------------------|
|           | 器 Mijn app >     | Verricht de procedure om het apparaat te koppelen<br>met de app. Beheert gasten als het reeds is gekoppeld.                                                                                             |
|           | Help >           | Verricht een tutorial die de stappen beschrijf die<br>verricht moeten worden om het apparaat te koppelen<br>met de skills van Netatmo Legrand BTicino.                                                  |

Geavanceerde instellingen С

> OPMERKING: Deze instellingen zijn gereserveerd voor de installateur. Neem voor meer informatie contact op met uw installateur.

#### Algemeen

In dit deel zijn algemene instellingen en informatie over het apparaat aanwezig.

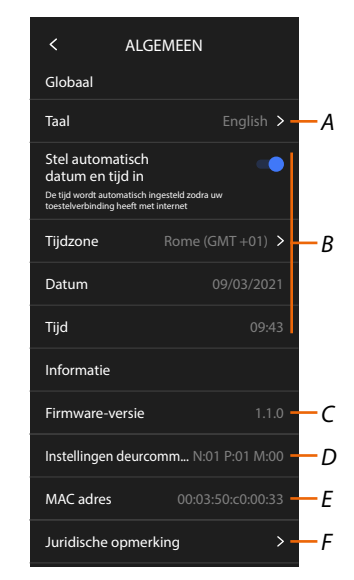

- A De taal van het apparaat selecteren.
- B Datum en tijd instellen.
- C Geef de firmwareversie weer.
- D Geef de huidige confguratie weer van de parameters van de beeldhuistelefoon\*
- E Geeft het MAC-adres weer
- F Geeft de gebruiksvoorwaarden en informatie over het privacybeleid weer.

\*OPMERKING: De parameters van de beeldhuistelefoon kunnen uitsluitend door de installateur worden geconfigureerd. Neem voor meer informatie contact op met uw installateur.

#### Taal

De taal van het apparaat instellen.

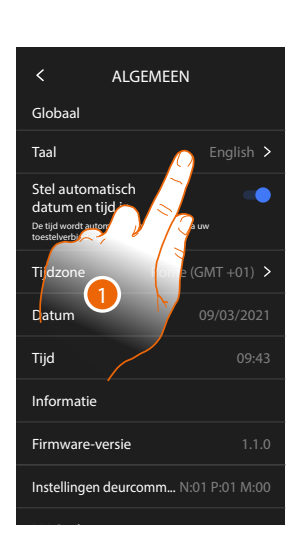

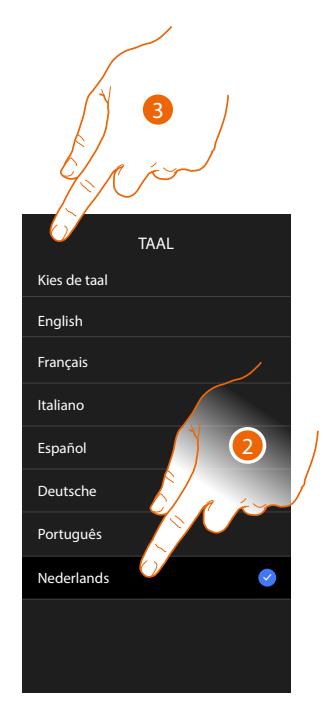

- 1. Raak het scherm aan om de taal van het apparaat te wijzigen.
- 2. Selecteer de taal.
- 3. Raak het scherm aan om te bevestigen.

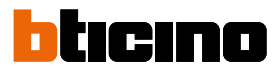

#### Datum en tijd

Stel de actuele datum en tijd in. Automatisch de datum en tijd instellen.

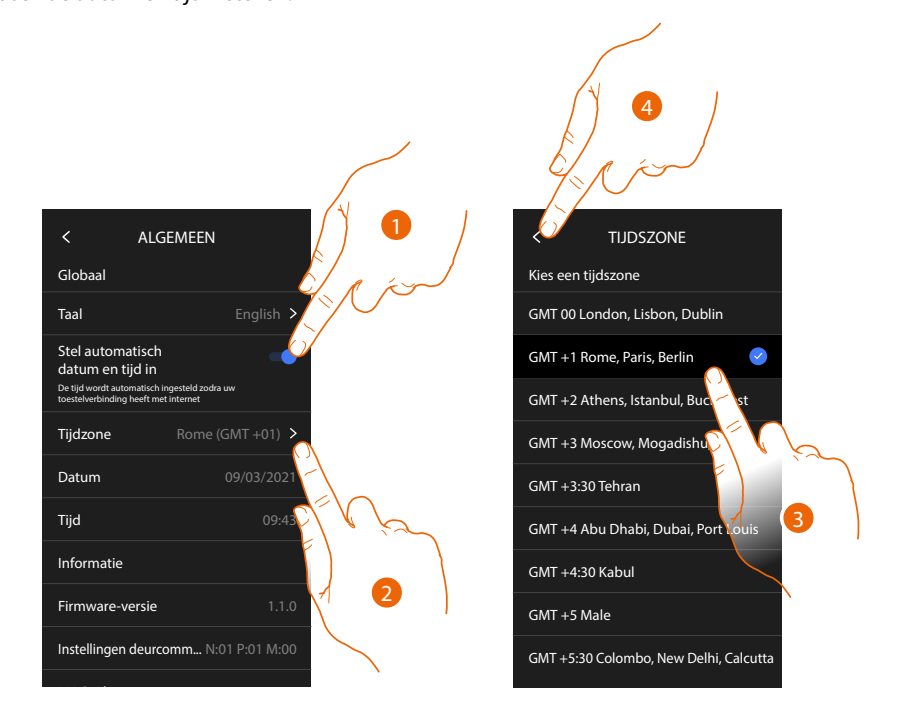

De standaardinstelling voorziet dat de datum en tijd automatisch door een NTPserver worden geüpdatet.

Het Network Time Protocol, afgekort NTP, is een protocol dat gebruikt wordt om de klokken van het systeem automatisch te synchroniseren met de correcte gegevens die afkomstig zijn van het internet.

- 1. Raak de toets aan om de automatische modus te selecteren.
- 2. Raak het scherm aan om de lokale tijdzone te wijzigen.
- 3. Selecteer de tijdzone behorende bij uw geografische zone.
- 4. Raak het scherm aan om verder te gaan.

Gebruikershandleiding

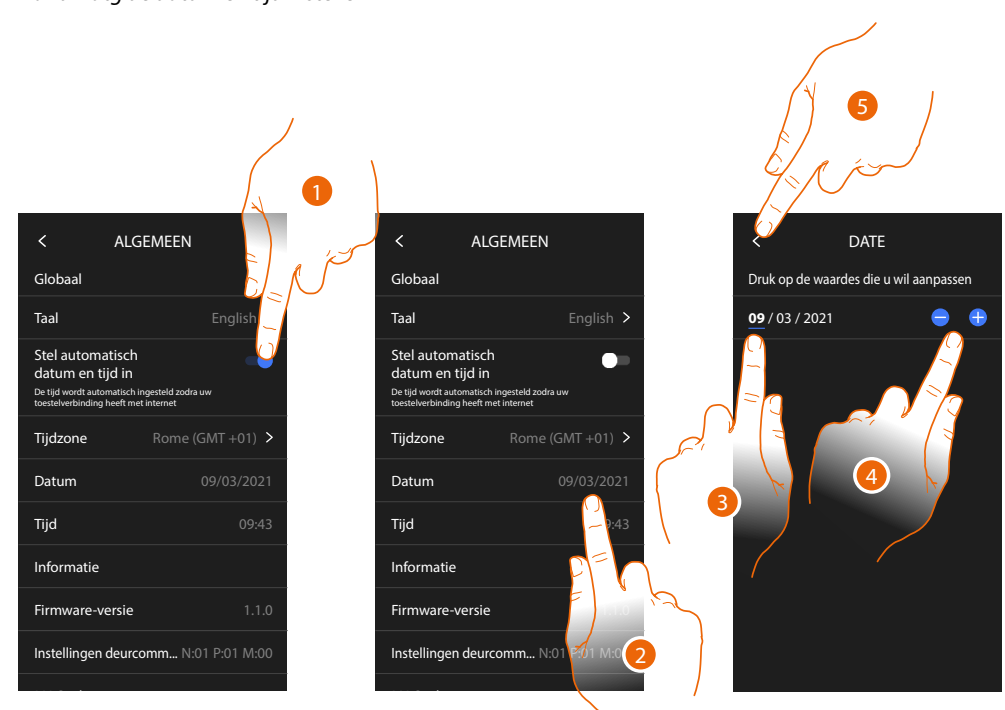

Handmatg de datum en tijd instellen

- 1. Raak het scherm aan om automatisch de datum en de tijd in te stellen.
- 2. Raak het scherm aan om de datum met de hand te wijzigen.
- 3. Selecteer het te wijzigen gegeven.
- 4. Raak het scherm aan om de waarde te verhogen of verlagen.
- 5. Raak het scherm aan om te bevestigen.

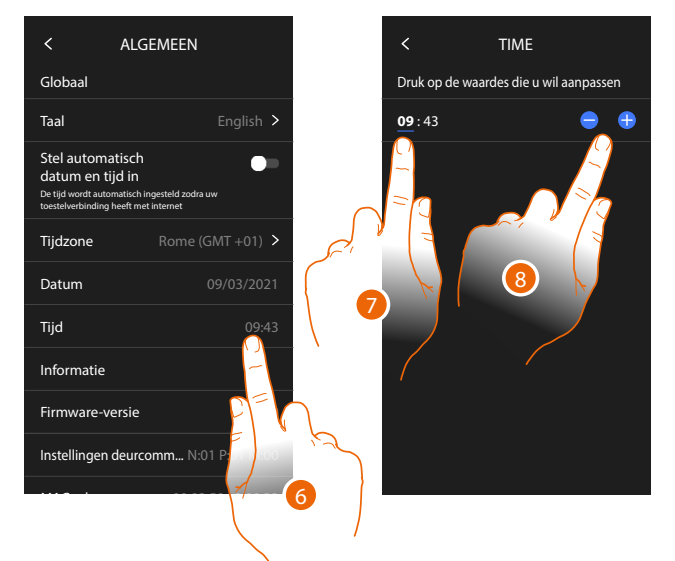

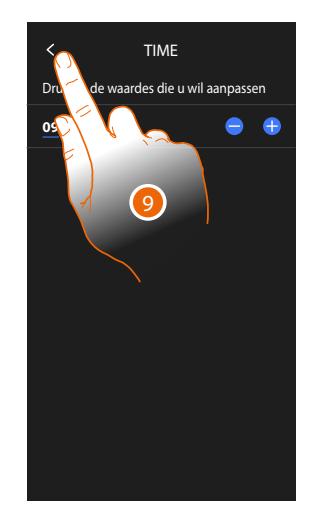

- 6. Raak het scherm aan om de tijd met de hand te wijzigen.
- 7. Selecteer het te wijzigen gegeven.
- 8. Raak het scherm aan om de waarde te verhogen of verlagen.
- 9. Raak het scherm aan om te bevestigen.

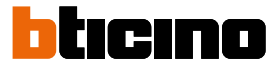

#### Beeldhuistelefoon

In dit deel kunt u bepaalde standaardparameters van de beeldhuistelefoon instellen, zoals het <u>Antwoordapparaat van de beeldhuistelefoon</u> en de <u>beltonen.</u>

De geavanceerde parameters van de beeldhuistelefoon, zoals adressen, intercom, camera's en activering kunnen uitsluitend door de installateur worden gewijzigd. Neem voor meer informatie contact op met uw installateur.

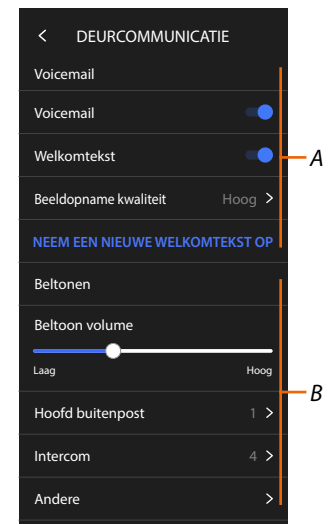

- A Functies antwoordapparaat.
- B Beltonen.

#### Functies antwoordapparaat

In dit deel kunt u:

- het antwoordapparaat inschakelen;
- de kwaliteit instellen van de video die wordt geregistreerd;
- het welkomstbericht registreren en activeren.

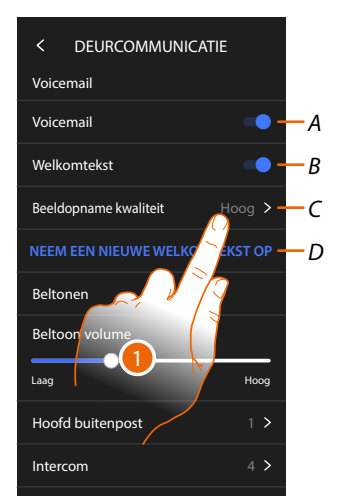

- A Activeert het antwoordapparaat.
- B Activeert het welkomstbericht.
- C Stelt de kwaliteit in van de registratie van berichten op het antwoordapparaat.
- D Registreert een welkomstbericht.
- 1. Raak het scherm aan om de kwaliteit van de registratie te wijzigen.

### Classe 300EOS WETATMO Gebruikershandleiding

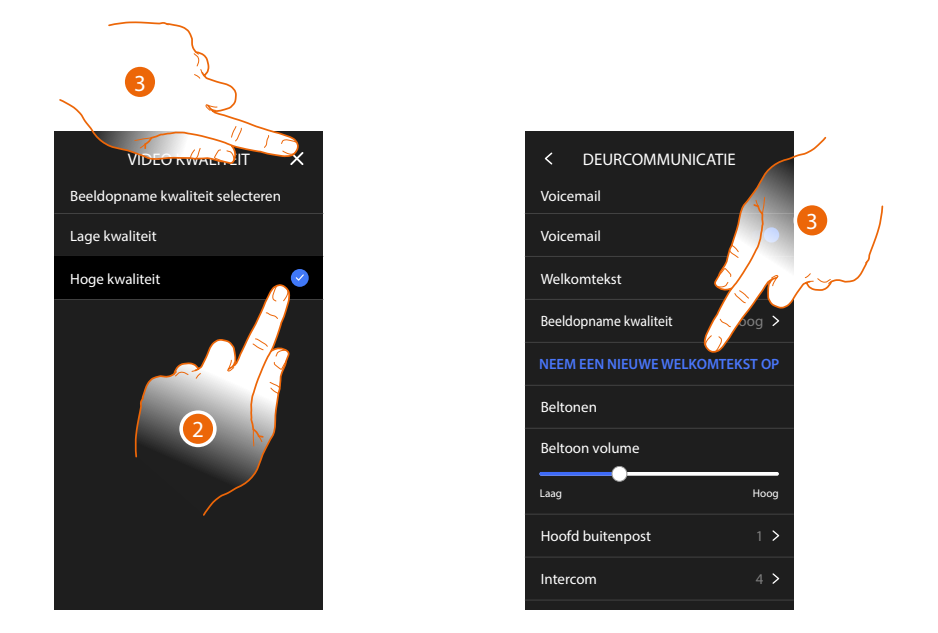

- 2. Kiezen of de videoberichten met hoge resolute (maximaal 25 videoberichten van 15 sec.) of met lage resolute (maximaal 35 videoberichten van 15 sec.) op het antwoordapparaat geregistreerd zullen worden.
- 3. Raak het scherm aan om een nieuw welkomstbericht te registreren.

Opmerking: het bericht kan uitsluitend worden geregistreerd als het antwoordapparaat geactiveerd is.

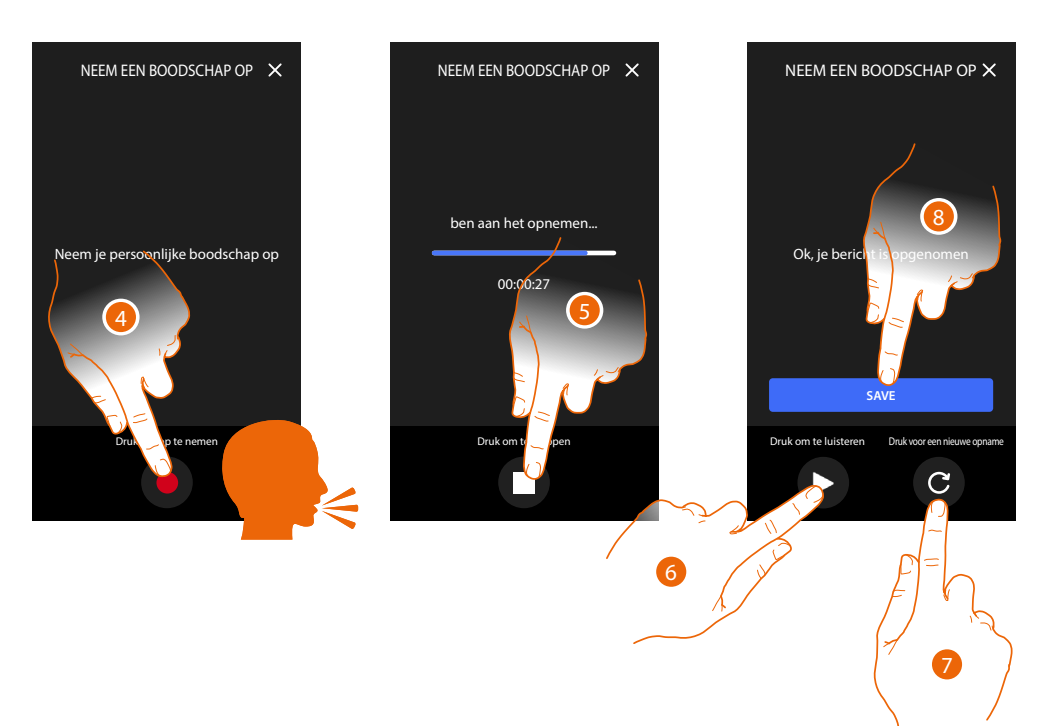

- 4. Raak het scherm aan om de registratie te starten en spreek het bericht in.
- 5. Raak het scherm aan om de registratie te beëindigen.
- 6. Raak het scherm aan om het bericht opnieuw af te luisteren.
- 7. Raak het scherm aan om een nieuw bericht te registreren (het vorige bericht wordt overgeschreven).
- 8. Raak het scherm aan om het bericht op te slaan.

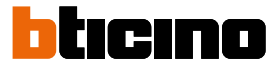

#### Beltonen

In dit deel kunt u het volume van de beltonen wijzigen en een specifeke beltoon combineren met bepaalde gebeurtenissen (oproep).

| < DEURCOMMUNICATIE             |               |  |  |
|--------------------------------|---------------|--|--|
| Voicemail                      | -             |  |  |
| Welkomtekst                    | •             |  |  |
| Beeldopname kwaliteit          | Hoog >        |  |  |
| NEEM EEN NIEUWE WELKOMTEKST OP |               |  |  |
| Beltonen                       |               |  |  |
| Beltoon volume                 |               |  |  |
| Laag                           | Hoog          |  |  |
| Hoofd buitenpost               | 1 > B         |  |  |
| Intercom                       | <u>/</u> 4>—c |  |  |
| Andere                         | >             |  |  |
|                                |               |  |  |

- A Stelt het volume in van de beltonen.
- B Stelt de beltoon in voor de oproep die afkomstig is van een hoofdbuitenpost.
- C Stel de beltoon in voor de oproep die afkomstig is van een andere binnenpost.
- D Stel de andere beltonen in.
- 1. Raak het scherm aan om de beltoon in te stellen. De procedure is identek voor alle typen oproepen.

**hoofdbuitenpost**: oproep afkomstig van de hoofdbuitenpost (confgurate van de buitenpost(en) S=0). **Interne intercom:** oproep afkomstig van een intercom binnen het appartement. **Andere beltonen...** 

**Buitenpost S1, S2, S3:** oproep afkomstig van de secundaire buitenpost (confgurate van de buitenpost(en) S=1; S=2; S=3.).

Externe intercom: oproep afkomstig van een intercom buiten het appartement.

Oproep op verdieping: oproep afkomstig van de drukknop in de buurt van de voordeur.

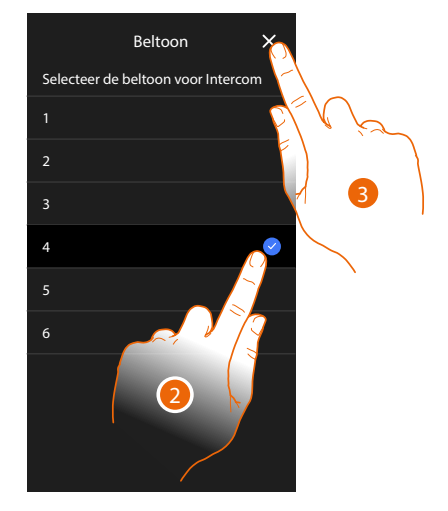

- 2. Selecteer een van de beschikbare beltonen (6). De beltoon wordt afgespeeld.
- 3. Raak het scherm aan om te bevestigen

#### Controle van het inbraakarm verkrijgen

Deze pagina toont de QR-code die u kunt gebruiken om het alarmsysteem te controleren via de app Home+Security

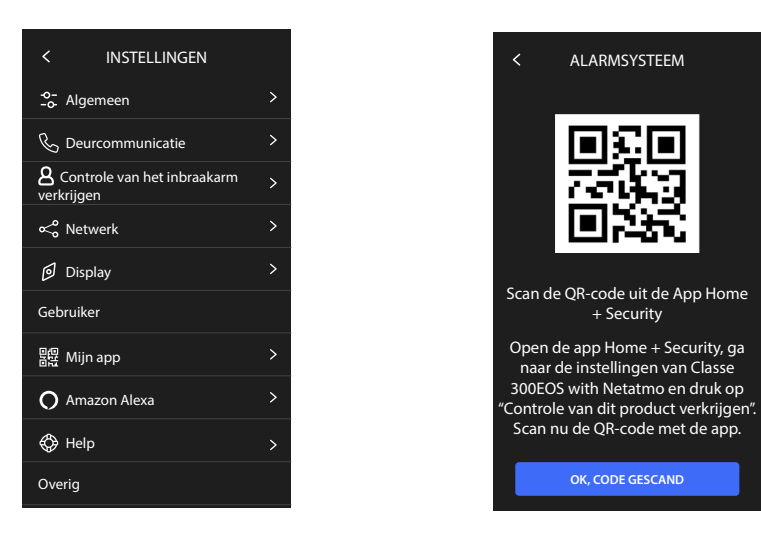

zie:

- Gebruik op afstand
- Controle op afstand van het alarmsysteem door secundaire gebruikers

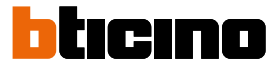

#### Netwerk

In dit deel kunt u het type verbinding selecteren en de desbetreffende netwerkparameters confgureren.

Om de service te kunnen gebruiken, moet de klant beschikken over de technische apparatuur die toegang tot het internet mogelijk maken. Dit gebeurt aan de hand van een overeenkomst tussen de klant en een ISP (Internet Service Provider) waar BTicino niet aansprakelijk voor is. Om bepaalde services van BTicino te kunnen gebruiken, die een aanvulling op de normale functies van het apparaat zijn, moet de klant op diens telefoon de App installeren. De services die via de App geboden worden, voorzien de communicatie op afstand en via het internet met het apparaat.

In deze gevallen kunnen de integratie en de correcte werking tussen het apparaat en de App afhangen van:

- a) de kwaliteit van het gegevensnetwerk;
- b) het contract voor toegang tot het internet in de woning;
- c) het soort datacontract voor de smartphone.

BTicino acht zich niet aansprakelijkheid voor eventuele storingen, als een van deze drie elementen niet voldoet aan de specifcates die voor de werking van het product vereist is.

Het product ondersteunt streaming VoIP. Daarom moet worden nagegaan of het datacontract dat voor de smartphone is afgesloten deze service niet blokkeert.

Bovendien geef men aan dat voor de service die BTicino op afstand met de App biedt, data gebruikt wordt. De kosten verbonden aan het gebruik van data hangt af van het contract dat de klant met een ISP (Internet Service Provider) heeft afgesloten. De klant moet de kosten van dit contract op zich nemen.

De verbinding met ethernetkabel is standaard geselecteerd.

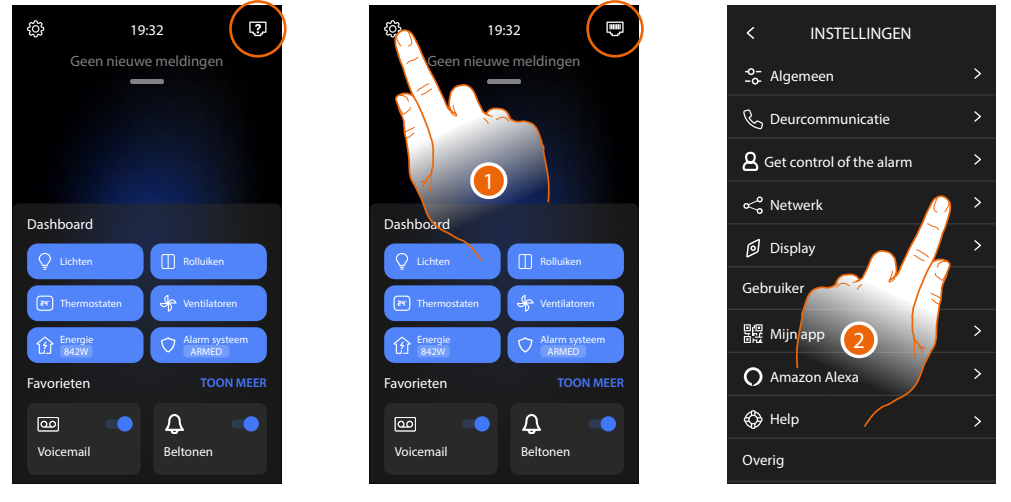

Sluit het apparaat aan op de router (gebruik hiervoor de Rj45-kabel met het accessoire 344844, niet meegeleverd)

- 1. Raak de toets aan om het deel Instellingen te openen.
- 2. Raak de toets aan om de netwerkparameters in te stellen.

### Classe 300EOS With Gebruikershandleiding

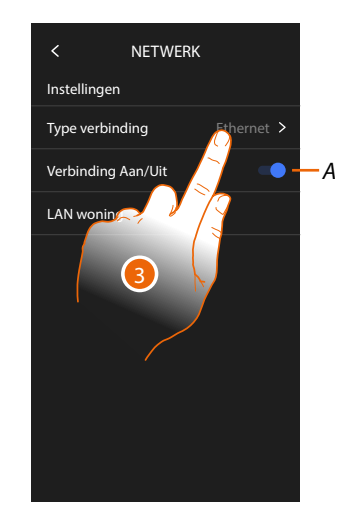

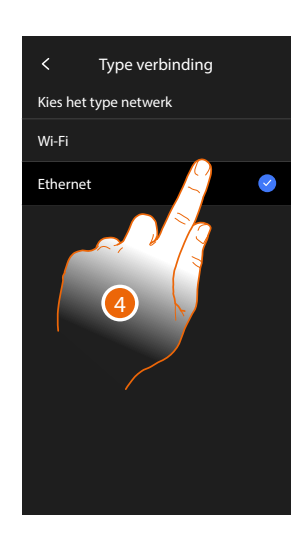

- A Activeert/deactiveert de netwerkverbinding
- 3 Raak het scherm aan om te bepalen welk type netwerkverbinding het apparaat gebruikt voor de verbinding met de router in de woning.
- 4 Selecteer WiFi voor de draadloze verbinding of Ethernet voor de verbinding met kabel.

**Opgelet:** door wijzigingen aan de netwerkparameters wordt de koppeling met Amazon Alexa® verbroken, en met name in de volgende gevallen:

- wijziging van het type verbinding van WiFi naar ethernet en omgekeerd.
- selecte van een ander WiFi-netwerk of wijziging van het wachtwoord van het acteve WiFinetwerk.
- vervanging van de router.

In dit geval moet de procedure voor het koppelen met Amazon Alexa® worden herhaald.

#### Verbinding van het netwerk met Ethernet

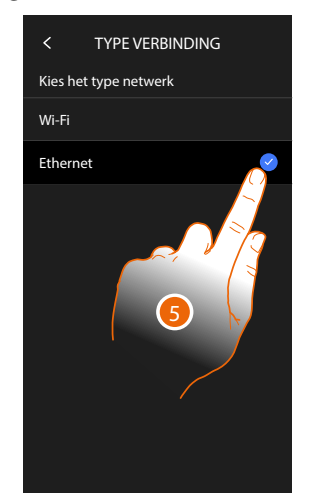

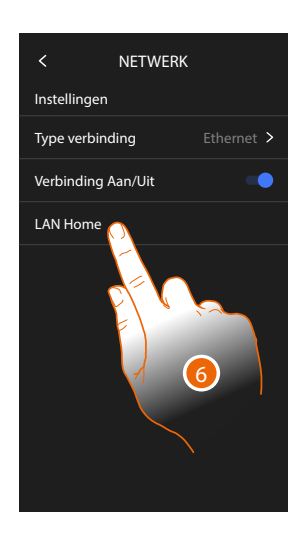

- 5. Raak het scherm aan om voor Ethernet te kiezen.
- 6. Raak het scherm aan om de ethernetverbinding te confgureren.

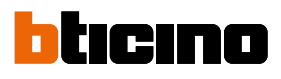

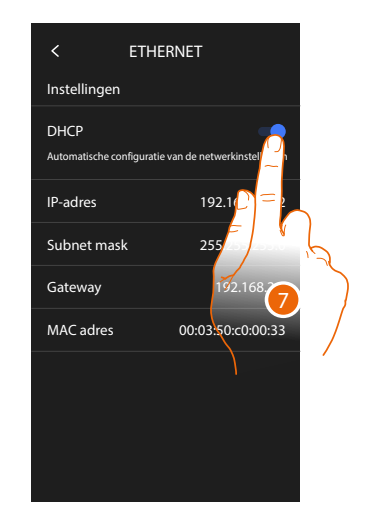

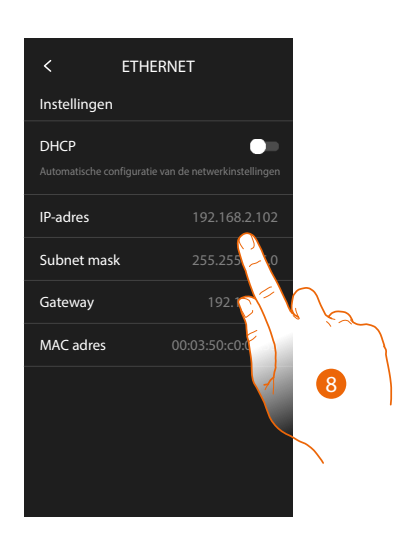

- Raak het scherm aan om de adressering te selecteren DHCP geactiveerd: automatische adressering.
   DHCP gedeactiveerd: handmatig invoeren van de parameters.
- Raak het scherm aan om de netwerkparameters met de hand te wijzigen: IP-adres en subnet mask: typische parameters van de netwerken met TCP/IPprotocol in die nodig zijn voor het opsporen van het apparaat in het lokale netwerk. Gateway: IP-adres van de router/het access point.

**Opmerking**: neem contact op met uw netwerkbeheerder alvorens u de standaardwaarden wijzigt. Verkeerde waarden zullen de service niet activeren en kunnen storingen veroorzaken in de communicatie van andere netwerkapparatuur.

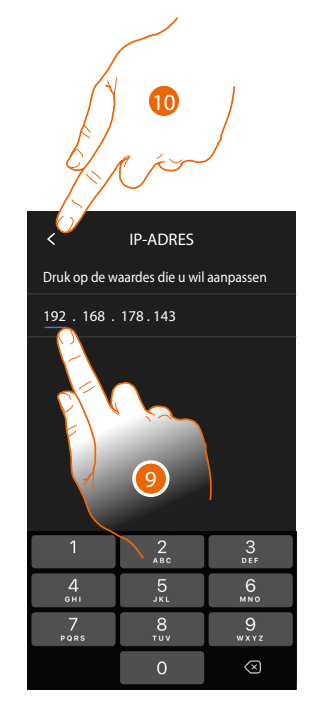

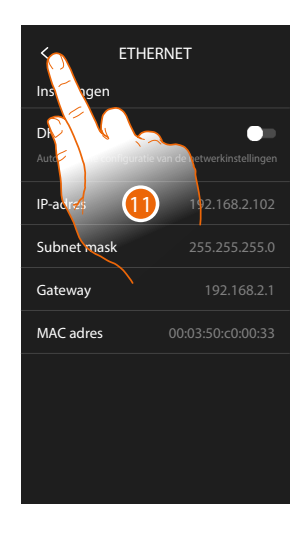

- 9. Raak de scherm aan om het adres te wijzigen.
- Raak het scherm aan om te bevestigen.
   Op deze drie velden worden de parameters worden op dezelfde manier ingevoerd.
- 11. Raak het scherm aan om te beëindigen.

Gebruikershandleiding

#### Verbinding van het netwerk met WiFi

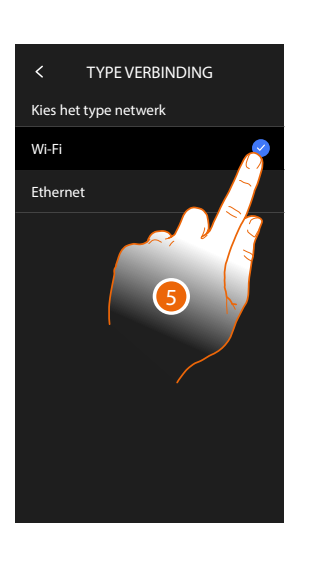

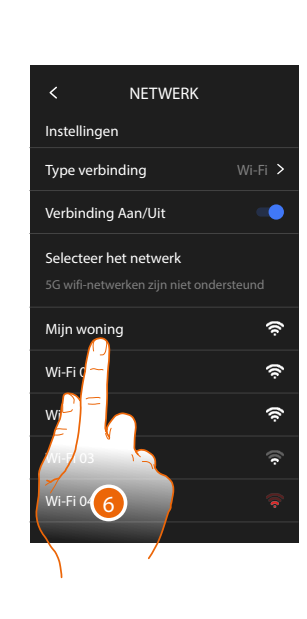

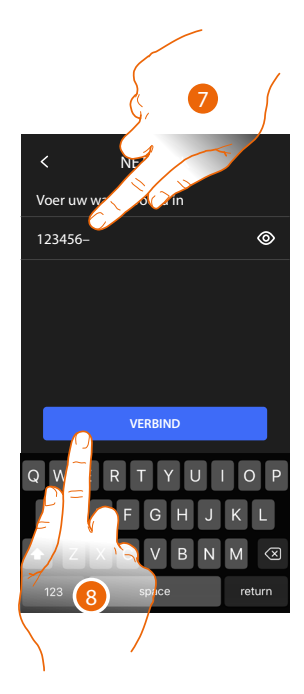

- 5 Raak het scherm aan om het Wi-Fi-technologie te selecteren.
- 6. Selecteer het netwerk van uw woning.

**Opmerking**: het netwerk in uw woning moet aan de volgende eigenschappen voldoen:

- IEEE 802.11 b/g/n (2,4 GHz) 13 kanalen.
- Ondersteunde versleuteling en authenticatie:
- OPEN WPA-PSK-netwerken.
- Inclusief TKIP WPA2-PSK.
- Inclusief AES WEP 64 bits (5-cijferige ASCII-codes of 10 hexadecimale cijfers).
- WEP 128 bits (13-cijferige ASCII-codes of 26 hexadecimale cijfers).
- WPS-authentcate (ondersteund voor WPA2-PSK).
- 7. Voer het wachtwoord van het netwerk in.
- 8. Raak het scherm aan om te bevestigen.

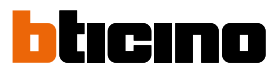

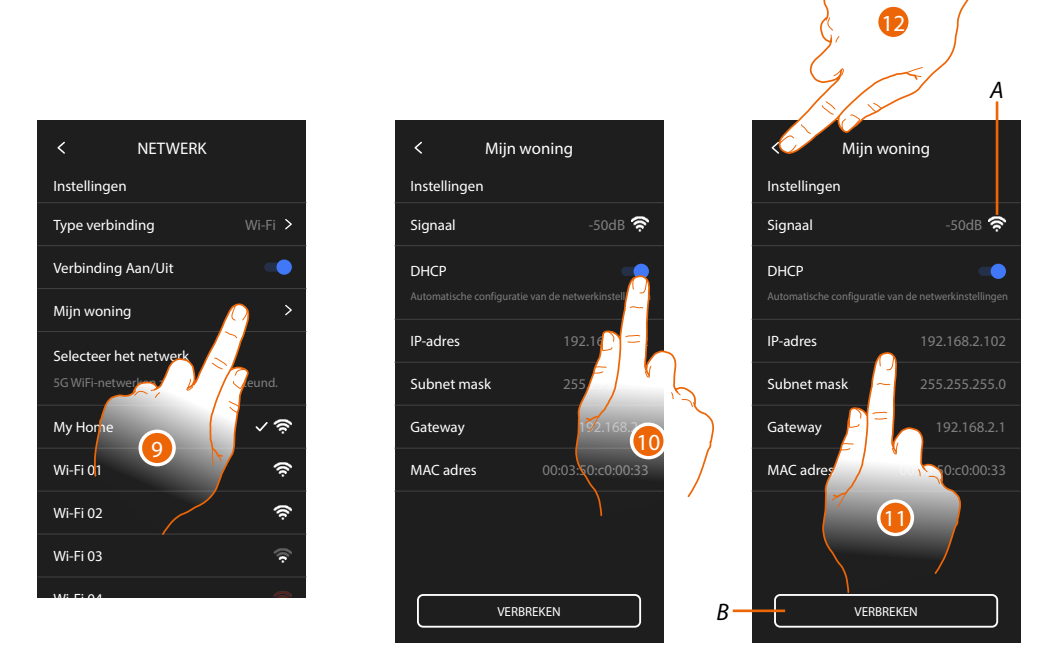

- 9. Raak het scherm aan om de WiFi-verbinding te confgureren.
- Raak het scherm aan om de adressering te selecteren.
   DHCP geactiveerd: automatische adressering
   DHCP gedeactiveerd: handmatig invoeren van de parameters.
- A Geef de sterkte van het signaal weer
- B Koppelt het netwerk af
- 11. Raak het scherm aan om de netwerkparameters te wijzigen op dezelfde manier als voor de ethernetverbinding is beschreven
- 12. Raak het scherm aan om te beëindigen.

#### Display

In dit deel kunt u de helderheid van het scherm

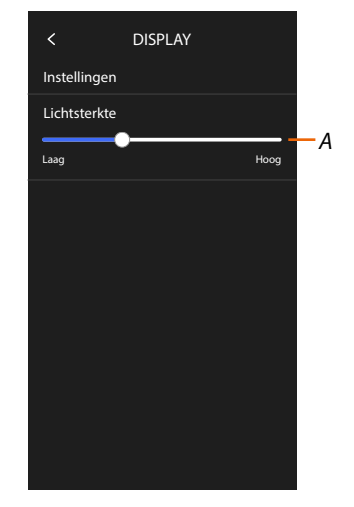

A Regelt de helderheid van het scherm.

#### Amazon Alexa®

In dit deel kunt u het apparaat koppelen met Amazon Alexa<sup>®</sup> om er de functies van te kunnen benutten (zie paragraaf <u>Use with Amazon Alexa<sup>®</sup></u>).

Als het koppelen is verricht, kunt u bepaalde parameters instellen.

**Opmerking**: als u het koppelen na de eerste inschakeling reeds heeft verricht, wordt direct het menu voor de instelling van de parameters van Amazon Alexa<sup>®</sup> weergegeven.

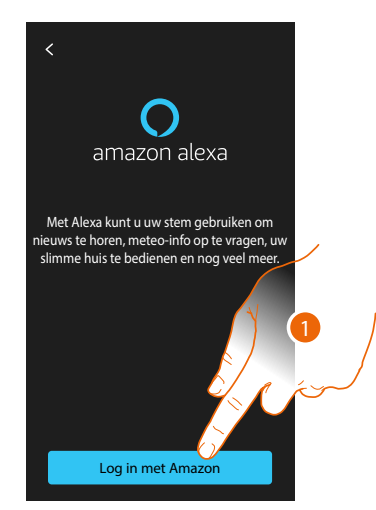

1. Raak het scherm aan om de koppelprocedure te starten (zie paragraaf <u>Gebruik met Amazon</u> Alexa<sup>®</sup>).

Na het koppelen kunt u in dit deel bepaalde parameters van Alexa® wijzigen.

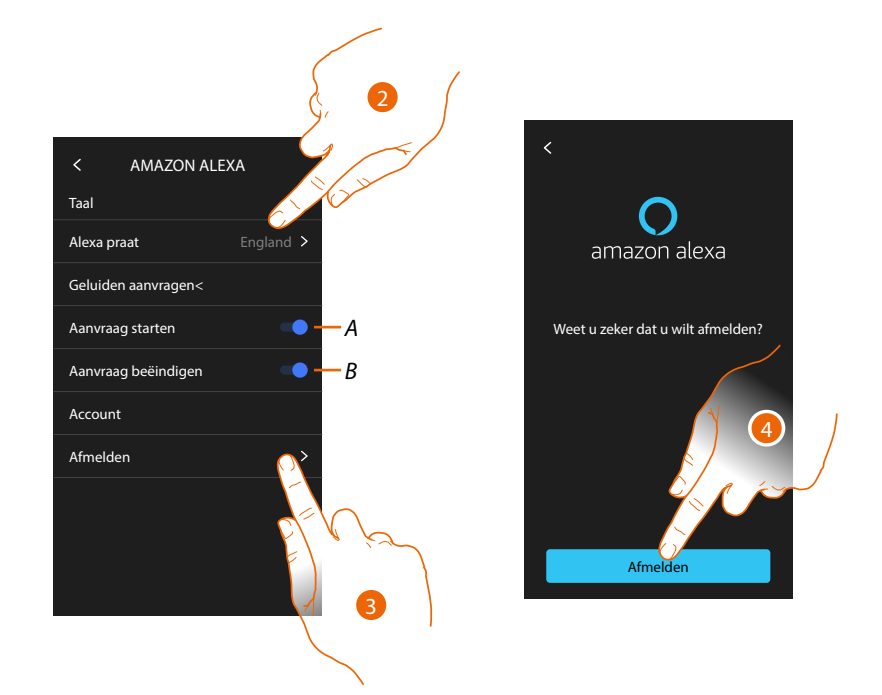

- A Activeert het geluid voor het begin van de aanvraag.
- *B* Activeert het geluid voor het einde van de aanvraag.
- 2. Raak het scherm aan om de taal voor de communicatie met Alexa® te wijzigen.
- 3. Raak het scherm aan om het apparaat van Alexa® los te koppelen.
- 4. Raak het scherm aan om te bevestigen.

Verricht vervolgens de Functie "dit apparaat verwijderen" in de app Alexa® om het afkoppelen af te ronden.

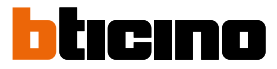

#### Mijn App

In dit deel kunt u het apparaat koppelen met de app Home+Security (beeldhuistelefoonfuncties en alarmsysteem) en de app Home+Control (MyHOME-functies).

U moet alle gekoppelde accounts verwijderen om het apparaat te kunnen afkoppelen.

**Opmerking:** als u het koppelen na de eerste inschakeling reeds heeft verricht, wordt direct de pagina weergegeven voor het beheer van de accounts die met het apparaat gekoppeld zijn.

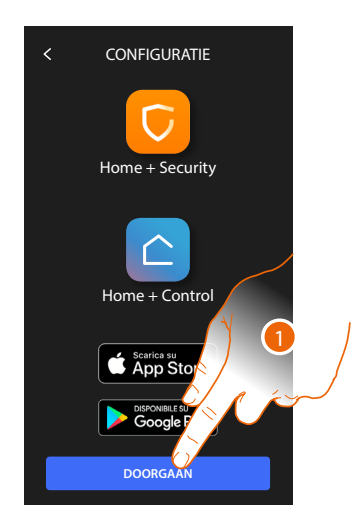

Raak het scherm aan om de koppelprocedure te beginnen, zie de paragraaf:
 <u>Gebruik op afstand</u>

Als het koppelen is verricht, kunt u in dit deel alle accounts verwijderen die met het apparaat zijn gekoppeld.

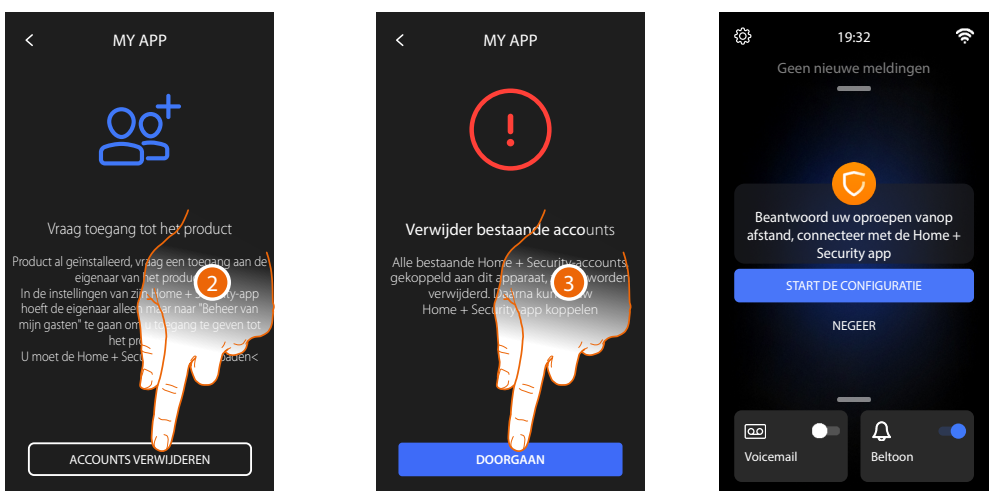

- 2. Raak de scherm aan om te verwijderen.
- 3. Raak ter bevestiging het scherm aan. Het apparaat kan niet langer met de app worden beheerd.

Het apparaat kan pas weer met de app worden beheerd nadat het opnieuw is gekoppeld

#### Help

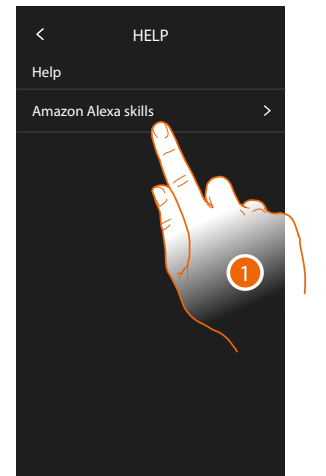

Dit deel geef een tutorial weer die de stappen beschrijf die verricht moeten worden om het apparaat te koppelen met de skills van Netatmo Legrand BTicino.

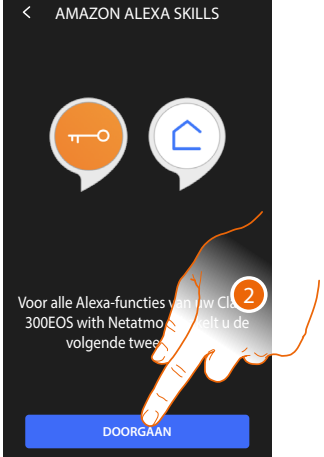

- 1. Aanraken om het tutorial weer te geven.
- 2. Volg de tutorial stap voor stap.

BTicino SpA Viale Borri, 231 21100 Varese www.bticino.com